aws

## 管理ガイド

# Amazon WorkSpaces セキュアブラウザ

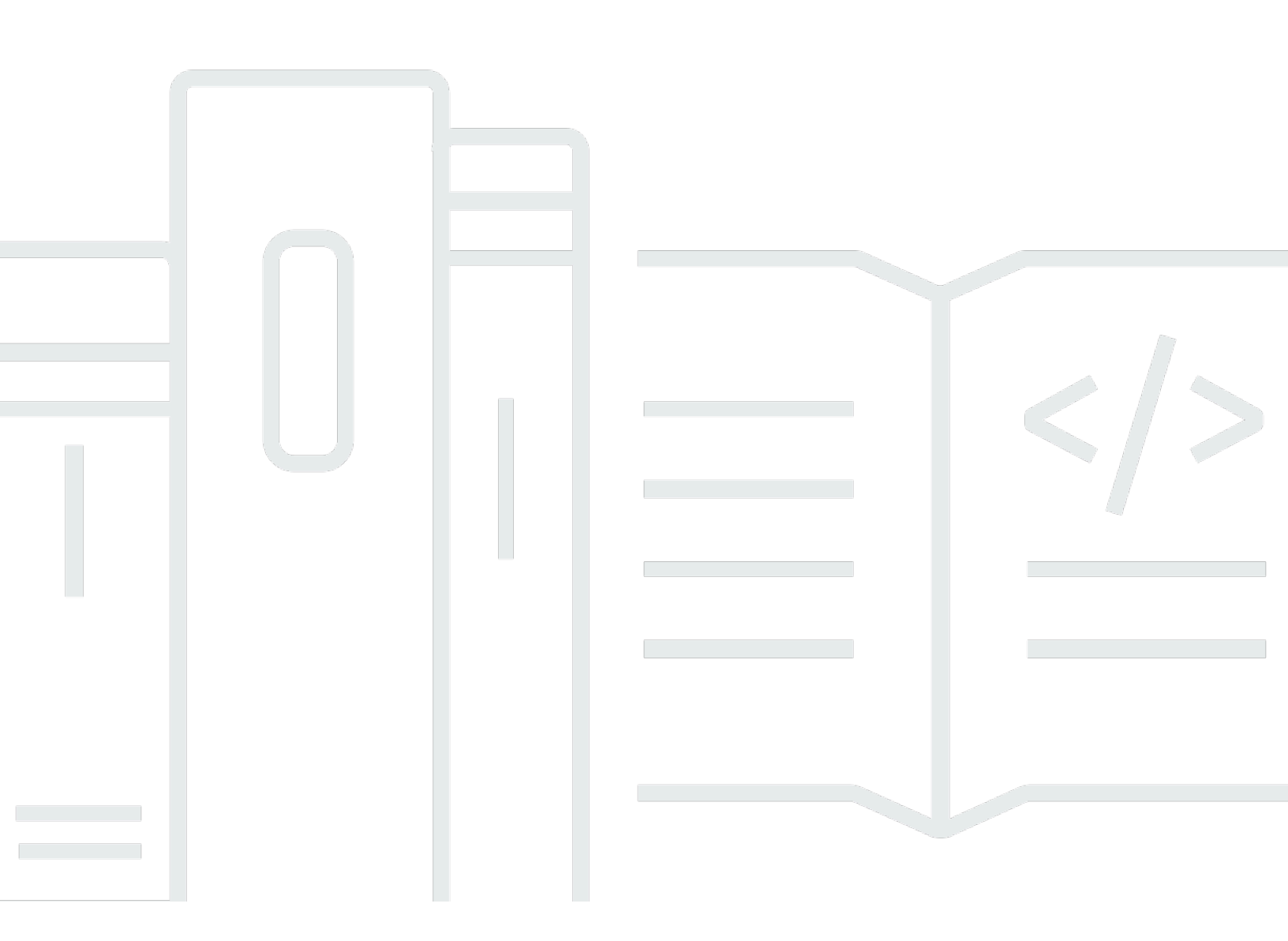

Copyright © 2025 Amazon Web Services, Inc. and/or its affiliates. All rights reserved.

# Amazon WorkSpaces セキュアブラウザ: 管理ガイド

Copyright © 2025 Amazon Web Services, Inc. and/or its affiliates. All rights reserved.

Amazon の商標およびトレードドレスはAmazon 以外の製品およびサービスに使用することはできま せん。また、お客様に誤解を与える可能性がある形式で、または Amazon の信用を損なう形式で使 用することもできません。Amazon が所有していないその他のすべての商標は Amazon との提携、 関連、支援関係の有無にかかわらず、それら該当する所有者の資産です。

# Table of Contents

| Amazon WorkSpaces Secure Browser とは | . 1 |
|-------------------------------------|-----|
| ・<br>リリース履歴                         | . 1 |
| 基本用語                                | . 2 |
| 関連サービス                              | . 4 |
| アーキテクチャ                             | . 4 |
| アクセス                                | . 5 |
| 設定                                  | . 6 |
| サインアップしてユーザーを作成する                   | . 6 |
| にサインアップする AWS アカウント                 | . 6 |
| 管理アクセスを持つユーザーを作成する                  | 7   |
| プログラムによるアクセス権を付与する                  | . 8 |
| ネットワーク                              | . 9 |
| VPC の設定                             | 10  |
| ユーザー接続                              | 26  |
| 入門                                  | 29  |
| ウェブポータルの作成                          | 29  |
| ネットワーク設定                            | 30  |
| ポータル設定                              | 30  |
| ユーザー設定                              | 32  |
| ID プロバイダーの設定                        | 34  |
| 起動する                                | 44  |
| ウェブポータルのテスト                         | 45  |
| ウェブポータルの配布                          | 46  |
| ウェブポータルの管理                          | 47  |
| ウェブポータルの詳細の表示                       | 47  |
| ウェブポータルの編集                          | 48  |
| ウェブポータルの削除                          | 48  |
| サービスクォータの管理                         | 48  |
| サービスクォータの引き上げリクエスト                  | 50  |
| ポータル引き上げのリクエスト                      | 50  |
| 最大同時セッション数引き上げのリクエスト                | 51  |
| サービスクォータ例                           | 52  |
| その他のサービスクォータ                        | 52  |
| SAML IdP トークンの再認証                   | 53  |

| ユーザーアクセスログの設定                              | . 54 |
|--------------------------------------------|------|
| ログの例                                       | 55   |
| ブラウザポリシーの管理                                | 56   |
| チュートリアル: カスタムブラウザポリシーの設定                   | 57   |
| ベースラインブラウザポリシーの編集                          | 63   |
| IME の設定                                    | 65   |
| セッション内ローカリゼーションの設定                         | . 66 |
| サポートされている言語コード                             | 67   |
| ユーザーブラウザ設定                                 | . 69 |
| IP アクセスコントロールの管理                           | 69   |
| IP アクセスコントロールグループの作成                       | . 70 |
| IP アクセス設定の関連付け                             | 71   |
| IP アクセスコントロールグループの編集                       | . 71 |
| IP アクセスコントロールグループの削除                       | . 72 |
| シングルサインオン拡張機能の管理                           | 72   |
| シングルサインオン拡張機能のドメインの特定                      | 73   |
| 新しいウェブポータルへのシングルサインオン拡張機能の追加               | . 74 |
| 既存のウェブポータルへのシングルサインオン拡張機能の追加               | . 74 |
| シングルサインオン拡張機能の編集または削除                      | 75   |
| URL フィルタリングの設定                             | 75   |
| コンソールを使用した URL フィルタリングの設定                  | 76   |
| JSON エディタまたはファイルアップロードを使用した URL フィルタリングの設定 | 77   |
| ディープリンク                                    | 77   |
| ディープリンクの設定                                 | . 78 |
| ディープリンクの URL フィルタリングの使用                    | 78   |
| セッション管理ダッシュボード                             | 79   |
| ダッシュボードへのアクセス                              | 79   |
| ダッシュボードフィルター                               | 79   |
| セッションの終了                                   | 79   |
| セッション履歴                                    | . 80 |
| 転送中のデータの保護                                 | . 80 |
| データ保護設定                                    | 81   |
| インラインデータ秘匿化                                | 82   |
| デフォルトの秘匿化設定                                | 83   |
| 基本インラインリダクション                              | 84   |
| カスタムインラインリダクション                            | . 86 |

| データ保護設定を作成する                                            | 87  |
|---------------------------------------------------------|-----|
| データ保護設定の関連付け                                            | 88  |
| データ保護設定を編集する                                            | 89  |
| データ保護設定を削除する                                            | 90  |
| ツールバーコントロール                                             | 90  |
| セキュリティ                                                  | 92  |
| データ保護                                                   | 93  |
| データ暗号化                                                  | 94  |
| ネットワーク間トラフィックのプライバシー                                    | 103 |
| ユーザーアクセスロギング                                            | 103 |
| Identity and Access Management                          | 104 |
| 対象者                                                     | 104 |
| アイデンティティを使用した認証                                         | 105 |
| ポリシーを使用したアクセスの管理                                        | 108 |
| Amazon WorkSpaces Secure Browser と IAM との連携方法           | 111 |
| アイデンティティベースのポリシーの例                                      | 118 |
| AWS マネージドポリシー                                           | 122 |
| トラブルシューティング                                             | 132 |
| サービスにリンクされたロールの使用                                       | 134 |
| インシデントへの対応                                              | 137 |
| コンプライアンス検証                                              | 138 |
| 耐障害性                                                    | 139 |
| インフラストラクチャセキュリティ                                        | 139 |
| 設定と脆弱性の分析                                               | 140 |
| インターフェイス VPC エンドポイント (AWS PrivateLink)                  | 141 |
| Amazon WorkSpaces Secure Browser に関する考慮事項               | 141 |
| Amazon WorkSpaces Secure Browser 用のインターフェイス VPC エンドポイント | ∽の作 |
| 成                                                       | 142 |
| インターフェイス VPC エンドポイントのエンドポイントポリシーの作成                     | 142 |
| トラブルシューティング                                             | 143 |
| セキュリティに関するベストプラクティス                                     | 143 |
| モニタリング                                                  | 145 |
| CloudWatch によるモニタリング                                    | 145 |
| CloudTrail ログ                                           | 147 |
| CloudTrail での情報                                         | 148 |
| ログファイルエントリ                                              | 149 |

| ユーザーアクセスロギング              | 150    |
|---------------------------|--------|
| ユーザー向けガイダンス               | 152    |
| ブラウザとデバイスの互換性             | 152    |
| ウェブポータルアクセス               | 153    |
| セッションガイダンス                | 153    |
| セッションの開始                  | 153    |
| ツールバーの使用                  | 154    |
| ブラウザの使用                   | 157    |
| セッションの終了                  | 157    |
| ユーザーの問題のトラブルシューティング       | 158    |
| シングルサインオン拡張機能             | 159    |
| シングルサインオン拡張機能の互換性         |        |
| シングルサインオン拡張機能のインストール      | 160    |
| シングルサインオン拡張機能のトラブルシューティング | 161    |
| ドキュメント履歴                  | 162    |
|                           | clxvii |

# Amazon WorkSpaces Secure Browser とは

#### Note

Amazon WorkSpaces Secure Browser は、以前は Amazon WorkSpaces Web という名称で した。

Amazon WorkSpaces Secure Browser は、プライベートウェブサイトおよび Software-as-a-Service (SaaS) ウェブアプリケーションへの安全なアクセス、オンラインリソースとのやり取り、使い捨 てコンテナからのインターネットの参照に使用される、フルマネージドのクラウドネイティブの ホステッドブラウザサービスです。WorkSpaces Secure Browser は、IT 部門にアプライアンス、 インフラストラクチャ、専用のクライアントソフトウェア、または仮想プライベートネットワー ク (VPN) 接続の管理の負担をかけることなく、ユーザーの既存のウェブブラウザと連携します。 ウェブコンテンツはユーザーのウェブブラウザにストリーミングされ、実際のブラウザとウェブ コンテンツは分離されます AWS。Amazon WorkSpaces や Amazon AppStream 2.0 などの AWS エンドユーザーコンピューティングサービスを強化するのと同じ基盤となるテクノロジーを使用 することで、WorkSpaces Secure Browser は従来の仮想デスクトップよりもコスト効率が高くな り、企業所有のデバイスに管理ソフトウェアを提供するよりも複雑さを軽減できます。WorkSpaces Secure Browser は、ウェブコンテンツをストリーミングすることでデータ流出のリスクを軽減しま す。HTML やドキュメントオブジェクトモデル (DOM)、機密性の高い企業データはローカルマシン に送信されません。デバイス、企業ネットワーク、インターネットを相互に分離することで、ブラウ ザのアタックサーフェスは事実上排除されます。

すべてのセッションで企業ブラウザポリシー (URL の許可/ブロックを含む) を適用でき、クリッ プボード、ファイル転送、プリンターのセッションレベルの制御も可能です。IP アクセスコント ロールを使用して、信頼できるネットワークまたはデバイスへのアクセスを制限することもできま す。WorkSpaces Secure Browser は設定や運用が容易です。各セッションは、最新のパッチが適用 された最新の Chrome ブラウザで開始され、会社のポリシーと設定が適用されます。

## Amazon WorkSpaces Secure Browser のリリース履歴

2024 年 5 月 20 日、Amazon WorkSpaces Web は Amazon WorkSpaces Secure Browser に名称が 変更されました。既存のお客様の場合、このサービスを使用してユーザーやリソースを管理する方法 に変更はありません。以下のリストでは、この名称変更に伴って行われた該当する更新について説明 しています。 下位互換性のために、workspaces-web API 名前空間は変更されていません。その結果、以下のリ ソースは変更なく引き続き使用できます。

- ・ CLI コマンド。
- Amazon CloudWatch メトリクス。詳細については、「<u>the section called "CloudWatch によるモニ</u> タリング"」を参照してください。
- サービスエンドポイント。詳細については、「<u>Amazon WorkSpaces Secure Browser endpoints</u> and quotas」を参照してください。
- AWS CloudFormation リソース。詳細については、「<u>Amazon WorkSpaces Secure Browser</u> resource type reference」を参照してください。
- workspaces-web を含むサービスリンクロール。詳細については、「<u>the section called "サービス</u> にリンクされたロールの使用"」を参照してください。
- ・Workspaces-web を含むコンソール URL。
- ・Workspaces-web を含むドキュメント URL。詳細については、<u>Amazon WorkSpaces Secure</u> Browser のドキュメントを参照してください。
- 既存の読み取り専用マネージドロール。詳細については、「<u>the section called "AWS マネージドポ</u>リシー"」を参照してください。
- ・KMS グラント名。
- UAL (User-Activity Logging) Kinesis ストリームプレフィックス。

さらに、既存のポータル URL は変更されません。2024 年 5 月 20 日より前に作成されたポータル の URL は <UUID>.workspaces-web.com の形式を使用していました。WorkSpaces Secure Browser ポータルは、引き続きこの形式と workspaces-web.com ドメインを使用します。

# Amazon WorkSpaces Secure Browser を使用する際の基本用語

WorkSpaces Secure Browser の使用を開始するには、以下の概念を理解しておく必要があります。

ID プロバイダー (IdP)

ID プロバイダーはユーザーの認証情報を検証します。その後、認証アサーションを発行し、 サービスプロバイダーへのアクセスを提供します。既存の IdP を設定して WorkSpaces Secure Browser と連携させることができます。

ID プロバイダー (IdP) の設定プロセスは、IdP によって異なります。

サービスプロバイダーのメタデータファイルを IdP にアップロードする必要があります。そうし ないと、ユーザーはログインできません。IdP 内のユーザーに WorkSpaces Secure Browser を使 用するためのアクセス権を付与する必要があります。

ID プロバイダー (IdP) メタデータドキュメント

WorkSpaces Secure Browser では、信頼を確立するために ID プロバイダー (IdP) からの特定の メタデータが必要です。IdP からダウンロードしたメタデータ交換ファイルをアップロードする ことで、このメタデータを WorkSpaces Secure Browser に追加できます。

サービスプロバイダー (SP)

サービスプロバイダーは認証アサーションを受け入れ、ユーザーにサービスを提供しま

す。WorkSpaces Secure Browser は、IdP によって認証されたユーザーへのサービスプロバイ ダーとして機能します。

サービスプロバイダー (SP) メタデータドキュメント

ID プロバイダー (IdP) の設定インターフェースにサービスプロバイダーのメタデータの詳細を追 加する必要があります。この設定プロセスの詳細はプロバイダーによって異なります。

SAML 2.0

IdP とサービスプロバイダーの間で認証と認可データを交換するための標準。

仮想プライベートクラウド (VPC)

既存または新しい VPC、対応するサブネット、セキュリティグループを使用して、社内コンテン ツを WorkSpaces Secure Browser にリンクすることができます。

サブネットはインターネットへの安定した接続を備えている必要があり、ユーザーがこれらの リソースにアクセスするには、VPC とサブネットが社内ウェブサイトや Software as a Service (SaaS) ウェブサイトへの安定した接続を備えている必要があります。

一覧表示される VPC、サブネット、セキュリティグループは、WorkSpaces Secure Browser コ ンソールと同じリージョンのものです。

#### 信頼ストア

WorkSpaces Secure Browser 経由で Web サイトにアクセスしているユーザーが NET::ERR\_CERT\_INVALID などのプライバシーエラーを受け取った場合、そのサイトはプライ ベート認証局 (PCA) によって署名された証明書を使用している可能性があります。信頼ストアの PCA を追加または変更する必要がある場合があります。さらに、ユーザーのデバイスでウェブサ イトを読み込むために特定の証明書をインストールする必要がある場合、その証明書を信頼スト アに追加して、ユーザーが WorkSpaces Secure Browser 内のそのサイトにアクセスできるよう にする必要があります。

ー般にアクセス可能なウェブサイトでは、通常、信頼ストアを変更する必要はありません。 ウェブポータル

ウェブポータルは、ユーザーがブラウザから社内ウェブサイトや SaaS ウェブサイトにアクセス できるようにします。1 つのアカウントで、サポートされている任意のリージョンに 1 つのウェ ブポータルを作成できます。複数のポータル制限の引き上げをリクエストするには、サポートに お問い合わせください。

ウェブポータルエンドポイント

ウェブポータルエンドポイントは、ポータルに設定されている ID プロバイダーを使用してユー ザーがサインインした後にウェブポータルを起動するアクセスポイントです。

エンドポイントはインターネット上で公開されており、ネットワークに埋め込むことができま す。

# AWS Amazon WorkSpaces Secure Browser に関連する のサービス

WorkSpaces Secure Browser に関連する AWS サービスがいくつかあります。

WorkSpaces Secure Browser は、AWS エンドユーザーコンピューティングポートフォリオの Amazon WorkSpaces の機能です。WorkSpaces や AppStream 2.0 と比較すると、WorkSpaces Secure Browser は安全なウェブベースのワークロードを促進するために特別に構築されていま す。WorkSpaces Secure Browser は自動的に管理され、容量、スケーリング、イメージは AWS に よってオンデマンドでプロビジョニングおよび更新されます。例えば、デスクトップリソースへの アクセスを必要とするソフトウェア開発者には永続的な Workspace Desktop を提供し、デスクトッ プコンピュータ上の少数の社内ウェブサイトや SaaS ウェブサイト (ネットワーク外でホストされて いるものを含む) へのアクセスを必要とするコンタクトセンターのユーザーには WorkSpaces Secure Browser を提供するように選択できます。

## Amazon WorkSpaces Secure Browser のアーキテクチャ

WorkSpaces Secure Browser のアーキテクチャを以下の図に示します。

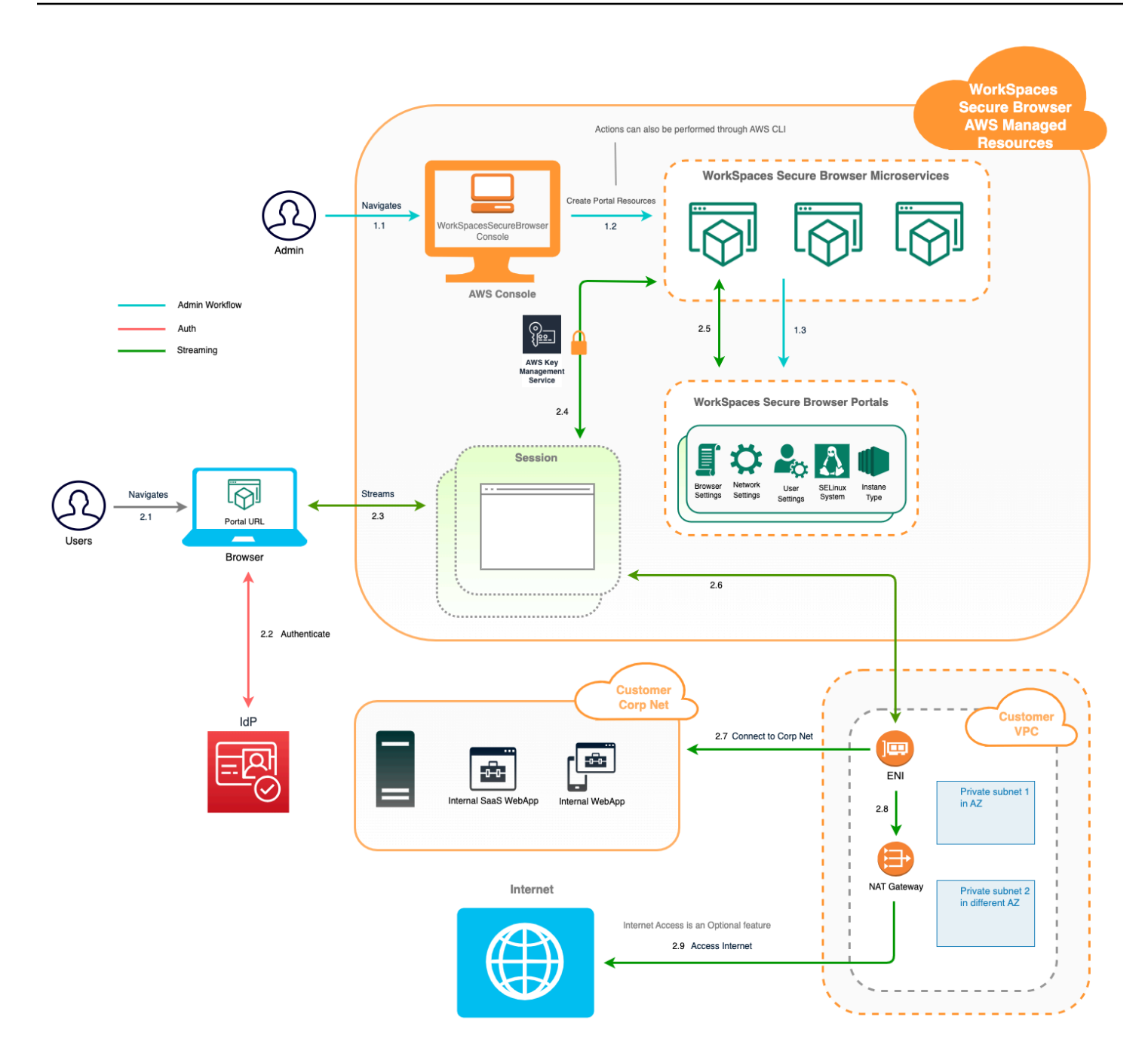

# Amazon WorkSpaces Secure Browser へのアクセス

WorkSpaces Secure Browser にはいくつかの方法でアクセスできます。

管理者は、WorkSpaces Secure Browser コンソール、SDK、CLI、または API を使用して WorkSpaces Secure Browser にアクセスします。ユーザーは WorkSpaces Secure Browser エンドポ イントを通じてアクセスします。

# Amazon WorkSpaces Secure Browser の設定

WorkSpaces Secure Browser が社内のウェブサイトおよび SaaS アプリケーションに到達するよう に設定するには、以下の前提条件を満たす必要があります。

#### トピック

- サインアップしてユーザーを作成する
- プログラムによるアクセス権を付与する
- Amazon WorkSpaces Secure Browser のネットワーク

## サインアップしてユーザーを作成する

#### にサインアップする AWS アカウント

がない場合は AWS アカウント、次の手順を実行して作成します。

にサインアップするには AWS アカウント

- 1. https://portal.aws.amazon.com/billing/signup を開きます。
- 2. オンラインの手順に従います。

サインアップ手順の一部では、電話またはテキストメッセージを受信し、電話のキーパッドに検 証コードを入力します。

にサインアップすると AWS アカウント、 AWS アカウントのルートユーザー が作成されます。 ルートユーザーには、アカウントのすべての AWS のサービス とリソースへのアクセス権があ ります。セキュリティベストプラクティスとして、ユーザーに管理アクセス権を割り当て、<u>ルー トユーザーアクセスが必要なタスク</u>の実行にはルートユーザーのみを使用するようにしてくださ い。

AWS サインアッププロセスが完了すると、 から確認メールが送信されます。<u>https://</u> <u>aws.amazon.com/</u> の [マイアカウント] をクリックして、いつでもアカウントの現在のアクティビ ティを表示し、アカウントを管理することができます。

### 管理アクセスを持つユーザーを作成する

にサインアップしたら AWS アカウント、日常的なタスクにルートユーザーを使用しないように AWS アカウントのルートユーザー、 を保護し AWS IAM Identity Center、 を有効にして管理ユー ザーを作成します。

を保護する AWS アカウントのルートユーザー

 ルートユーザーを選択し、AWS アカウントEメールアドレスを入力して、アカウント所有 者<u>AWS Management Console</u>として にサインインします。次のページでパスワードを入力しま す。

ルートユーザーを使用してサインインする方法については、AWS サインイン ユーザーガイ ドのルートユーザーとしてサインインするを参照してください。

2. ルートユーザーの多要素認証 (MFA) を有効にします。

手順については、IAM <u>ユーザーガイドの AWS アカウント 「ルートユーザー (コンソール) の仮</u> 想 MFA デバイスを有効にする」を参照してください。

管理アクセスを持つユーザーを作成する

1. IAM アイデンティティセンターを有効にします。

手順については、「AWS IAM Identity Center ユーザーガイド」の「<u>AWS IAM Identity Centerの</u> 有効化」を参照してください。

2. IAM アイデンティティセンターで、ユーザーに管理アクセスを付与します。

を ID ソース IAM アイデンティティセンターディレクトリ として使用する方法のチュートリア ルについては、「AWS IAM Identity Center ユーザーガイド」の<u>「デフォルトを使用してユー</u> <u>ザーアクセスを設定する IAM アイデンティティセンターディレクトリ</u>」を参照してください。

#### 管理アクセス権を持つユーザーとしてサインインする

 IAM アイデンティティセンターのユーザーとしてサインインするには、IAM アイデンティティ センターのユーザーの作成時に E メールアドレスに送信されたサインイン URL を使用します。

IAM Identity Center ユーザーを使用してサインインする方法については、AWS サインイン 「 ユーザーガイド」の AWS 「 アクセスポータルにサインインする」を参照してください。 追加のユーザーにアクセス権を割り当てる

 IAM アイデンティティセンターで、最小特権のアクセス許可を適用するというベストプラク ティスに従ったアクセス許可セットを作成します。

手順については、「AWS IAM Identity Center ユーザーガイド」の「<u>権限設定を作成する</u>」を参 照してください。

グループにユーザーを割り当て、そのグループにシングルサインオンアクセス権を割り当てます。

手順については、「AWS IAM Identity Center ユーザーガイド」の「<u>グループの結合</u>」を参照し てください。

## プログラムによるアクセス権を付与する

ユーザーが の AWS 外部とやり取りする場合は、プログラムによるアクセスが必要です AWS Management Console。プログラムによるアクセスを許可する方法は、 がアクセスするユーザーの タイプによって異なります AWS。

ユーザーにプログラマチックアクセス権を付与するには、以下のいずれかのオプションを選択しま す。

| プログラマチックアクセス権<br>を必要とするユーザー                                   | 目的                                                   | 方法                                                                                                    |
|---------------------------------------------------------------|------------------------------------------------------|----------------------------------------------------------------------------------------------------|
| ワークフォースアイデンティ<br>ティ<br>(IAM アイデンティティセン<br>ターで管理されているユー<br>ザー) | ー時的な認証情報を使用して<br>AWS CLI、、AWS SDKs、ま<br>たは AWS APIs。 | 使用するインターフェイスの<br>指示に従ってください。<br>・ については AWS CLI、<br>「 AWS Command Line<br>Interface ユーザーガイド <u>」</u><br>の「を使用する AWS CLI<br>ように AWS IAM Identity<br><u>Center</u> を設定する」を参照<br>してください。<br>・ AWS SDKs、ツール、API<br>については、AWS APIs<br>「 SDK およびツールリファ |

| プログラマチックアクセス権<br>を必要とするユーザー | 目的                                                          | 方法                                                                                                    |
|-----------------------------|-------------------------------------------------------------|----------------------------------------------------------------------------------------------------|
|                             |                                                             | レンスガイド」の <u>「IAM ア</u><br><u>イデンティティセンター認</u><br>証」を参照してください。<br>AWS SDKs                                                                                                    |
| IAM                         | ー時的な認証情報を使用して<br>AWS CLI、、 AWS SDKs、ま<br>たは AWS APIs。       | 「IAM <u>ユーザーガイド」の</u><br><u>「 AWS リソースでの一時的</u><br><u>な認証情報</u> の使用」の手順に<br>従います。                                                                                                    |
| IAM                         | (非推奨)<br>長期認証情報を使用して、<br>AWS CLI、AWS SDKs、また<br>は AWS APIs。 | 使用するインターフェイスの<br>指示に従ってください。<br>・ については AWS CLI、<br>「AWS Command Line<br>Interface ユーザーガイド」<br>の「IAM ユーザー認証情報<br>を使用した認証」を参照し<br>てください。<br>・ AWS SDKs「SDK とツー<br>ルリファレンスガイド」の<br>「長期認証情報を使用した<br>認証」を参照してください。<br>・ API AWS APIs「IAM ユー<br>ザーのアクセスキーの管<br>理」を参照してください。 |

# Amazon WorkSpaces Secure Browser のネットワーク

以下のトピックでは、ユーザーが接続できるように WorkSpaces Secure Browser ストリーミングイ ンスタンスを設定する方法について説明します。また、WorkSpaces Secure Browser ストリーミン グインスタンスが VPC リソースやインターネットにアクセスできるようにする方法についても説明 します。

#### トピック

- ・ Amazon WorkSpaces Secure Browser 用の VPC の設定
- Amazon WorkSpaces Secure Browser のユーザー接続の有効化

#### Amazon WorkSpaces Secure Browser 用の VPC の設定

WorkSpaces Secure Browser 用に VPC を設定するには、以下の手順に従います。

トピック

- ・ Amazon WorkSpaces Secure Browser 用の VPC の要件
- Amazon WorkSpaces Secure Browser 用の新しい VPC の作成
- Amazon WorkSpaces Secure Browser のインターネットブラウジングの有効化
- WorkSpaces Secure Browser の VPC に関するベストプラクティス
- Amazon WorkSpaces Secure Browser でサポートされているアベイラビリティーゾーン

Amazon WorkSpaces Secure Browser 用の VPC の要件

WorkSpaces Secure Browser ポータルの作成時に、アカウント内の VPC を選択します。また、2 つの異なるアベイラビリティーゾーンで少なくとも 2 つのサブネットを選択します。これらの VPC とサブネットは、次の要件を満たしている必要があります。

- VPCにはデフォルトのテナンシーが必要です。専用テナンシーを備えた VPC はサポートされていません。
- 可用性を考慮して、2つの異なるアベイラビリティーゾーンで少なくとの2つのサブネットを作成 する必要があります。サブネットには、予想される WorkSpaces Secure Browser トラフィックを サポートするのに十分な IP アドレスが必要です。各サブネットに、同時セッションの最大数を考 慮するのに十分な数のクライアント IP アドレスを許可するサブネットマスクを設定します。詳細 については、「<u>Amazon WorkSpaces Secure Browser 用の新しい VPC の作成</u>」を参照してくださ い。
- すべてのサブネットには、ユーザーが WorkSpaces Secure Browser でアクセスする内部コンテン ツ AWS クラウド への安定した接続が必要です。

アベイラビリティーとスケーリングを考慮して、異なるアベイラビリティーゾーンで3つのサブ ネットを選択することをお勧めします。詳細については、「<u>Amazon WorkSpaces Secure Browser</u> 用の新しい VPC の作成」を参照してください。 WorkSpaces Secure Browser は、インターネットアクセスを有効にするためにストリーミングイ ンスタンスにパブリック IP アドレスを割り当てません。これにより、ストリーミングインスタン スにインターネットからアクセス可能になります。そのため、パブリックサブネットに接続された ストリーミングインスタンスはインターネットにアクセスできなくなります。WorkSpaces Secure Browser ポータルでパブリックインターネットコンテンツとプライベート VPC コンテンツの両方 にアクセスできるようにするには、「<u>Amazon WorkSpaces Secure Browser での無制限のインター</u> <u>ネットブラウジングの有効化 (推奨)</u>」の手順に従ってください。

Amazon WorkSpaces Secure Browser 用の新しい VPC の作成

このセクションでは、VPC ウィザードを使用して、パブリックサブネットと 1 つとプライベートサ ブネット 1 つを持つ VPC を作成する方法について説明します。このプロセスの一環として、ウィ ザードはインターネットゲートウェイと NAT ゲートウェイを作成します。また、サブネットに関連 付けられているカスタムルートテーブルも作成します。次に、プライベートサブネットに関連付けら れているメインルートテーブルを更新します。NAT ゲートウェイは、VPC のパブリックサブネット で自動的に作成されます。

ウィザードを使用して VPC 設定を作成したら、2 つ目のプライベートサブネットを追加します。こ の設定の詳細については、「<u>パブリックサブネットとプライベートサブネットを持つ VPC (NAT)</u>」 を参照してください。

トピック

- Elastic IP アドレスの割り当て
- 新しい VPC の作成
- 2 つ目のプライベートサブネットの追加
- サブネットルートテーブルの確認と名前付け

Elastic IP アドレスの割り当て

VPC を作成する前に、WorkSpaces Secure Browser リージョンに Elastic IP アドレスを割り当てる 必要があります。割り当てたら、Elastic IP アドレスを NAT ゲートウェイに関連付けることができま す。Elastic IP アドレス を使用すると、ストリーミングインスタンスに障害が発生しても、そのアド レスを VPC 内の別のストリーミングインスタンスにすばやく再マッピングすることで、ストリーミ ングインスタンスの障害を隠すことができます。詳細については、「<u>Elastic IP アドレス</u>」を参照し てください。 Note

使用する Elastic IP アドレスには料金が適用される場合があります。詳細については、 「Elastic IP アドレスの料金表ページ」を参照してください。

Elastic IP アドレスをまだ持っていない場合は、以下のステップを実行します。既存の Elastic IP ア ドレスを使用する場合は、最初にそのアドレスが別のインスタンスやネットワークインターフェイス に現在関連付けられていないことを確認します。

Elastic IP アドレスを割り当てるには

- 1. Amazon EC2 コンソールの https://console.aws.amazon.com/ec2/ を開いてください。
- 2. ナビゲーションペインの [Network & Security] で、[Elastic IPs] を選択します。
- 3. [Allocate New Address (新しいアドレスの割り当て)] を選択し、続いて [Allocate (割り当て)] を 選択します。
- 4. コンソールに表示された Elastic IP アドレスをメモします。
- 5. [Elastic IP] ペインの右上にある [X] アイコンをクリックしてペインを閉じます。

#### 新しい VPC の作成

1 つのパブリックサブネットと 1 つのプライベートサブネットを持つ新しい VPC を作成するには、 次のステップを実行します。

新しい VPC を作成するには

- 1. Amazon VPC コンソール (https://console.aws.amazon.com/vpc/) を開きます。
- 2. ナビゲーションペインで、[VPC ダッシュボード] を選択します。
- 3. Launch VPC Wizard (VPC ウィザードの起動)を選択します。
- [Step 1: Select a VPC Configuration (ステップ 1: VPC 設定を選択する)] ページで [VPC with Public and Private Subnets (パブリックサブネットとプライベートサブネットを持つ VPC)] を選 択し、[Select (選択)] を選択します。
- 5. [Step 2: VPC with Public and Private Subnets (ステップ 2: パブリックサブネットとプライベートサブネットを持つ VPC)] で、VPC を次のように設定します。
  - [IPv4 CIDR block (IPv4 CIDR ブロック)] では、VPC 用の IPv4 CIDR ブロックを指定します。

- [IPv6 CIDR ブロック] は、デフォルト値の、[No IPv6 CIDR Block (IPv6 CIDR ブロックなし)] のままにしておきます。
- [VPC 名] に VPC の一意の名前を入力します。
- パブリックサブネットを次のように設定します。
  - ・ [Public subnet's IPv4 CIDR (パブリックサブネットの IPv4 CIDR)] に、サブネットの CIDR ブロックを指定します。
  - [Availability Zone (アベイラビリティーゾーン)] では、デフォルト値の、[No Preference (指定なし)] のままにしておきます。
  - [パブリックサブネット名]に、サブネットの名前を入力します。例えば、WorkSpaces
     Secure Browser Public Subnet。
- 最初のプライベートサブネットを次のように設定します。
  - ・ [Private subnet's IPv4 CIDR (プライベートサブネットの IPv4 CIDR)] に、サブネットの CIDR ブロックを入力します。指定した値を書き留めておきます。
  - [Availability Zone (アベイラビリティーゾーン)] で、特定のゾーンを選択し、選択したゾー ンを書き留めます。
  - [プライベートサブネット名]に、サブネットの名前を入力します。例えば、WorkSpaces
     Secure Browser Private Subnet1。
- 残りのフィールドについては、該当する場合はデフォルト値をそのまま使用します。
- [Elastic IP 割り当て ID] で、テキストボックスをクリックし、作成した Elastic IP アドレスに 対応する値を選択します。このアドレスは NAT ゲートウェイに割り当てられます。Elastic IP アドレスがない場合は、<u>https://console.aws.amazon.com/vpc/</u>の Amazon VPC コンソールを 使用して作成します。
- [Service endpoints (サービスエンドポイント)] で、環境に Amazon S3 エンドポイントが必要 な場合は、エンドポイントを指定します。

Amazon S3 エンドポイントを指定するには、次の手順を実行します。

- 1. [Add Endpoint (エンドポイントの追加)] を選択します。
- 2. Service で、com.amazonaws.*Region*.s3 エントリを選択します。ここで、*Region* は VPC AWS リージョン を作成する です。
- 3. [Subnet (サブネット)] で、[Private subnet (プライベートサブネット)] を選択します。
- 4. [Policy (ポリシー)] では、既定値の [Full Access (フルアクセス)] のままにします。
- ・ [Enable DNS hostnames (DNS ホスト名を有効にする)] では、デフォルト値の [Yes (はい)] の ままにします。

- ・[Hardware tenancy (ハードウェアテナンシー)] では、デフォルト値の [Default (デフォルト)] のままにします。
- [Create VPC (VPC の作成)]を選択します。
- VPC の設定には数分かかります。VPC が作成されたら、[OK] を選択します。

2つ目のプライベートサブネットの追加

前のステップで、1 つのパブリックサブネットと 1 つのプライベートサブネットを持つ VPC を作 成しました。VPC に 2 つ目のプライベートサブネットを追加するには、以下のステップを実行しま す。1 つ目のプライベートサブネットとは異なるアベイラビリティーゾーンに 2 つ目のプライベート サブネットを追加することをお勧めします。

2つ目のプライベートサブネットを追加するには

- 1. ナビゲーションペインで、[サブネット] を選択してください。
- 前のステップで作成した最初のプライベートサブネットを選択します。サブネットのリストの下にある [Description (説明)] タブで、このサブネットのアベイラビリティーゾーンを書き留めます。
- 3. サブネットペインの左上にある [Create Subnet (サブネットの作成)] を選択します。
- [名前タグ]に、プライベートサブネットの名前を入力します。例えば、WorkSpaces Secure Browser Private Subnet2。
- 5. [VPC] では、前のステップで作成した VPC を選択します。
- [アベイラビリティーゾーン]で、最初のプライベートサブネットに使用しているアベイラビリ ティーゾーン以外のアベイラビリティーゾーンを選択します。別のアベイラビリティーゾーンを 選択すると、耐障害性が向上し、容量不足エラーを防ぐのに役立ちます。
- [IPv4 CIDR block (IPv4 CIDR ブロック)] の場合は、新しいサブネットの一意の CIDR ブロック範囲を指定します。例えば、最初のプライベートサブネットの IPv4 CIDR ブロック範囲が 10.0.1.0/24 である場合、2 つ目のプライベートサブネットに 10.0.2.0/24 の CIDR ブロック範囲を指定できます。
- 8. [作成]を選択します。
- 9. サブネットが作成されたら、[Close (閉じる)] を選択します。

サブネットルートテーブルの確認と名前付け

VPC を作成して設定したら、以下のステップを実行してルートテーブルの名前を指定します。ルートテーブルに関する以下の情報が正しいことを確認する必要があります。

- NAT ゲートウェイが存在するサブネットに関連付けられたルートテーブルには、インターネット ゲートウェイへのインターネットトラフィックを指すルートが含まれる必要があります。これにより、NAT ゲートウェイがインターネットにアクセスできるようになります。
- プライベートサブネットに関連付けられたルートテーブルは、インターネットトラフィックを NAT ゲートウェイに向けるように設定される必要があります。これにより、プライベートサブ ネットのストリーミングインスタンスがインターネットと通信できるようになります。

サブネットルートテーブルを検証および命名するには

- 1. ナビゲーションペインで [サブネット] を選択し、作成したパブリックサブネットを選択します。例えば、WorkSpaces Secure Browser 2.0 Public Subnet と指定します。
- 2. [ルートテーブル] タブで、ルートテーブルの ID を選択します。例えば、rtb-12345678 です。
- ルートテーブルを選択します。[名前] で、編集 (鉛筆) アイコンを選択し、テーブルの名前を入 力します。例えば、名前を workspacesweb-public-routetable と入力します。その後、 チェックマークをオンにして名前を保存します。
- パブリックルートテーブルを選択したまま、[ルート] タブで、2 つのルートがあることを確認します。1 つはローカルトラフィック用で、もう 1 つは他のすべてのトラフィックをインターネットゲートウェイに送信する VPC 用です。以下のテーブルでは、これらの 2 つのルートについて説明しています。

| 送信先                                               | ターゲット            | 説明                                                                                                    |
|---------------------------------------------------|------------------|----------------------------------------------------------------------------------------------------|
| パブリックサブネット IPv4<br>CIDR ブロック(10.0.0/20<br>など)     | ローカル             | パブリックサブネット IPv4<br>CIDR ブロック内の IPv4 ア<br>ドレス宛てのリソースからの<br>トラフィック。このトラフィ<br>ックは VPC 内でローカルに<br>ルーティングされます。 |
| その他のすべての IPv4 ア<br>ドレス宛てのトラフィック<br>(0.0.0.0/0 など) | アウトバウンド (IGW-ID) | その他すべての IPv4 アド<br>レス宛てのトラフィック<br>は、VPC ウィザードで作成                                                          |

| 送信先 | ターゲット | 説明                                                 |
|-----|-------|----------------------------------------------------|
|     |       | されたインターネットゲー<br>トウェイ (igw-ID で識別) に<br>ルーティングされます。 |

- 5. ナビゲーションペインで、[サブネット]を選択してください。次に、作成した最初のプライベートサブネットを選択します (例: WorkSpaces Secure Browser Private Subnet1)。
- 6. [ルートテーブル] タブで、ルートテーブルの ID を選択します。
- ルートテーブルを選択します。[名前] で、編集 (鉛筆) アイコンを選択し、テーブルの名前を入 力します。例えば、名前を workspacesweb-private-routetable と入力します。名前を保 存するには、チェックマークアイコンを選択します。
- 8. [Routes (ルート)] タブで、ルートテーブルに次のルートが含まれていることを確認します。

| 送信先                                                                                      | ターゲット            | 説明                                                                                                  |
|------------------------------------------------------------------------------------------|------------------|----------------------------------------------------------------------------------------------------|
| パブリックサブネット IPv4<br>CIDR ブロック(10.0.0/20<br>など)                                            | ローカル             | パブリックサブネット IPv4<br>CIDR ブロック内の IPv4 ア<br>ドレス宛てのリソースからの<br>トラフィックはすべて、VP<br>C 内でローカルにルーティン<br>グされます。 |
| その他のすべての IPv4 ア<br>ドレス宛てのトラフィック<br>(0.0.0.0/0 など)                                        | アウトバウンド (nat-ID) | その他すべての IPv4 アド<br>レス宛てのトラフィック<br>は、NAT ゲートウェイ (nat-<br>ID で識別) にルーティングさ<br>れます。                    |
| S3 バケット宛てのトラ<br>フィック (S3 エンドポイン<br>トを指定した場合に適用)<br>[pl-ID (com.amazonaws.reg<br>ion.s3)] | ストレージ (vpce-ID)  | S3 バケット宛てのトラ<br>フィックは、S3 エンドポイ<br>ント (vpce-ID で識別) にルー<br>ティングされます。                                 |

9. ナビゲーションペインで、[サブネット] を選択してください。次に、作成した 2 つ目のプライ ベートサブネットを選択します (例:WorkSpaces Secure Browser Private Subnet2)。 10. [ルートテーブル] タブで、選択したルートテーブルがプライベートルートテーブルであること を確認します (例: workspacesweb-private-routetable)。ルートテーブルが異なる場合 は、[編集] を選択して、代わりにプライベートルートテーブルを選択します。

Amazon WorkSpaces Secure Browser のインターネットブラウジングの有効化

無制限のインターネットブラウジングを有効にするか (推奨)、制限付きインターネットブラウジング を有効にするかを選択できます。

トピック

- Amazon WorkSpaces Secure Browser での無制限のインターネットブラウジングの有効化 (推奨)
- Amazon WorkSpaces Secure Browser での制限付きインターネットブラウジングの有効化
- Amazon WorkSpaces Secure Browser のインターネット接続ポート

Amazon WorkSpaces Secure Browser での無制限のインターネットブラウジングの有効化(推奨)

次の手順に従って、NAT ゲートウェイを含む VPC を設定して、無制限のインターネットブラウジン グを可能にします。これにより、WorkSpaces Secure Browser は、パブリックインターネット上の サイト、および VPC 内でホストされている、または VPC に接続されているプライベートサイトへ のアクセスを許可します。

NAT ゲートウェイを含む VPC を設定して、無制限のインターネットブラウジングを可能にするには

WorkSpaces Secure Browser ポータルでパブリックインターネットコンテンツとプライベート VPC コンテンツの両方にアクセスできるようにするには、以下の手順に従ってください。

Note

既に VPC を設定している場合は、以下の手順に従って NAT ゲートウェイを VPC に追加し ます。新しい VPC を作成する必要がある場合は、「<u>Amazon WorkSpaces Secure Browser</u> 用の新しい VPC の作成」を参照してください。

NAT ゲートウェイを作成するには、「<u>NAT ゲートウェイを作成する</u>」の手順を完了します。この NAT ゲートウェイがパブリックに接続され、VPC のパブリックサブネットにあることを確認します。

異なるアベイラビリティーゾーンから少なくとも2つのサブネットを指定する必要があります。サブネットを異なるアベイラビリティーゾーンに割り当てると、可用性と耐障害性が向上します。2番目のプライベートサブネットを作成する方法については、「<u>the section called "2つ目</u>のプライベートサブネット"」を参照してください。

#### 1 Note

すべてのストリーミングインスタンスがインターネットにアクセスできるようにするに は、パブリックサブネットを WorkSpaces Secure Browser ポータルにアタッチしない でください。

 プライベートサブネットに関連付けられたルートテーブルを更新して、インターネットバウンド トラフィックを NAT ゲートウェイに向かわせます。これにより、プライベートサブネットのス トリーミングインスタンスがインターネットと通信できるようになります。ルートテーブルをプ ライベートサブネットに関連付ける方法については、「<u>ルートテーブルを設定する</u>」の手順を実 行してください。

Amazon WorkSpaces Secure Browser での制限付きインターネットブラウジングの有効化

WorkSpaces Secure Browser ポータルの推奨されるネットワーク設定は、NAT ゲートウェイに接 続したプライベートサブネットを使用して、ポータルがパブリックインターネットとプライベー トコンテンツの両方を参照できるようにすることです。詳細については、「<u>the section called "無</u> <u>制限のインターネットブラウジング"</u>」を参照してください。ただし、ウェブプロキシを使用して WorkSpaces Secure Browser ポータルからインターネットへのアウトバウンド通信を制御すること が必要になる場合があります。例えば、ウェブプロキシをインターネットへのゲートウェイとして使 用する場合は、ドメインの許可リストやコンテンツフィルタリングなどの予防的なセキュリティコン トロールを実装できます。また、ウェブページやソフトウェア更新プログラムなど頻繁にアクセスさ れるリソースをローカルにキャッシュすることで、帯域幅の使用量を削減し、ネットワークパフォー マンスを向上させることもできます。ユースケースによっては、ウェブプロキシを使用してのみアク セスできるプライベートコンテンツがある場合があります。

管理対象デバイスや仮想環境のイメージでのプロキシ設定は多くの管理者にとって一般的です。しか し、デバイスを管理できない場合 (例えば、ユーザーが企業によって所有または管理されていないデ バイスを使用している場合) や、仮想環境のイメージを管理する必要がある場合、これは課題となり ます。WorkSpaces Secure Browser では、ウェブブラウザに組み込まれた Chrome のポリシーを使 用してプロキシ設定を行うことができます。そのためには、WorkSpaces Secure Browser の HTTP アウトバウンドプロキシを設定します。 この実装は、推奨されるアウトバウンド VPC プロキシ設定に基づいています。プロキシ実装 は、オープンソースの HTTP プロキシ <u>Squid</u> に基づいています。そのため、WorkSpaces Secure Browser のブラウザ設定を使用して、WorkSpaces Secure Browser ポータルがプロキシエンドポイ ントに接続するように設定します。詳細については、「<u>How to set up an outbound VPC proxy with</u> domain whitelisting and content filtering」を参照してください。

この実装には以下の利点があります。

- アウトバウンドプロキシが、Network Load Balancer によってホストされる自動スケールする Amazon EC2 インスタンスのグループで構成されている。プロキシインスタンスはパブリックサ ブネット内に配置され、それぞれに Elastic IP がアタッチされているため、インターネットにアク セスできます。
- WorkSpaces Secure Browser ポータルがプライベートサブネットにデプロイされている。イン ターネットアクセスを有効にするために NAT ゲートウェイを設定する必要がありません。代わり に、すべてのインターネットトラフィックがアウトバウンドプロキシを経由するようにブラウザポ リシーを設定します。独自のプロキシを使用する場合も、WorkSpaces Secure Browser ポータル の設定は同様になります。

トピック

- Amazon WorkSpaces Secure Browser での制限付きインターネットブラウジングアーキテクチャ
- Amazon WorkSpaces Secure Browser の制限付きインターネットブラウジングの前提条件
- Amazon WorkSpaces Secure Browser での HTTP アウトバウンドプロキシ
- <u>Amazon WorkSpaces Secure Browser の制限付きインターネットブラウジングのトラブルシュー</u> <u>ティング</u>

Amazon WorkSpaces Secure Browser での制限付きインターネットブラウジングアーキテクチャ

VPC での一般的なプロキシ設定の例を以下に示します。プロキシ Amazon EC2 インスタンスはパ ブリックサブネットに配置され、Elastic IP に関連付けられているため、インターネットにアクセ スできます。Network Load Balancer はプロキシインスタンスの Auto Scaling グループをホストし ます。これにより、プロキシインスタンスが自動的にスケールアップできるようになり、Network Load Balancer が単一のプロキシエンドポイントとなり、WorkSpaces Secure Browser セッション で使用できるようになります。

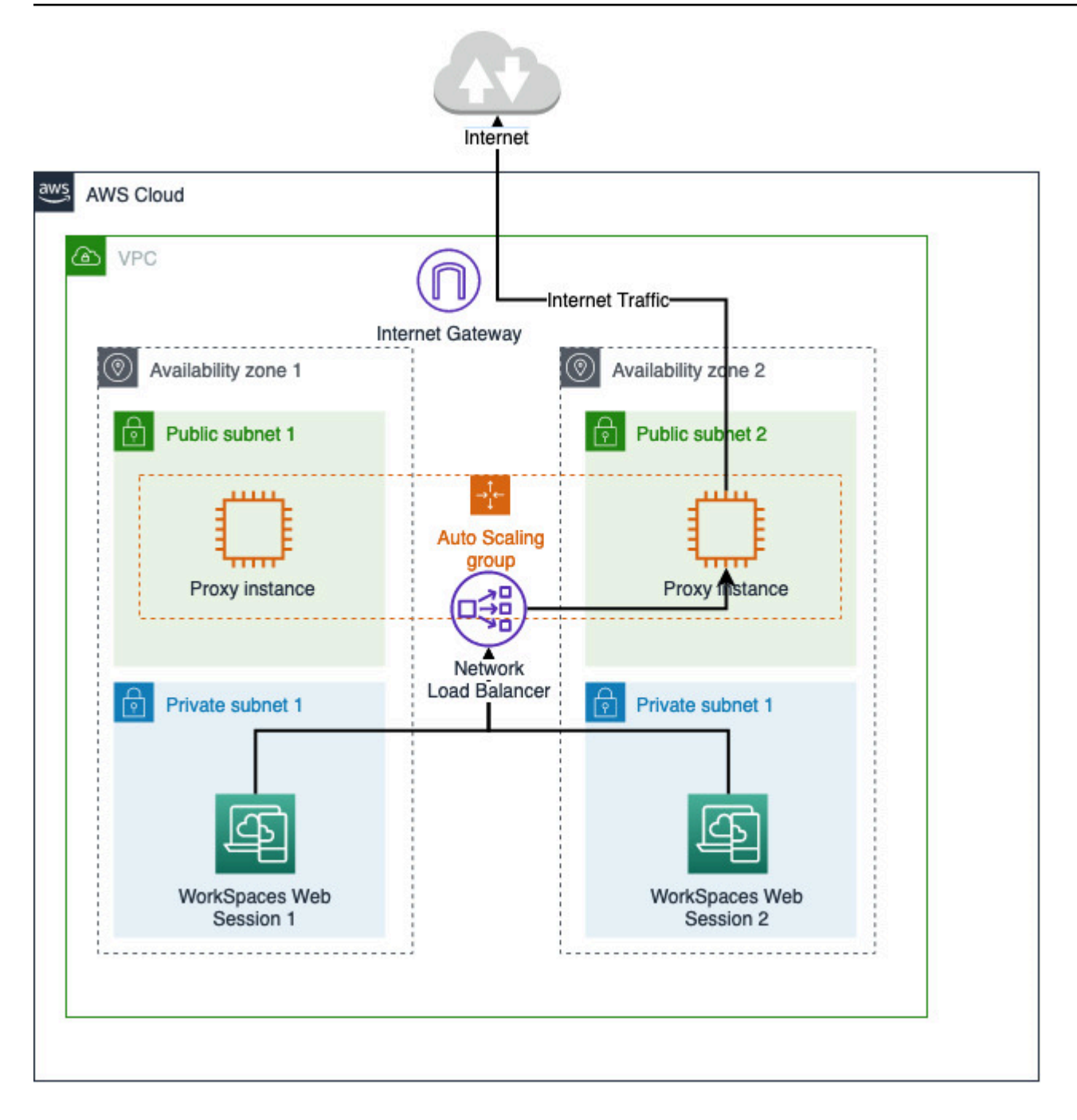

Amazon WorkSpaces Secure Browser の制限付きインターネットブラウジングの前提条件

開始する前に、以下の前提条件を満たしていることを確認してください。

複数のアベイラビリティーゾーン (AZ) にまたがるパブリックサブネットとプライベートサブネットを配置した VPC が既にデプロイされている必要があります。VPC 環境の設定方法の詳細については、「デフォルト VPC」を参照してください。

 WorkSpaces Secure Browser セッションが存在するプライベートサブネットからアクセスできる 1 つのプロキシエンドポイント (Network Load Balancer の DNS 名など) が必要です。既存のプロ キシを使用する場合は、プライベートサブネットからアクセスできる1 つのエンドポイントがあ ることを確認してください。

Amazon WorkSpaces Secure Browser での HTTP アウトバウンドプロキシ

WorkSpaces Secure Browser の HTTP アウトバウンドプロキシを設定するには、以下の手順に従います。

- 1. サンプルのアウトバウンドプロキシを VPC にデプロイするには、「<u>How to set up an outbound</u> VPC proxy with domain whitelisting and content filtering」の手順に従います。
  - a. 「インストール (1 回限りの設定)」の手順に従って、CloudFormation テンプレートをお客様の アカウントにデプロイします。CloudFormation テンプレートのパラメータとして適切な VPC とサブネットを選択してください。
  - b. デプロイ後、CloudFormation の出力パラメータである OutboundProxyDomain と OutboundProxyPort を確認します。これがプロキシの DNS 名とポートです。
  - c. 独自のプロキシが既にある場合は、このステップをスキップし、そのプロキシの DNS 名と ポートを使用します。
- 2. WorkSpaces Secure Browser コンソールでポータルを選択し、[編集]を選択します。
  - a. [ネットワーク接続の詳細] で、プロキシにアクセスできる VPC とプライベートサブネットを選 択します。
  - b. [ポリシー設定] で、JSON エディタを使用して以下の ProxySettings ポリシーを追加します。ProxyServer フィールドには、プロキシの DNS 名とポートを設定する必要があります。ProxySettings ポリシーの詳細については、「ProxySettings」を参照してください。

```
{
    "chromePolicies":
    {
        ...
        "ProxySettings": {
                "value": {
                    "ProxyMode": "fixed_servers",
                    "ProxyServer": "OutboundProxyLoadBalancer-0a01409a46943c47.elb.us-
west-2.amazonaws.com:3128",
                    "ProxyBypassList": "https://www.example1.com,https://
www.example2.com,https://internalsite/"
        }
}
```

},

- 3. WorkSpaces Secure Browser セッションで、プロキシが Chrome の設定に適用されていることが 「Chrome は管理者により指定されたプロキシ設定を使用しています」として表示されます。
- 4. chrome://policy に移動し、[Chrome ポリシー] タブでこのポリシーが適用されていることを確認し ます。
- 5. WorkSpaces Secure Browser セッションで、NAT ゲートウェイを使用せずにインターネットコン テンツを正常に参照できることを確認します。CloudWatch Logs で、Squid プロキシのアクセス ログが記録されていることを確認します。

Amazon WorkSpaces Secure Browser の制限付きインターネットブラウジングのトラブルシュー ティング

Chrome ポリシーが適用された後も WorkSpaces Secure Browser セッションでインターネットにア クセスできない場合は、以下の手順に従って問題の解決を試みてください。

- WorkSpaces Secure Browser ポータルが存在するプライベートサブネットからプロキシエンドポイントにアクセスできることを確認します。そのためには、プライベートサブネットに EC2 インスタンスを作成し、プライベート EC2 インスタンスからプロキシエンドポイントへの接続をテストします。
- プロキシがインターネットにアクセスできることを確認します。
- Chrome ポリシーが正しいことを確認します。
  - ・ポリシーの ProxyServer フィールドの形式が次のようになっていることを確認します:
     <Proxy DNS name>:<Proxy port>。プレフィックスに http:// や https:// が含まれていてはいけません。
  - WorkSpaces Secure Browser セッションで、Chrome を使用して chrome://policy に移動 し、ProxySettings ポリシーが正常に適用されていることを確認します。

Amazon WorkSpaces Secure Browser のインターネット接続ポート

各 WorkSpaces Secure Browser ストリーミングインスタンスには、VPC 内のリソースへの接続を可 能にするカスタマーネットワークインターフェイスがあります。また、NAT ゲートウェイを含むプ ライベートサブネットが設定されている場合は、インターネットへの接続も可能にします。 インターネット接続の場合、すべての接続先に対して次のポートが開いている必要があります。変更 された、またはカスタムセキュリティグループを使用している場合、手動で必須ルールを追加する必 要があります。詳細については、「セキュリティグループのルール」を参照してください。

Note

これは下りトラフィックにも当てはまります。

- TCP 80 (HTTP)
- TCP 443 ( HTTPS )
- UDP 8433

WorkSpaces Secure Browser の VPC に関するベストプラクティス

以下の推奨事項は、VPC をより効果的かつ安全に設定するのに役立ちます。

VPC 全体の設定

- VPC 設定が、スケーリングのニーズをサポートできることを確認します。
- WorkSpaces Secure Browser のサービスクォータ (上限) が、予想される需要に対応する のに十分であることを確認します。クォータの引き上げをリクエストするには、<u>https://</u> <u>console.aws.amazon.com/servicequotas/</u>の [Service Quotas] コンソールを使用しま す。WorkSpaces Secure Browser のデフォルトクォータについては、「<u>the section called "サービ</u> <u>スクォータの管理"</u>」を参照してください。
- ストリーミングセッションにインターネットへのアクセスを提供する場合は、パブリックサブネットで NAT ゲートウェイを含む VPC を設定することをお勧めします。

弾性ネットワークインターフェース

 ストリーミング中は、WorkSpaces Secure Browser セッションごとに独自の Elastic Network Interface が必要です。WorkSpaces Secure Browser はフリートの希望最大容量に応じた数の <u>Elastic Network Interface (ENI)</u> を作成します。デフォルトでは、リージョンごとの ENI の上限は 5000 です。詳細については、「ネットワークインターフェイス」を参照してください。 何千もの同時ストリーミングセッションなど、非常に大規模なデプロイの容量を計画する場合は、 ピーク時の使用量に必要な ENI の数を考慮してください。ENI の上限は、ウェブポータルに設定 した同時使用量の上限またはそれ以上に維持することをお勧めします。

サブネット

- ユーザー数をスケールアップする計画を立てる際には、WorkSpaces Secure Browser セッション ごとに、設定したサブネットからの固有のクライアント IP アドレスが必要であることに注意し てください。したがって、サブネットに設定されるクライアント IP アドレス空間のサイズによっ て、同時にストリーミングできるユーザーの数が決まります。
- プライベートサブネットに、予想される同時ユーザーの最大数を考慮するのに十分な数のクライ アント IP アドレスを許可するサブネットマスクを設定します。また、予想される増加に対応する ために、追加される IP アドレスについても考慮しておきます。詳細については、<u>VPC and Subnet</u> Sizing for IPv4 を参照してください。
- 可用性とスケーリングを考慮して、希望するリージョンの WorkSpaces Secure Browser がサポートする各アベイラビリティーゾーンにサブネットを設定することをお勧めします。詳細については、「the section called "新しい VPC の作成"」を参照してください。
- ウェブアプリケーションに必要なネットワークリソースが、サブネットを通じてアクセスできることを確認します。

セキュリティグループ

・ セキュリティグループを使用して、VPC への追加のアクセスコントロールを提供します。

VPC に属するセキュリティグループを使用すると、WorkSpaces Secure Browser ストリーミング インスタンスと、ウェブアプリケーションに必要なネットワークリソース間のネットワークトラ フィックを制御できます。ウェブアプリケーションに必要なネットワークリソースへのアクセス が、セキュリティグループで許可されていることを確認してください。

Amazon WorkSpaces Secure Browser でサポートされているアベイラビリティーゾーン

WorkSpaces Secure Browser で使用する仮想プライベートクラウド (VPC) を作成する場合、VPC の サブネットは WorkSpaces Secure Browser を起動するリージョンの異なるアベイラビリティーゾー ンに存在する必要があります。アベイラビリティーゾーンとは、他のアベイラビリティーゾーンで 発生した障害から切り離すために作られた場所です。個別のアベイラビリティーゾーンでインスタン スを起動することにより、1 つの場所で発生した障害からアプリケーションを保護できます。各サブ ネットが完全に 1 つのアベイラビリティーゾーン内に含まれている必要があり、1 つのサブネットが 複数のゾーンに、またがることはできません。耐障害性を最大限に高めるため、希望するリージョン 内でサポートされている各 AZ にサブネットを設定することをお勧めします。

アベイラビリティーゾーンは、リージョンコードとそれに続く文字識別子によって表されます (useast-1a など)。リソースがリージョンの複数のアベイラビリティーゾーンに分散されるようにする ために、アベイラビリティーゾーンは各 AWS アカウントの名前に個別にマッピングされます。例え ば、 AWS アカウントのアベイラビリティーゾーン us-east-1a の場所は、別の AWS アカウント の us-east-1a の場所と異なる可能性があります。

アカウント間でアベイラビリティーゾーンを調整するには、アベイラビリティーゾーンの一意で一貫 性のある識別子である AZ ID を使用する必要があります。たとえば、 use1-az2はus-east-1リー ジョンの AZ ID であり、すべての AWS アカウントで同じ場所にあります。

AZ ID を表示すると、あるアカウントのリソースの場所を別のアカウントのリソースに対して決定で きます。たとえば、AZ ID use1-az2 のアベイラビリティーゾーンにあるサブネットを別のアカウン トと共有する場合、このサブネットは AZ ID が同じく use1-az2 であるアベイラビリティーゾーン のそのアカウントでも利用できます。各 VPC とサブネットの AZ ID は Amazon VPC コンソールに 表示されます。

WorkSpaces Secure Browser は、サポートされる各リージョンのアベイラビリティーゾーンのサ ブセットで利用できます。次の表に、各リージョンで使用できる AZ ID を示します。アカウント内 のアベイラビリティーゾーンへの AZ ID のマッピングを確認するには、AWS RAM ユーザーガイ ドのリソースの AZ ID を参照してください。

| リージョン名               | リージョンコード   | サポートされる AZ ID                                        |
|----------------------|------------|------------------------------------------------------|
| 米国東部 (バージニア北部)       | us-east-1  | use1-az1, use1-az2, use1-<br>az4, use1-az5, use1-az6 |
| 米国西部 (オレゴン)          | us-west-2  | usw2-az1, usw2-az2, usw2-<br>az3                     |
| アジアパシフィック (ムンバ<br>イ) | ap-south-1 | aps1-az1, aps1-az3                                   |

| リージョン名                 | リージョンコード       | サポートされる AZ ID                       |
|------------------------|----------------|-------------------------------------|
| アジアパシフィック (シンガ<br>ポール) | ap-southeast-1 | apse1-az1 ,apse1-az2 ,<br>apse1-az3 |
| アジアパシフィック (シド<br>ニー)   | ap-southeast-2 | apse2-az1 ,apse2-az2 ,<br>apse2-az3 |
| アジアパシフィック (東京)         | ap-northeast-1 | apne1-az1 ,apne1-az2 ,<br>apne1-az4 |
| カナダ (中部)               | ca-central-1   | cac1-az1, cac1-az2, cac1-<br>az4    |
| 欧州 (フランクフルト)           | eu-central-1   | euc1-az2, euc1-az2, euc1-<br>az3    |
| 欧州 (アイルランド)            | eu-west-1      | euw1-az1,euw1-az2,euw1-<br>az3      |
| 欧州 (ロンドン)              | eu-west-2      | euw2-az1,euw2-az2                   |

アベイラビリティーゾーンと AZ ID の詳細については、Amazon EC2 ユーザーガイドの「<u>リージョ</u> <u>ン、アベイラビリティーゾーン、およびローカルゾーン</u>」を参照してください。

Amazon WorkSpaces Secure Browser のユーザー接続の有効化

WorkSpaces Secure Browser は、パブリックインターネットを介してストリーミング接続をルー ティングするように設定されています。ユーザーを認証し、WorkSpaces Secure Browser が機能す るために必要なウェブアセットを配信するためには、インターネットに接続できることが必須です。 このトラフィックを許可するには、「<u>Amazon WorkSpaces Secure Browser の許可ドメイン</u>」に示 されたドメインを許可する必要があります。

以下のトピックでは、WorkSpaces Secure Browser へのユーザー接続を有効にする方法について説 明します。

トピック

<u>Amazon WorkSpaces Secure Browser の IP アドレスとポートの要件</u>

• Amazon WorkSpaces Secure Browser の許可ドメイン

Amazon WorkSpaces Secure Browser の IP アドレスとポートの要件

WorkSpaces Secure Browser インスタンスにアクセスするには、ユーザーデバイスは以下のポート でアウトバウンドのアクセスが必要です。

- ・ポート 443 (TCP)
  - インターネットエンドポイントを使用している場合、ポート 443 は、ユーザーデバイスとスト リーミングインスタンスとの HTTPS 通信に使用されます。通常の場合、ストリーミングセッ ション中にエンドユーザーがウェブを閲覧すると、ウェブブラウザはストリーミングトラフィッ クに広範囲のソースポートをランダムに選択します。このポートへのリターントラフィックが許 可されていることを確認する必要があります。
  - このポートは、<u>Amazon WorkSpaces Secure Browser の許可ドメイン</u>に記載されている必要な ドメインに開放する必要があります。
  - AWS は、Session Gateway ドメインと CloudFront ドメインが解決できる範囲を含む 現在の IP アドレス範囲を JSON 形式で公開します。.json ファイルをダウンロードして 現在の範囲を表示する方法についての詳細は、「<u>AWS IP アドレスの範囲</u>」を参照して ください。または、を使用している場合は AWS Tools for Windows PowerShell、Get-AWSPublicIpAddressRangePowerShell コマンドを使用して同じ情報にアクセスできま す。Application Auto Scaling ユーザーガイド詳細については、「<u>AWSに対するパブリップ IP ア</u> ドレス範囲のクエリの実行」を参照してください。
- (オプション) ポート 53 (UDP)
  - ポート 53 は、 ユーザーデバイスと DNS サービス間の通信に使用されます。
  - ドメイン名の解決のために DNS サーバーを使用していない場合、このポートはオプションです。
  - パブリックドメイン名を解決できるように、このポートは DNS サーバーの IP アドレスに対して開いている必要があります。

Amazon WorkSpaces Secure Browser の許可ドメイン

ユーザーがローカルブラウザからウェブポータルにアクセスできるようにするには、ユーザーがサー ビスにアクセスしようとしているネットワークの許可リストに、以下のドメインを追加する必要があ ります。 以下の表で、*{region}* は運用中のウェブポータルのリージョンコードに置き換えてください。例 えば、欧州 (アイルランド) リージョンのウェブポータルの場合、s3.*{region}*.amazonaws.com は s3.eu-west-1.amazonaws.com となります。リージョンコードのリストについては、「<u>Amazon</u> <u>WorkSpaces Secure Browser endpoints and quotas</u>」を参照してください。

| カテゴリ                                      | ドメインまたは IP アドレス                                  |
|-------------------------------------------|--------------------------------------------------|
| WorkSpaces Secure Browser のストリーミン         | s3.{ <i>region}</i> .amazonaws.com               |
| クアセット                                     | s3.amazonaws.com                                 |
|                                           | appstream2.{ <i>region}</i> .aws.amazon.com      |
|                                           | *.amazonappstream.com                            |
|                                           | *.shortbread.aws.dev                             |
| WorkSpaces Secure Browser の静的アセット         | *.workspaces-web.com                             |
|                                           | di5ry4hb4263e.cloudfront.net                     |
| WorkSpaces Secure Browser の認証             | *.auth.{ <i>region</i> }.amazoncognito.com       |
|                                           | cognito-identity. <i>{region}</i> .amazonaws.com |
|                                           | cognito-idp.{ <i>region</i> }.amazonaws.com      |
|                                           | *.cloudfront.net                                 |
| WorkSpaces Secure Browser のメトリクスと<br>レポート | *.execute-api.{ <i>region</i> }.amazonaws.com    |
|                                           | unagi-na.amazon.com                              |

設定した ID プロバイダーに応じて、その他のドメインを許可リストに追加する必要があることもあ ります。IdP のドキュメントを確認して、WorkSpaces Secure Browser がそのプロバイダーを使用 するために許可リストに追加する必要があるドメインを特定してください。IAM Identity Center を使 用している場合は、「<u>IAM Identity Center の前提条件</u>」を参照してください。

# Amazon WorkSpaces Secure Browser の開始方法

以下の手順に従って WorkSpaces Secure Browser ウェブポータルを作成し、ユーザーが既存のブラ ウザから社内ウェブサイトや SaaS ウェブサイトにアクセスできるようにします。1 つのアカウント で、サポートされている任意のリージョンに 1 つのウェブポータルを作成できます。

Note

複数のポータルの制限の引き上げをリクエストするには、 AWS アカウント ID、リクエスト するポータルの数、および のサポートにお問い合わせください AWS リージョン。

通常、ウェブポータル作成ウィザードではこのプロセスに 5 分かかり、ポータルがアクティブになるまでにさらに 15 分かかります。

ウェブポータルの設定には費用はかかりません。WorkSpaces Secure Browser では、サービスを積 極的に利用するユーザーに低額の月額料金を含め、従量制料金を提供しています。前払いコスト、ラ イセンス、または長期間のコミットメントはありません。

A Important

開始する前に、ウェブポータルの必要条件を完了する必要があります。前提条件の詳細については、「Amazon WorkSpaces Secure Browser の設定」を参照してください。

トピック

- <u>Amazon WorkSpaces Secure Browser でのウェブポータルの作成</u>
- Amazon WorkSpaces Secure Browser でのウェブポータルのテスト
- Amazon WorkSpaces Secure Browser でのウェブポータルの配布

# Amazon WorkSpaces Secure Browser でのウェブポータルの作成

ウェブ ACL を作成するには、次のステップに従います。

トピック

• Amazon WorkSpaces Secure Browser のネットワーク設定の実行

- Amazon WorkSpaces Secure Browser のポータル設定の実行
- Amazon WorkSpaces Secure Browser のユーザー設定の実行
- Amazon WorkSpaces Secure Browser の ID プロバイダーの設定
- Amazon WorkSpaces Secure Browser でのウェブポータルの起動

#### Amazon WorkSpaces Secure Browser のネットワーク設定の実行

WorkSpaces Secure Browser のネットワーク設定を行うには、以下の手順に従います。

- 1. <u>https://console.aws.amazon.com/workspaces-web/home</u> で WorkSpaces Secure Browser コン ソールを開きます。
- [WorkSpaces Secure Browser]、[ウェブポータル] の順に選択した後、[ウェブポータルを作成] を選択します。
- [ステップ 1: ネットワーク接続を指定] ページで、次の手順を実行して VPC をウェブポータルに 接続し、VPC とサブネットを設定します。
  - 1. [ネットワークの詳細] では、WorkSpaces Secure Browser でユーザーにアクセスを許可する コンテンツに接続されている VPC を選択します。
  - 2. 次の要件を満たすプライベートサブネットを 3 つまで選択します。詳細については、 「Amazon WorkSpaces Secure Browser のネットワーク」を参照してください。
    - ポータルを作成するには、少なくとも2つのプライベートサブネットを選択する必要があります。
    - ウェブポータルの高可用性を確保するために、VPCの固有のアベイラビリティーゾーンに 最大数のプライベートサブネットを提供することをお勧めします。
  - 3. [セキュリティグループ] をクリックします。

## Amazon WorkSpaces Secure Browser のポータル設定の実行

[ステップ 2: ウェブポータル設定の構成] ページで、次の手順を実行して、ユーザーがセッションを 開始するときのブラウジングエクスペリエンスをカスタマイズします。

- 1. [ウェブポータルの詳細]の[表示名]に、ウェブポータルの識別可能な名前を入力します。
- [インスタンスタイプ] で、ドロップダウンメニューからウェブポータルのインスタンスタイプ を選択します。次に、ウェブポータルの最大同時ユーザー数を入力します。詳細については、 「the section called "サービスクォータの管理"」を参照してください。
Note

新しいインスタンスタイプを選択すると、月間のアクティブユーザーあたりのコストが 変わります。料金の詳細については、「<u>Amazon WorkSpaces Secure Browser の料金</u>」 を参照してください。

- 3. [ユーザーアクセスロギング] の [Kinesis ストリーム ID] で、データの送信先となる Amazon Kinesis Data Streams を選択します。詳細については、「<u>the section called "ユーザーアクセス</u> ログの設定"」を参照してください。
- 4. [ポリシー設定] で、以下を完了します。
  - [ポリシーオプション]では、[ビジュアルエディタ] または [JSON ファイルのアップロード] を 選択します。どちらの方法でも、ウェブポータルのポリシー設定の詳細を指定できます。詳細 については、「the section called "ブラウザポリシーの管理"」を参照してください。
    - WorkSpaces Secure Browser には Chrome エンタープライズポリシーのサポートが含まれ ています。ポリシーは、ビジュアルエディタまたはポリシーファイルの手動アップロードの いずれかで追加または管理できます。いずれかのオプションにいつでも切り替えることがで きます。
    - ポリシーファイルをアップロードすると、コンソールのファイルに利用可能なポリシーが表示されます。ただし、ビジュアルエディタですべてのポリシーを編集することはできません。コンソールは、[その他の JSON ポリシー] には、ビジュアルエディタでは編集できない JSON ファイル内のポリシーを一覧表示します。これらのポリシーを変更するには、手動で編集する必要があります。
  - (オプション) [スタートアップ URL オプション] には、ユーザーがブラウザを起動したときに ホームページとして使用するドメインを入力します。ご利用の VPC では、この URL との安 定した接続が必要です。
  - [プライベートブラウジング] と [履歴の削除] を選択または選択解除して、ユーザーのセッショ ン中にこれらの機能をオンまたはオフにします。

Note

プライベートブラウジング中にアクセスした URL、またはユーザーがブラウザ履歴を 削除する前にアクセスした URL は、ユーザーアクセスロギングに記録できません。 詳細については、「<u>the section called "ユーザーアクセスログの設定"</u>」を参照してく ださい。

- [URL フィルタリング]では、セッション中にユーザーがアクセスできる URL を設定できます。詳細については、「<u>the section called "URL フィルタリングの設定"</u>」を参照してください。
- (オプション) [ブラウザブックマーク オプション] では、ユーザーにブラウザに表示させたい ブックマークの [表示名]、[ドメイン]、[フォルダ] を入力します。次に、[ブックマークを追加] を選択します。

(i) Note

[ドメイン] はブラウザのブックマークに必須のフィールドです。 Chrome では、ユーザーはブックマークツールバーの [マネージドブックマーク] フォ ルダでマネージドブックマークを検索できます。

- (オプション) ポータルにタグを追加します。タグを使用して、 AWS リソースを検索または フィルタリングできます。タグはキーとオプションの値で構成され、ポータルリソースに関連 付けられています。
- 5. [IP アクセスコントロール (オプション)] で、信頼できるネットワークへのアクセスを制限するか どうかを選択します。詳細については、「<u>the section called "IP アクセスコントロールの管理"</u>」 を参照してください。
- 6. [次へ]を選択して続行します。

Amazon WorkSpaces Secure Browser のユーザー設定の実行

[ステップ 3: ユーザー設定を選択] ページで、次の手順を実行して、ユーザーがセッション中に上部 のナビゲーションバーからアクセスできる機能を選択し、[次へ] を選択します。

- 1. アクセス許可 で、シングルサインオンの拡張機能を有効にするかどうかを選択します。詳細に ついては、「the section called "シングルサインオン拡張機能の管理"」を参照してください。
- 2. [ユーザーにウェブポータルからローカルデバイスへの印刷を許可する] で、[許可] または [許可 しない] を選択します。
- [ユーザーにウェブポータルへのディープリンクを許可する] で、[許可] または [許可しない] を選 択します。ディープリンクの詳細については、「<u>the section called "ディープリンク"</u>」を参照し てください。
- 4. ツールバーコントロールで、機能で必要な設定を選択します。

- 設定 で、ツールバーの状態 (ドッキングまたはデタッチ)、テーマ (ダークモードまたはライト モード)、アイコンの可視性、セッションの最大表示解像度など、セッション開始時のツール バー表示ビューを管理します。これらのオプションを完全に制御できるように、これらの設定を 未設定のままにします。詳細については、「<u>the section called "ツールバーコントロール"</u>」を参 照してください。
- 6. セッションタイムアウトには、以下を指定します。
  - [Disconnect timeout in minutes (切断タイムアウト (分単位))]では、ユーザーが切断した後に ストリーミングセッションをアクティブのままにする時間を選択します。切断、またはこの時 間間隔内のネットワークの中断の後、ユーザーが再接続を試みる場合、前のセッションに接続 されます。それ以外の場合は、新しいストリーミングインスタンスで新しいセッションに接続 されます。

ユーザーがセッションを終了すると、切断タイムアウトは適用されません。代わりに、ユー ザーに対して開いているドキュメントを保存するかどうかの確認が表示され、その後すぐにス トリーミングインスタンスから切断されます。ユーザーが使用しているインスタンスは終了さ れます。

[Idle disconnect timeout in minutes (アイドル切断タイムアウト (分単位))] では、ユーザーがストリーミングセッションから切断されるまでにアイドル状態 (非アクティブ) であることができる時間と、[Disconnect timeout in minutes (切断タイムアウト (分単位))] 期間の開始時刻を選択します。ユーザーは、アイドル状態が原因で切断される前に通知されます。ユーザーが[Disconnect timeout in minutes (切断タイムアウト (分単位))] で指定した期間が経過する前にストリーミングセッションへの再接続を試みると、前のセッションに接続されます。それ以外の場合は、新しいストリーミングインスタンスで新しいセッションに接続されます。この値を無効にした場合、ユーザーはアイドル状態が原因で切断されることはありません。

Note

ユーザーがストリーミングセッション中にキーボードまたはマウスの入力を停止した 場合、アイドル状態であると見なされます。ファイルのアップロードとダウンロー ド、オーディオ入力、オーディオ出力、およびピクセルの変更は、ユーザーアクティ ビティとはなりません。[Idle disconnect timeout in minutes (アイドル切断タイムアウ ト (分単位))] の期間が経過した後でも引き続きアイドル状態である場合、ユーザーは 切断されます。

## Amazon WorkSpaces Secure Browser の ID プロバイダーの設定

以下の手順に従って、ID プロバイダー (IdP) を設定します。

トピック

- Amazon WorkSpaces Secure Browser の ID プロバイダータイプの選択
- Amazon WorkSpaces Secure Browser の ID プロバイダータイプの変更

Amazon WorkSpaces Secure Browser の ID プロバイダータイプの選択

WorkSpaces Secure Browser には、スタンダードと AWS IAM Identity Center の 2 つの認証タイプ があります。[ID プロバイダーの設定] ページで、ポータルで使用する認証タイプを選択します。

- [スタンダード] (デフォルトオプション) では、サードパーティーの SAML 2.0 ID プロバイダー (Okta や Ping など) とポータルを直接フェデレーションするように設定します。詳細について は、「<u>the section called "スタンダード認証タイプ"</u>」を参照してください。スタンダードタイプで は、SP 開始と IdP 開始の両方の認証フローがサポートされています。
- [IAM アイデンティティセンター] (詳細オプション) では、IAM アイデンティティセンターとポー タルがフェデレーションするように設定します。この認証タイプを使用するには、IAM アイデン ティティセンターと WorkSpaces Secure Browser ポータルの両方が同じ AWS リージョンに存在 する必要があります。詳細については、「<u>the section called "IAM アイデンティティセンター認証</u> タイプ"」を参照してください。

### トピック

- Amazon WorkSpaces Secure Browser のスタンダード認証タイプの設定
- Amazon WorkSpaces Secure Browser の IAM アイデンティティセンター認証タイプの設定

Amazon WorkSpaces Secure Browser のスタンダード認証タイプの設定

スタンダード認証タイプはデフォルトの認証タイプです。SAML 2.0 準拠の IdP を利用して、サー ビスプロバイダー開始 (SP 開始) と ID プロバイダー開始 (IdP 開始) のサインインフローをサポート できます。スタンダード認証タイプでは、以下の手順に従って、サードパーティーの SAML 2.0 IdP (Okta や Ping など) とポータルが直接フェデレーションするように設定します。

#### トピック

• Amazon WorkSpaces Secure Browser での ID プロバイダーの設定

- 独自の IdP での IdP の設定
- Amazon WorkSpaces Secure Browser での IdP 設定の完了
- Amazon WorkSpaces Secure Browser での特定の IdP の使用に関するガイダンス

Amazon WorkSpaces Secure Browser での ID プロバイダーの設定

ID プロバイダーを設定するには、以下の手順に従います。

- 1. 作成ウィザードの [ID プロバイダーを設定] ページで、[スタンダード] を選択します。
- 2. [標準 IdP で続行] を選択します。
- SP メタデータファイルをダウンロードします。個々のメタデータ値のタブは開いたままにしてお きます。
  - SP メタデータファイルを使用できる場合は、[メタデータファイルをダウンロード]を選択して サービスプロバイダー (SP) メタデータドキュメントをダウンロードし、次の手順でサービス プロバイダーメタデータファイルを IdP にアップロードします。この操作を行わないと、ユー ザーはサインインできません。
  - プロバイダーが SP メタデータファイルをアップロードしない場合は、メタデータ値を手動で 入力します。
- 4. [SAML サインインタイプを選択] で、[SP および IdP によって開始された SAML アサーション] または [SP によって開始された SAML アサーションのみ] を選択します。
  - [SP および IdP によって開始された SAML アサーション] を選択すると、ポータルで両方のタイプのサインインフローがサポートされます。IdP 開始フローをサポートするポータルでは、ユーザーがポータル URL にアクセスしてセッションを開始する必要はなく、IdP から直接 SAML アサーションをサービス ID フェデレーションエンドポイントに送信できます。
    - このオプションを選択すると、ポータルは未承諾の IdP 開始 SAML アサーションを受け入れるようになります。
    - このオプションでは、SAML 2.0 ID プロバイダーで [デフォルトのリレー状態] を設定 する必要があります。ポータルのリレー状態パラメータは、コンソールの [IdP によっ て開始された SAML サインイン] で確認できます。または、SP メタデータファイルの <md:IdPInitRelayState> からコピーすることもできます。
    - ・メモ
      - リレー状態の形式は次のとおりです:redirect\_uri=https%3A%2F%2Fportalid.workspaces-web.com

%2Fsso&response\_type=code&client\_id=1example23456789&identity\_provider=Ex Identity-Provider。

- SP メタデータファイルから値をコピーして貼り付ける場合は、& を & に変更してく ださい。&は XML エスケープ文字です。
- ポータルで SP 開始のサインインフローのみをサポートするように設定するには、[SP によって 開始された SAML アサーションのみ] を選択します。このオプションでは、IdP 開始のサインイ ンフローからの未承諾の SAML アサーションは拒否されます。

Note

ー部のサードパーティー IdP では、SP 開始フローを活用して IdP 開始の認証エクスペ リエンスを提供するカスタム SAML アプリケーションを作成できます。例については、 「<u>Okta ブックマークアプリケーションを追加する</u>」を参照してください。

- 5. [このプロバイダーへの SAML リクエストに署名する] を有効にするかどうかを選択します。SP 開始の認証により、IdP は認証リクエストがポータルから送信されていることを検証できるため、他のサードパーティーからのリクエストを受け付けないようにできます。
  - a. 署名証明書をダウンロードし、IdP にアップロードします。同じ署名証明書をシングルログア ウトに使用できます。
  - b. IdP で署名付きリクエストを有効にします。名称は IdP によって異なる場合があります。

Note

RSA-SHA256 は、サポートされている唯一のリクエスト署名アルゴリズムであり、デ フォルトのリクエスト署名アルゴリズムでもあります。

6. [暗号化された SAML アサーションが必要] を有効にするかどうかを選択します。有効にすると、IdP から送信される SAML アサーションを暗号化できます。これにより、IdP と WorkSpaces Secure Browser 間の SAML アサーションでデータが傍受されるのを防ぐことができます。

Note

暗号化証明書はこのステップでは利用できません。この証明書はポータルの起動後に作成 されます。ポータルを起動したら、暗号化証明書をダウンロードし、IdP にアップロード します。次に、IdP でアサーションの暗号化を有効にします (名称は IdP によって異なる 場合があります)。

- 7. [シングルログアウト] を有効にするかどうかを選択します。シングルサインアウトを有効にする と、エンドユーザーは 1 アクションで IdP と WorkSpaces Secure Browser の両方のセッションか らサインアウトできるようになります。
  - a. WorkSpaces Secure Browser から署名証明書をダウンロードし、IdP にアップロードします。 これは、前のステップで [リクエスト署名] に使用したものと同じ署名証明書です。
  - b. [シングルログアウト] を使用するには、SAML 2.0 ID プロバイダーで [シングルログアウト URL] を設定する必要があります。ポータルのシングルログアウト URL は、コンソールの [サービスプロバイダー (SP)の詳細] - [個々のメタデータ値を表示] で確認できます。また は、SP メタデータファイルの <md:SingleLogoutService> からも確認できます。
  - c. IdP で [シングルログアウト] を有効にします。名称は IdP によって異なる場合があります。

独自の IdP での IdP の設定

独自の IdP で IdP を設定するには、以下の手順に従います。

- 1. ブラウザで新しいタブが開きます。
- 2. ポータルメタデータを SAML IdP に追加します。

前のステップでダウンロードした SP メタデータドキュメントを IdP にアップロードするか、メ タデータ値をコピーして IdP の適切なフィールドに貼り付けます。一部のプロバイダーはファイ ルのアップロードを許可していません。

このプロセスの詳細はプロバイダーによって異なる場合があります。IdP の設定にポータルの詳細 を追加する方法については、<u>the section called "特定の IdP に関するガイダンス"</u> でプロバイダー のドキュメントを参照してください。

3. SAML アサーションの [NameID] を確認します。

SAML IdP によって SAML アサーションの [NameID] にユーザー E メールフィールドが設定され ていることを確認します。NameID とユーザーの E メールアドレスは、ポータルで SAML フェデ レーションユーザーを一意に識別するために使用されます。永続的な SAML Name ID 形式を使用 します。

4. オプション: IdP 開始の認証の [リレー状態] を設定します。

前のステップで [SP および IdP によって開始された SAML アサーションを受け入れる] を選択し た場合は、「<u>the section called "WorkSpaces Secure Browser での IdP の設定"</u>」のステップ2に 従って、IdP アプリケーションのデフォルトのリレー状態を設定します。

- オプション: [リクエスト署名] を設定します。前のステップで [このプロバイダーへの SAML リク エストに署名する] を選択した場合は、「<u>the section called "WorkSpaces Secure Browser での</u> <u>IdP の設定"</u>」のステップ3に従って署名証明書を IdP にアップロードし、リクエスト署名を有効 にします。Okta などの一部の IdP では、[リクエスト署名] を使用するために [NameID] が「永続 的」タイプであることが必要になる場合があります。上記の手順に従って、SAML アサーション の [NameID] を確認してください。
- オプション: [アサーションの暗号化] を設定します。[このプロバイダーに暗号化された SAML ア サーションをリクエストする] を選択した場合は、ポータルの作成が完了するまで待ってから、 以下の「メタデータをアップロードする」のステップ 4 に従って、暗号化証明書を IdP にアップ ロードし、アサーションの暗号化を有効にします。
- 7. オプション: [シングルログアウト] を設定します。[シングルログアウト] を選択した場合は、「<u>the</u> <u>section called "WorkSpaces Secure Browser での IdP の設定"</u>」のステップ 5 のステップに従っ て、署名証明書を IdP にアップロードし、[シングルログアウト URL] に入力して、[シングルログ アウト] を有効にします。
- 8. IdP 内のユーザーに WorkSpaces Secure Browser を使用するためのアクセス権を付与します。
- 9. IdP からメタデータ交換ファイルをダウンロードします。次のステップで、このメタデータを WorkSpaces Secure Browser にアップロードします。

Amazon WorkSpaces Secure Browser での IdP 設定の完了

WorkSpaces Secure Browser で IdP 設定を完了するには、以下の手順に従います。

- WorkSpaces Secure Browser コンソールに戻ります。作成ウィザードの [ID プロバイダーを設定] ページに移動し、[IdP メタデータ]の下で、メタデータファイルをアップロードするか、IdP のメ タデータ URL を入力します。ポータルは IdP からのこのメタデータを使用して信頼を確立しま す。
- 2. メタデータファイルをアップロードするには、[IdP メタデータドキュメント] で [ファイルを選択] を選びます。前のステップでダウンロードした XML 形式のメタデータファイルを IdP からアップ ロードします。
- 3. メタデータ URL を使用するには、前のステップで設定した IdP に移動し、そのメタデータ URL を取得します。WorkSpaces Secure Browser コンソールに戻り、[IdP メタデータ URL] で IdP か ら取得したメタデータ URL を入力します。
- 4. 終了したら、[Next] (次へ)を選択します。

5. [このプロバイダーに暗号化された SAML アサーションをリクエストする] オプションを有効にしたポータルの場合、ポータルの IdP 詳細セクションから暗号化証明書をダウンロードし、IdP にアップロードする必要があります。その後、その IdP でこのオプションを有効にできます。

#### Note

WorkSpaces Secure Browser では、IdP の設定内の SAML アサーションにサブジェクト または NameID がマッピングされ、設定されている必要があります。IdP はこれらのマッ ピングを自動的に作成できます。これらのマッピングが正しく設定されていないと、ユー ザーはウェブポータルにサインインしてセッションを開始できません。 WorkSpaces Secure Browser では、SAML レスポンスに以下のクレームが含まれている 必要があります。

 AudienceRestriction クレームの Audience 値で SP エンティティ ID をレスポン スのターゲットとして設定。例:

<saml:AudienceRestriction> <saml:Audience><Your SP Entity ID></saml:Audience> </saml:AudienceRestriction>

• 元の SAML リクエスト ID の値 InResponseTo を含む Response クレーム。例:

<samlp:Response ... InResponseTo="<originalSAMLrequestId>">

 SubjectConfirmationData クレームの Recipient 値で SP ACS URL を設定 し、InResponseTo 値で元の SAML リクエスト ID を設定。例:

```
<saml:SubjectConfirmation>
<saml:SubjectConfirmationData ...
Recipient="<Your SP ACS URL>"
InResponseTo="<originalSAMLrequestId>"
/>
</saml:SubjectConfirmation>
```

WorkSpaces Secure Browser はリクエストパラメータと SAML アサーションを検証しま す。IdP 開始の SAML アサーションの場合、リクエストの詳細は HTTP POST リクエス トの本文内で RelayState パラメータの形式になっている必要があります。リクエスト 本文には、SAML アサーションを SAMLResponse パラメータとして含める必要がありま す。これらの両方が含まれていれば、前の手順が正しく完了しています。 IdP 開始の SAML プロバイダーの POST 本文の例を以下に示します。

SAMLResponse=<Base64-encoded SAML assertion>&RelayState=<RelayState>

Amazon WorkSpaces Secure Browser での特定の IdP の使用に関するガイダンス

ポータルの SAML フェデレーションを正しく設定するには、以下のリンクの先で、一般的に利用さ れている IdP のドキュメントを参照してください。

| ldP   | SAML アプ<br>リケーショ<br>ンの設定                            | ユーザー管<br>理                                                     | IdP 開始の<br>認証                                                                  | リクエスト<br>署名                                                                    | アサーショ<br>ンの暗号化                                                                 | シングルロ<br>グアウト                                                                 |
|-------|-----------------------------------------------------|----------------------------------------------------------------|--------------------------------------------------------------------------------|--------------------------------------------------------------------------------|--------------------------------------------------------------------------------|-------------------------------------------------------------------------------|
| Okta  | <u>SAML アプ</u><br>リケーショ<br>ン統合を作<br>成する             | <u>ユーザー管</u><br><u>理</u>                                       | <u>アプリケー<br/>ション統</u><br><u>合ウィザー<br/>ド SAML</u><br>フィールド<br>リファレン<br><u>入</u> | <u>アプリケー<br/>ション統</u><br><u>合ウィザー<br/>ド SAML</u><br>フィールド<br>リファレン<br><u>入</u> | <u>アプリケー<br/>ション統</u><br><u>合ウィザー<br/>ド SAML</u><br>フィールド<br>リファレン<br><u>入</u> | <u>アプリケー<br/>ション統</u><br>合ウィザー<br><u>ド SAML</u><br>フィールド<br>リファレン<br><u>ス</u> |
| Entra | <u>独自のアプ</u><br>リケーショ<br>ンを作成す<br>る                 | <u>クイック</u><br><u>スタート:</u><br>ユーザーア<br>カウントを<br>作成して割<br>り当てる | <u>エンタープ</u><br><u>ライズアプ</u><br>リケーショ<br>ンのシング<br>ルサインオ<br>ンを有効に<br>する         | <u>SAML リク</u><br><u>エスト署名</u><br>の検証                                          | <u>Microsoft</u><br><u>Entra</u><br><u>SAML トー</u><br>クン暗号化<br>を設定する           | <u>シングルサ</u><br><u>インアウト</u><br><u>SAML プロ</u><br><u>トコル</u>                  |
| Ping  | <u>SAML アプ</u><br><u>リケーショ</u><br><u>ンを追加す</u><br>る | <u>[ユーザー]</u>                                                  | <u>IdP 開始の</u><br><u>SSO の有</u><br><u>効化</u>                                   | <u>PingOne</u><br>for<br><u>Enterprise</u><br>での認証リ                            | <u>PingOne</u><br><u>for</u><br><u>Enterpris</u><br>e は暗号化<br>をサポート            | <u>SAML 2.0</u><br><u>シングルロ</u><br><u>グアウト</u>                                |

| ldP                      | SAML アプ<br>リケーショ<br>ンの設定                                           | ユーザー管<br>理                                                         | ldP 開始の<br>認証                                                      | リクエスト<br>署名                                            | アサーショ<br>ンの暗号化                                         | シングルロ<br>グアウト                                          |
|--------------------------|--------------------------------------------------------------------|--------------------------------------------------------------------|--------------------------------------------------------------------|--------------------------------------------------------|--------------------------------------------------------|--------------------------------------------------------|
|                          |                                                                    |                                                                    |                                                                    | <u>クエスト署</u><br>名の設定                                   | <u>しています</u><br><u>か?</u>                              |                                                        |
| OneLogin                 | SAML<br>Custom<br>Connector<br>(Advanced)<br>(4266907)             | <u>OneLogin</u><br><u>にユーザー</u><br>を手動で追<br><u>加</u>               | SAML<br>Custom<br>Connector<br>(Advanced)<br>(4266907)             | SAML<br>Custom<br>Connector<br>(Advanced)<br>(4266907) | SAML<br>Custom<br>Connector<br>(Advanced)<br>(4266907) | SAML<br>Custom<br>Connector<br>(Advanced)<br>(4266907) |
| IAM アイデ<br>ンティティ<br>センター | <u>独自の</u><br><u>SAML 2.0</u><br><u>アプリケー</u><br><u>ションを設</u><br>定 | <u>独自の</u><br><u>SAML 2.0</u><br><u>アプリケー</u><br><u>ションを設</u><br>定 | <u>独自の</u><br><u>SAML 2.0</u><br><u>アプリケー</u><br><u>ションを設</u><br>定 | 該当なし                                                   | 該当なし                                                   | 該当なし                                                   |

Amazon WorkSpaces Secure Browser の IAM アイデンティティセンター認証タイプの設定

IAM アイデンティティセンタータイプ (詳細) では、IAM アイデンティティセンターとポータルを フェデレーションします。以下の条件に該当する場合のみ、このオプションを選択します。

- IAM アイデンティティセンターは、ウェブポータルと同じ AWS アカウント と AWS リージョン で設定されています。
- を使用している場合は AWS Organizations、管理アカウントを使用します。

IAM アイデンティティセンター認証タイプでウェブポータルを作成する前に、IAM アイデン ティティセンターをスタンドアロンプロバイダーとして設定する必要があります。詳細について は、「<u>IAM アイデンティティセンターの一般的なタスクの開始方法</u>」を参照してください。また は、SAML 2.0 IdP を IAM アイデンティティセンターに接続することもできます。詳細については、 「<u>外部 ID プロバイダーに接続する</u>」を参照してください。そうしないと、ウェブポータルに割り当 てるユーザーやグループがありません。 既に IAM アイデンティティセンターを使用している場合は、プロバイダーのタイプとして IAM アイ デンティティセンターを選択し、以下の手順に従ってウェブポータルからユーザーやグループを追 加、表示、削除できます。

#### Note

この認証タイプを使用するには、IAM アイデンティティセンターが AWS リージョン WorkSpaces Secure Browser ポータルと同じ AWS アカウント と にある必要がありま す。IAM アイデンティティセンターが別の AWS アカウント または にある場合は AWS リー ジョン、標準認証タイプの手順に従ってください。詳細については、「<u>the section called "ス</u> <u>タンダード認証タイプ</u>」を参照してください。

を使用している場合は AWS Organizations、管理アカウントを使用して IAM アイデンティ ティセンターと統合された WorkSpaces Secure Browser ポータルのみを作成できます。

#### トピック

- IAM アイデンティティセンターでのウェブポータルの作成
- IAM アイデンティティセンターでのウェブポータルの管理
- ウェブポータルへのユーザーとグループの追加
- ウェブポータルのユーザーとグループの表示または削除

IAM アイデンティティセンターでのウェブポータルの作成

IAM アイデンティティセンターでウェブポータルを作成するには、以下の手順に従います。

IAM Identity Center でウェブポータルを作成するには

- 1. 「ステップ 4: ID プロバイダーを設定する」でポータル作成時に [AWS IAM Identity Center] を選 択します。
- 2. [IAM アイデンティティセンターで続行]を選択します。
- 3. [ユーザーとグループを割り当てる] ページで、[ユーザー]/[グループ] タブを選択します。
- 4. ポータルに追加するユーザーまたはグループの横にあるチェックボックスをオンにします。
- 5. ポータルの作成後、関連付けたユーザーは IAM アイデンティティセンターのユーザー名とパス ワードを使用して WorkSpaces Secure Browser にサインインできます。

IAM アイデンティティセンターでのウェブポータルの管理

IAM アイデンティティセンターでウェブポータルを管理するには、以下の手順に従います。

IAM Identity Center でウェブポータルを管理するには

- ポータルが作成されると、IAM アイデンティティセンターコンソールで設定済みアプリケーションとして表示されます。
- このアプリケーションの設定にアクセスするには、サイドバーで[アプリケーション]を選択し、 ウェブポータルの表示名と一致する名前の設定済みアプリケーションを探します。

#### Note

表示名を入力していない場合は、代わりにポータルの GUID が表示されます。GUID は ウェブポータルのエンドポイント URL にプレフィックスが付く ID です。

ウェブポータルへのユーザーとグループの追加

既存のウェブポータルにユーザーやグループを追加するには、以下の手順に従います。

既存のウェブポータルにユーザーやグループを追加するには

- 1. <u>https://console.aws.amazon.com/workspaces-web/home?region=us-east-1#/</u> で WorkSpaces Secure Browser コンソールを開きます。
- [WorkSpaces Secure Browser]、[ウェブポータル] の順に選択し、ウェブポータルを選択してから、[編集] を選択します。
- [ID プロバイダー設定] と [追加のユーザーとグループを割り当てる] を選択します。ここから、 ユーザーやグループをウェブポータルに追加できます。

Note

IAM Identity Center コンソールからユーザーまたはグループを追加することはできません。これは WorkSpaces Secure Browser ポータルの編集ページから行う必要があります。

ウェブポータルのユーザーとグループの表示または削除

ウェブポータルのユーザーやグループを表示または削除するには、[割り当てられたユーザー] の表で 使用可能なアクションを使用します。詳細については、「<u>アプリケーションへのアクセスの管理</u>」を 参照してください。

Note

WorkSpaces Secure Browser ポータルの編集ページでは、ユーザーやグループを表示したり 削除したりすることはできません。これは IAM Identity Center コンソールの編集ページから 行う必要があります。

Amazon WorkSpaces Secure Browser の ID プロバイダータイプの変更

ポータルの認証タイプはいつでも変更できます。これを実行するには、次の手順を実行します。

- ・ [IAM アイデンティティセンター] から [スタンダード] に変更するには、「<u>the section called "スタ</u> ンダード認証タイプ"」の手順に従います。
- ・ [スタンダード] から [IAM アイデンティティセンター] に変更するには、「<u>the section called "IAM</u> アイデンティティセンター認証タイプ"」の手順に従います。

ID プロバイダータイプの変更は反映されるまでに最大 15 分かかる場合がありますが、進行中のセッションが自動的に終了されることはありません。

UpdatePortal イベントを調べる AWS CloudTrail ことで、 を通じてポータルへの ID プロバイダー タイプの変更を表示できます。タイプはイベントのリクエストペイロードとレスポンスペイロードに 表示されます。

Amazon WorkSpaces Secure Browser でのウェブポータルの起動

設定が完了したウェブポータルは以下の手順に従って起動できます。

- [ステップ 5: 確認して起動] ページで、ウェブポータル用に選択した設定を確認します。[編集]
   を選択して、特定のセクション内の設定を変更できます。これらの設定は、コンソールの [ウェ ブポータル] タブから後で変更することもできます。
- 2. 完了したら、[ウェブポータルを起動]を選択します。
- ウェブポータルのステータスを表示するには、[ウェブポータル]を選択し、ポータルを選択して
   [詳細を表示]を選択します。

ウェブポータルのステータスは、次のいずれかです。

- [不完全] ウェブポータルの構成に必要な ID プロバイダー設定がありません。
- [保留中] ウェブポータルは設定に変更を適用しています。
- [アクティブ] ウェブポータルは準備が整い、使用可能です。
- 4. ポータルがアクティブになるまで最大 15 分待ってください。

# Amazon WorkSpaces Secure Browser でのウェブポータルのテスト

ウェブポータルを作成したら、WorkSpaces Secure Browser エンドポイントにサインインして、接 続されているウェブサイトをエンドユーザーと同じように閲覧できます。

<u>the section called "ID プロバイダーの設定"</u> でこれらのステップをしでに完了している場合は、この セクションをスキップして <u>Amazon WorkSpaces Secure Browser でのウェブポータルの配布</u> に進ん でください。

- 1. <u>https://console.aws.amazon.com/workspaces-web/home?region=us-east-1#/</u> で WorkSpaces Secure Browser コンソールを開きます。
- [WorkSpaces Secure Browser]、[ウェブポータル] の順に選択し、ウェブポータルを選択してから、[詳細の表示]を選択します。
- [ウェブポータルエンドポイント] で、ポータルの指定した URL に移動します。ウェブポータル エンドポイントは、ポータルに設定されている ID プロバイダーを使用してユーザーがサインイ ンした後にウェブポータルを起動するアクセスポイントです。インターネット上で公開されており、ネットワークに埋め込むことができます。
- WorkSpaces Secure Browser サインインページで、[サインイン]、[SAML] の順に選択し、SAML 認証情報を入力します。
- 5. [セッションは準備中です] ページが表示されたら、WorkSpaces Secure Browser セッションが 開始されます。このページを閉じたり、終了しないでください。
- ウェブブラウザが起動し、スタートアップ URL と、ブラウザのポリシー設定で設定したその他の動作が表示されます。
- これで、リンクを選択するか、またはアドレスバーに URL を入力して、接続されているウェブ サイトを参照できるようになりました。

## Amazon WorkSpaces Secure Browser でのウェブポータルの配布

ユーザーが WorkSpaces Secure Browser を使用開始する準備ができたら、以下のオプションから選 択してポータルを配布します。

- ポータルを SAML アプリケーションゲートウェイに追加して、ユーザーが IdP から直接セッションを開始できるようにします。そのためには、SAML 2.0 準拠の IdP で IdP 開始のサインインフローを使用します。詳細については、「<u>the section called "スタンダード認証タイプ"</u>」の「SP 開始および IdP 開始の SAML アサーション」を参照してください。または、SP 開始のフローを使用して IdP 開始の認証エクスペリエンスを提供できるカスタム SAML アプリケーションを作成することもできます。詳細については、「<u>ブックマークアプリケーション統合を作成する</u>」を参照してください。
- 所有しているウェブサイトにポータル URL を追加し、ブラウザリダイレクトを使用してユーザー をそのウェブポータルに誘導します。
- ポータル URL をユーザーに E メールで送信するか、ブラウザのホームページまたはブックマーク として管理しているデバイスにプッシュします。

# Amazon WorkSpaces Secure Browser でのウェブポータルの管理

ウェブポータルを設定したら、以下のアクションを実行して管理できます。

トピック

- Amazon WorkSpaces Secure Browser でのウェブポータルの詳細の表示
- Amazon WorkSpaces Secure Browser でのウェブポータルの編集
- Amazon WorkSpaces Secure Browser でのウェブポータルの削除
- Amazon WorkSpaces Secure Browser でのポータルのサービスクォータの管理
- Amazon WorkSpaces Secure Browser での SAML IdP トークンの再認証間隔の制御
- Amazon WorkSpaces Secure Browser でのユーザーアクセスログの設定
- Amazon WorkSpaces Secure Browser でのブラウザポリシーの管理
- ・ Amazon WorkSpaces Secure Browser の IME (Input Method Editor) の設定
- Amazon WorkSpaces Secure Browser のセッション内ローカリゼーションの設定
- Amazon WorkSpaces Secure Browser での IP アクセスコントロールの管理
- Amazon WorkSpaces Secure Browser でのシングルサインオン拡張機能の管理
- Amazon WorkSpaces Secure Browser での URL フィルタリングの設定
- Amazon WorkSpaces Secure Browser のディープリンク
- Amazon WorkSpaces Secure Browser でのセッション管理ダッシュボードの使用
- FIPS エンドポイントと Amazon WorkSpaces Secure Browser を使用した転送中のデータの保護
- Amazon WorkSpaces Secure Browser でのデータ保護設定の管理
- Amazon WorkSpaces Secure Browser でのツールバーコントロールの管理

# Amazon WorkSpaces Secure Browser でのウェブポータルの詳細 の表示

ウェブポータルの詳細を表示するには、以下の手順に従います。

1. <u>https://console.aws.amazon.com/workspaces-web/home?region=us-east-1#/</u> で WorkSpaces Secure Browser コンソールを開きます。 [WorkSpaces Secure Browser]、[ウェブポータル] の順に選択し、ウェブポータルを選択してから、[詳細の表示]を選択します。

## Amazon WorkSpaces Secure Browser でのウェブポータルの編集

ウェブポータルを編集するには、以下の手順に従います。

- 1. <u>https://console.aws.amazon.com/workspaces-web/home?region=us-east-1#/</u> で WorkSpaces Secure Browser コンソールを開きます。
- [WorkSpaces Secure Browser]、[ウェブポータル] の順に選択し、ウェブポータルを選択してから、[編集]を選択します。

#### Note

ネットワーク設定またはタイムアウト設定を変更すると、アクティブなすべてのポータ ルセッションが直ちに終了します。ユーザーは切断され、新しいセッションを開始する には再接続する必要があります。[クリップボードの許可]、[ファイル転送の許可]、ま たは [ローカルデバイスに出力] は、最初の新しいセッションから適用されます。現在ア クティブなセッションは切断されません。アクティブなセッションに接続しているユー ザーは、接続を切断して新しいセッションに接続するまで変更の影響を受けません。

## Amazon WorkSpaces Secure Browser でのウェブポータルの削除

ウェブポータルを削除するには、以下の手順に従います。

- 1. <u>https://console.aws.amazon.com/workspaces-web/home?region=us-east-1#/</u> で WorkSpaces Secure Browser コンソールを開きます。
- [WorkSpaces Secure Browser]、[ウェブポータル] の順に選択し、ウェブポータルを選択してから、[削除]を選択します。

## Amazon WorkSpaces Secure Browser でのポータルのサービス クォータの管理

を作成すると AWS アカウント、 でリソースを使用するためのデフォルトのサービスクォータ (制限 とも呼ばれます) が自動的に設定されます AWS のサービス。管理者は、ユースケースをサポートす るために引き上げが必要になる可能性がある2つのクォータを把握しておく必要があります。これ らの2つのクォータは、各リージョンで作成できるウェブポータルの数と、各リージョンで利用で きる各インスタンスタイプでサポートできる最大同時セッションの数です。これらの引き上げは、 AWS コンソールの Service Quotas ページからリクエストできます。

以下の表に、デフォルトのサービスクォータの上限を示します。

| アカウント AWS リージョン 別の 内のデフォ<br>ルトクォータ | 值  |
|------------------------------------|----|
| ウェブポータル                            | 3  |
| 最大同時セッション数 - standard.regular      | 25 |
| 最大同時セッション数 - standard.large        | 10 |
| 最大同時セッション数 - standard.xlarge       | 5  |

各リージョンのアカウントに割り当てられているサービスクォータはいつでも <u>Service Quotas ペー</u> ジで確認できます。

#### A Important

サービスクォータは AWS リージョン 、一度に 1 つに影響します。より多くのリソースが必要な各 でサービスクォータの引き上げ AWS リージョン をリクエストする必要があります。 詳細については、「<u>Amazon WorkSpaces Secure Browser endpoints and quotas</u>」を参照し てください。

#### トピック

- Amazon WorkSpaces Secure Browser でのサービスクォータ引き上げのリクエスト
- Amazon WorkSpaces Secure Browser でのポータル引き上げのリクエスト
- Amazon WorkSpaces Secure Browser での最大同時セッション数引き上げのリクエスト
- Amazon WorkSpaces Secure Browser でのサービスクォータ例
- Amazon WorkSpaces Secure Browser のその他のサービスクォータ

## Amazon WorkSpaces Secure Browser でのサービスクォータ引き上げのリ クエスト

サービスクォータ引き上げをリクエストするには、以下の手順に従います。

1. [AWS サポートダッシュボード] を開きます。

2. [サービス制限の引き上げ]を選択します。

#### ▲ Important

WorkSpaces Secure Browser のサービスクォータは一度に 1 つのリージョンに影響しま す。より多くのリソースを必要とする各 AWS リージョンに対して、サービスクォータ の引き上げをリクエストする必要があります。詳細については、「<u>AWS のサービスエ</u> ンドポイント」を参照してください。

- 3. [ユースケースの説明] で、以下の情報を入力します。
  - ウェブポータル数の引き上げをリクエストする場合は、このリソースタイプを指定し、AWS
     アカウント ID、引き上げたいリージョン、新しい制限値を含めます。
  - 同時セッション数の引き上げをリクエストする場合は、このリソースタイプを指定し、AWS アカウント ID、引き上げたいリージョン、ウェブポータル ARN、新しい制限値を含めます。
- (オプション) 複数のサービスクォータの引き上げを同時にリクエストするには、[リクエスト] セクションで1つのクォータの引き上げリクエストを完了し、[別のリクエストを追加] を選択します。

Amazon WorkSpaces Secure Browser でのポータル引き上げのリクエスト

ポータルはこのサービスの基盤となるリソースです。各ポータルは、SAML 2.0 ID プロバイダーと、 インターネットおよびプライベートウェブコンテンツへのネットワーク接続とを関連付けます。各 ポータルには個別のポータルブラウザポリシーとユーザー設定を適用できるため、管理者は通常、異 なるユースケースに対応するために同じリージョンで複数のポータルを作成します。例えば、グルー プAには制限付きポリシー (クリップボードとファイル転送を無効にするなど)により特定のウェブ サイトへのアクセスのみを提供し、グループ B には URL フィルタリングなしで一般的なインター ネットへのアクセスを提供できます。サポートされている任意の AWS リージョンでポータルを作成 できます。現在のサービス提供状況については、「<u>リージョン別の AWS のサービス</u>」を参照してく ださい。

#### サービスクォータ引き上げをリクエストするには

- 1. 目的のリージョンの Service Quotas ページを開きます。
- 2. [ウェブポータルの数]を選択します。
- 3. [アカウントレベルで引き上げをリクエストする]を選択します。
- 4. [クォータ値を引き上げる] に、クォータに設定する合計数を入力します。

Amazon WorkSpaces Secure Browser での最大同時セッション数引き上げ のリクエスト

最大同時セッション数クォータは、ポータルに同時に接続できるユーザーの最大数です。最大同時 セッション数のサービスクォータ上限が適切に設定されていない場合、ユーザーはサインイン時に セッションを使用できない可能性があります。このサービスクォータを引き上げることに加えて、お 客様は VPC とサブネットに最大同時セッション数をサポートするのに十分な IP スペースがあるこ とを確認する必要があります。

最大同時セッション数の引き上げをリクエストするには

- 1. 目的のリージョンの Service Quotas ページを開きます。
- 引き上げが必要なインスタンスタイプの [ポータルあたりの最大同時セッション数] を選択します。
- 3. [アカウントレベルで引き上げをリクエストする]を選択します。
- 4. [クォータ値を引き上げる] に、クォータに設定する合計数を入力します。

#### Note

大規模または緊急の引き上げが必要な場合は、<u>Service Quotas 履歴ページ</u>に移動し、リ クエストのステータス列のリンクを選択してサポートケースにリンクし、ユースケース や緊急性に関する詳細を返信として追加してください。この情報は、サービスチームが リクエストに優先順位を付け、アカウントに十分な容量が割り当てられるようにするの に役立ちます。

## Amazon WorkSpaces Secure Browser でのサービスクォータ例

例えば、管理者が米国東部 (バージニア北部) で合計 125 人のユーザー向けに 2 つのウェブポータル を設定するとします。ウェブポータルを作成する前に、管理者は最初のウェブポータル (ポータル A) が 100 人のユーザーをサポート予定であることを確認します。これらのユーザーのワークフローを テストしたところ、管理者はセッション中にオーディオとビデオのストリーミングをサポートするた めに XL インスタンスタイプが必要であると判断します。2 番目のウェブポータル (ポータル B) は、 カスタマーの VPC でホストされている 1 つの静的ウェブページへのアクセスをサポートするため に、最大 25 人のユーザーが利用できる必要があります。このユースケースをテストしたところ、管 理者はスタンダードインスタンスタイプでこのユースケースをサポートできると判断します。

ポータル A について、管理者は XL インスタンスの上限をリージョンのデフォルト値 (5) から 100 に 引き上げるために、サービスクォータの引き上げリクエストを送信する必要があります。リクエスト が承認されると、管理者はウェブポータルを編集して容量を割り当てることができます。ポータル B については、管理者はクォータの引き上げをリクエストせずに進めることができます (リージョンの スタンダードインスタンスタイプのデフォルトクォータが 25 であるため)。

#### Amazon WorkSpaces Secure Browser のその他のサービスクォータ

<u>Service Quotas ページ</u>のリストにあるその他のクォータを表示し、引き上げをリクエストできま す。ほとんどのお客様はこれらの上限の引き上げをリクエストする必要はありません。これらの クォータは数とレートの2タイプに大きく分類されます。

数のクォータについては、ウェブポータル数のサービスクォータ引き上げをリクエストすると、固 有のポータルを作成するために必要なサブリソースの数も自動的に引き上げられます。この変更は <u>Service Quotas ページ</u>に反映されます。例えば、ポータル数の上限を3から5に引き上げることを リクエストすると、ブラウザ設定とユーザー設定の両方のサービスクォータも自動的に3から5に 引き上げられます。必要に応じて、サブリソースを再利用するか、新規に作成するかを選択できま す。

まれに、その他のリソースクォータの数やレートを引き上げる必要があるユースケースが発生する場 合があります。例えば、追加のポータル設定をテストするために、ブラウザ設定のサービスクォータ の数を増やしたいと考える管理者もいるでしょう。これらのサービスクォータリクエストはケースバ イケースで審査され、対応されます。

レートクォータについては、アカウントのポータル数の上限に関係なく、Service Quotas で公開さ れているレートの上限を調整する必要はありません。

## Amazon WorkSpaces Secure Browser での SAML IdP トークンの 再認証間隔の制御

ユーザーが WorkSpaces Secure Browser ポータルにアクセスすると、サインインしてストリーミン グセッションを開始できます。5 分以内にサインインしないと、すべてのセッションはスタートペー ジから開始します。ポータルは ID プロバイダー (IdP) トークンを確認して、セッションの開始時 にユーザーに認証情報の入力を求めるかどうかを決定します。有効な IdP トークンを持たないユー ザーは、ストリーミングセッションを開始するために、ユーザー名、パスワード (オプションで多要 素認証 (MFA)) を入力する必要があります。ユーザーが IdP または同じ IdP で保護されているアプリ ケーションにサインインして SAML IdP トークンを既に生成している場合、サインイン認証情報の 入力は求められません。

ユーザーが有効な SAML IdP トークンを持っている場合、そのユーザーは WorkSpaces Secure Browser にアクセスできます。SAML IdP トークンの再認証間隔を制御することができます。

SAML IdP トークンの再認証間隔を制御するには

- SAML IdP プロバイダーで IdP タイムアウト時間を設定します。IdP のタイムアウト期間は、 ユーザーがタスクを完了するのに必要な最短時間に設定することをお勧めします。
  - Oktaの詳細については、「<u>すべてのポリシーに制限付きセッションの有効期限を適用する</u>」
     を参照してください。
  - Azure AD の詳細については、「認証セッション制御の設定」を参照してください。
  - Ping の詳細については、「セッション」を参照してください。
  - 詳細については AWS IAM Identity Center、「セッション期間の設定」を参照してください。
- WorkSpaces Secure Browser ポータルの非アクティブタイムアウト値とアイドルタイムアウト値を設定します。これらの値は、ユーザーが最後に操作してから、非アクティブ状態のためWorkSpaces Secure Browser セッションが終了するまでの時間を制御します。セッションが終了すると、ユーザーはセッション状態 (開いているタブ、保存されていないウェブコンテンツ、履歴を含む)を失い、次のセッションの開始時に新しい状態に戻ります。詳細については、「the section called "ウェブポータルの作成"」のステップ 5 を参照してください。

Note

ユーザーのセッションがタイムアウトしても、ユーザーがまだ有効な SAML IdP トークンを持っている場合、ユーザーはユーザー名とパスワードを入力して新しい WorkSpaces Secure Browser セッションを開始する必要はありません。トークンの再認 証方法を制御するには、前のステップのガイドに従ってください。

# Amazon WorkSpaces Secure Browser でのユーザーアクセスログの設定

以下のユーザーイベントを記録するユーザーアクセスロギングを設定できます。

- ・ セッション開始 WorkSpaces Secure Browser セッションの開始をマークします。
- ・ セッション終了 WorkSpaces Secure Browser セッションの終了をマークします。
- URL ナビゲーション ユーザーが読み込んだ URL を記録します。

#### Note

URL ナビゲーションログはブラウザ履歴から記録されます。ブラウザ履歴に記録されてい ない (シークレットモードでアクセスした、またはブラウザ履歴から削除された) URL はロ グに記録されません。ブラウザポリシーでシークレットモードまたは履歴の削除をオフに するかは、カスタマーの判断に委ねられます。

さらに、各イベントには次の情報が含まれます。

- イベント時間
- ユーザーネーム
- ・ ウェブポータル ARN

カスタマーは、WorkSpaces Secure Browser の使用に伴って生じる潜在的な法的問題を理解 し、WorkSpaces Secure Browser の使用が、適用されるすべての法律および規制に準拠しているこ とを確認する責任があります。これらには、従業員による WorkSpaces Secure Browser の使用状況 (アプリケーション内で行われるアクティビティなど)をモニタリングする雇用主の権限を規制する法 律が含まれます。

WorkSpaces Secure Browser ポータルでユーザーアクセスログを有効にすると、Amazon Kinesis Data Streams からの請求が発生する可能性があります。料金の詳細については、「<u>Amazon Kinesis</u> Data Streams の料金」を参照してください。 WorkSpaces Secure Browser コンソールでユーザーアクセスロギングを有効にするには、[ユーザー アクセスロギング] で、データの受信に使用する Kinesis Stream ID を選択します。記録されたデー タはそのストリームに直接配信されます。

Amazon Kinesis Data Streams を作成する方法の詳細については、「<u>Amazon Kinesis Data Streams</u> とは」を参照してください。

#### Note

WorkSpaces Secure Browser からログを受信するには、「amazon-workspaces-web-\*」で始 まる Amazon Kinesis Data Streams が必要です。Amazon Kinesis データストリームでは、 サーバー側の暗号化がオフになっているか、サーバー側の暗号化 AWS マネージドキー に を 使用する必要があります。 Amazon Kinesis でサーバー側の暗号化を有効にする方法については、「<u>サーバー側の暗号化</u>

<u>を使用開始する方法</u>」を参照してください。

#### トピック

Amazon WorkSpaces Secure Browser のユーザーアクセスログの例

## Amazon WorkSpaces Secure Browser のユーザーアクセスログの例

以下は、Validation、StartSession、VisitPage、EndSession を含む利用可能な各イベントの例です。

各イベントには常に以下のフィールドが含まれます。

- ・ timestamp はエポックタイムとしてミリ秒単位で含まれます。
- eventType は文字列として含まれます。
- ・ details は別の JSON オブジェクトとして含まれます。
- PortalArn と userName は、Validation を除くすべてのイベントに含まれています。

```
{
   "timestamp": "1665430373875",
   "eventType": "Validation",
   "details": {
      "permission": "Kinesis:PutRecord",
      "userArn": "userArn",
```

```
"operation": "AssociateUserAccessLoggingSettings",
    "userAccessLoggingSettingsArn": "userAccessLoggingSettingsArn"
  }
}
{
  "timestamp": "1665179071723",
  "eventType": "StartSession",
  "details": {},
  "portalArn": "portalArn",
  "userName": "userName"
}
{
  "timestamp": "1665179084578",
  "eventType": "VisitPage",
  "details": {
    "title": "Amazon",
    "url": "https://www.amazon.com/"
  },
  "portalArn": "portalArn",
  "userName": "userName"
}
{
  "timestamp": "1665179155953",
  "eventType": "EndSession",
  "details": {},
  "portalArn": "portalArn",
  "userName": "userName"
}
```

## Amazon WorkSpaces Secure Browser でのブラウザポリシーの管 理

WorkSpaces Secure Browser では、最新の安定したバージョンで利用可能な Chrome ポリシーを使用してカスタムブラウザポリシーを設定できます。1 つのウェブポータルに適用できるポリシーは 300 種類以上あります。詳しくは <u>the section called "チュートリアル: カスタムブラウザポリシーの</u> 設定" および Chrome エンタープライズポリシーリストをご覧ください。

コンソールビューを使用してウェブポータルを作成することで、次のポリシーを適用できます。

- StartURL
- ブックマークとブックマークフォルダー
- プライベートブラウジングのオンとオフの切り替え
- 履歴の削除
- AllowURL および BlockURL を使用した URL フィルタリング

コンソールビューポリシーの使用に関する詳細については、「入門」を参照してください。

WorkSpaces Secure Browser は、指定したポリシーとともに、ベースラインのブラウザポリシー設 定をすべてのポータルに適用します。これらのポリシーの一部はカスタム JSON ファイルを使用し て編集できます。詳細については、「<u>the section called "ベースラインブラウザポリシーの編集"</u>」を 参照してください。

トピック

- チュートリアル: Amazon WorkSpaces Secure Browser でのカスタムブラウザポリシーの設定
- Amazon WorkSpaces Secure Browser でのベースラインブラウザポリシーの編集

チュートリアル: Amazon WorkSpaces Secure Browser でのカスタムブラ ウザポリシーの設定

JSON ファイルをアップロードすることで、サポートされている Linux 用の Chrome ポリシーをす べて設定できます。Chrome ポリシーについて詳しくは、「<u>Chrome エンタープライズポリシーリス</u> <u>ト</u>」を参照して Linux プラットフォームを選択してください。次に、最新の安定したバージョンに関 するポリシーを検索して確認します。

この後のチュートリアルでは、以下のポリシーコントロールを設定したウェブポータルを作成しま す。

- ブックマークをセットアップする
- 既定のスタートアップページをセットアップする
- ユーザーが他の拡張機能をインストールできないようにする
- ユーザーが履歴を削除できないようにする
- ユーザーがシークレットモードにアクセスできないようにする
- Okta プラグイン拡張機能をすべてのセッションにプレインストールする

#### トピック

- ステップ 1: ウェブポータルを作成する
- ステップ 2: ポリシーを収集する
- ステップ 3: カスタム JSON ポリシーファイルを作成する
- ステップ 4: ポリシーをテンプレートに追加する
- ステップ 5: ポリシー JSON ファイルをウェブポータルにアップロードします。

### ステップ 1: ウェブポータルを作成する

Chrome ポリシーの JSON ファイルをアップロードするには、WorkSpaces Secure Browser ポータ ルを作成する必要があります。詳細については、「<u>the section called "ウェブポータルの作成"</u>」を参 照してください。

ステップ 2: ポリシーを収集する

Chrome ポリシーから必要なポリシーを検索して特定します。次に、ポリシーを使用して、次のス テップで JSON ファイルを作成します。

- 1. [Chrome エンタープライズポリシーリスト] に移動します。
- 2. プラットフォーム Linux を選択し、Chrome の最新バージョンを選択します。
- 3. 設定するポリシーを検索します。この例では、拡張機能を検索して、それらを管理するためのポ リシーを見つけてます。各ポリシーには、説明、Linux 設定名、サンプル値が含まれています。
- 4. 検索結果から、一緒に使用するとビジネス要件を満たす3つのポリシーが見つかりました。
  - ExtensionSettings ブラウザの起動時に拡張機能をインストールします。
  - ExtensionInstallBlocklist 特定の拡張機能がインストールされないようにします。
  - ExtensionInstallAllowlist 特定の拡張機能をインストールできるようにします。
- 5. その他のポリシーでも残りの要件を満たします。
  - ManagedBookmarks ウェブページにブックマークを追加します。
  - RestoreOnStartupURLs 新しいブラウザウィンドウが起動されるたびにどのウェブページを開くかを設定します。
  - AllowDeletingBrowserHistory ユーザーが閲覧履歴を削除できるかどうかを設定します。
  - IncognitoModeAvailability ユーザーがシークレットモードにアクセスできるかどうかを設定します。

チュートリアル: カスタムブラウザポリシーの設定

### ステップ 3: カスタム JSON ポリシーファイルを作成する

テキストエディタ、テンプレート、および前の手順で見つけたポリシーを使用して、JSON ファイル を作成します。

1. テキストエディタを開きます。

2. 次のテキストをコピーし、テキストエディタに貼り付けます。

```
{
  "chromePolicies":
    {
        "ManagedBookmarks":
        {
            "value":
            Ε
                 {
                     "name": "Bookmark 1",
                     "url": "bookmark-url-1"
                 },
                 {
                     "name": "Bookmark 2",
                     "url": "bookmark-url-2"
                 },
            ]
        },
        "RestoreOnStartup":
        {
            "value": 4
        },
        "RestoreOnStartupURLs":
        {
            "value":
            Г
                 "startup-url"
            ]
        },
        "ExtensionInstallBlocklist": {
             "value": [
                 "insert-extensions-value-to-block",
            ]
        },
        "ExtensionInstallAllowlist": {
```

```
"value": [
                "insert-extensions-value-to-allow",
            1
        },
        "ExtensionSettings":
        {
            "value":
            {
                "insert-extension-value-to-force-install":
                {
                     "installation_mode": "force_installed",
                     "update_url": "https://clients2.google.com/service/update2/crx",
                     "toolbar_pin": "force_pinned"
                },
            }
        },
        "AllowDeletingBrowserHistory":
        {
            "value": should-allow-history-deletion
        },
        "IncognitoModeAvailability":
        {
            "value": incognito-mode-availability
        }
    }
}
```

ステップ 4: ポリシーをテンプレートに追加する

ビジネス要件ごとにカスタムポリシーをテンプレートに追加します。

- 1. ブックマーク URL を設定します。
  - a. value キーの下に、追加するブックマークごとにname と url キーのペアを追加します。
  - b. bookmark-url-1をhttps://www.amazon.comに設定します。
  - c. bookmark-url-2 を https://docs.aws.amazon.com/workspaces-web/latest/ adminguide/ に設定します。

"ManagedBookmarks":

| "value       | ":                                                         |
|--------------|------------------------------------------------------------|
| ]            |                                                            |
| {            |                                                            |
|              | "name": " <i>Amazon</i> ",                                 |
|              | "url": "https//www.amazon.com"                             |
| },           |                                                            |
| {            |                                                            |
|              | "name": " <i>Bookmark</i> 2",                              |
|              | "url": "https://docs.aws.amazon.com/workspaces-web/latest/ |
| adminguide/" |                                                            |
| },           |                                                            |
| ]            |                                                            |
| },           |                                                            |
|              |                                                            |
|              |                                                            |

- 2. スタートアップ URL をセットアップします。このポリシーにより、管理者はユーザーが新しいブ ラウザウィンドウを起動したときに表示されるウェブページを設定できます。
  - a. RestoreOnStartup を 4 に設定します。これにより、URL RestoreOnStartup のリストを 開くアクションが設定されます。スタートアップ URL でその他のアクションを使用することも できます。詳しくは Chrome エンタープライズポリシーリストをご覧ください。
  - b. RestoreOnStartupURLs を https://www.aboutamazon.com/news に設定します。

```
"RestoreOnStartup":
    {
        "value": 4
    },
"RestoreOnStartupURLs":
    {
        "value":
        [
        "value":
        [
        "https://www.aboutamazon.com/news"
    ]
    },
```

3. ユーザーがブラウザの履歴を削除できないようにするには、AllowDeletingBrowserHistory を false に設定します。

```
"AllowDeletingBrowserHistory":
```

```
{
"value": false
},
```

- 4. ユーザーがシークレットモードにアクセスできないようにするに
  - は、IncognitoModeAvailability を1に設定します。

```
"IncognitoModeAvailability":
{
value": 1
}
```

- 5. Okta プラグインを以下のポリシーで設定して適用します。
  - ExtensionSettings ブラウザの起動時に拡張機能をインストールします。拡張機能の値は Okta プラグインのヘルプページから確認できます。
  - ExtensionInstallBlocklist 特定の拡張機能がインストールされないようにします。\* 値を指定すると、すべての拡張機能がデフォルトで禁止されます。管理者はどの拡張機能を ExtensionInstallAllowlist で許可するかを制御できます。
  - ExtensionInstallAllowlist は特定の拡張機能のインストールを許可します。ExtensionInstallBlocklist が \* に設定されているので、これを許可するには Okta プラグインの値をここに追加します。

Okta プラグインを有効にするポリシーの例を以下に示します。

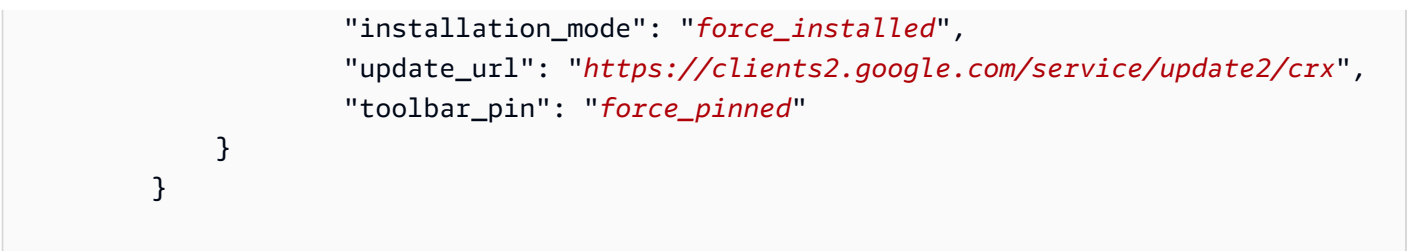

### ステップ 5: ポリシー JSON ファイルをウェブポータルにアップロードします。

- 1. <u>https://console.aws.amazon.com/workspaces-web/home?region=us-east-1#/</u> で WorkSpaces Secure Browser コンソールを開きます。
- 2. [WorkSpaces Secure Browser] を選択し、次に [ウェブポータル] を選択します。
- 3. ウェブポータルを選択し、[編集]を選択します。
- 4. [ポリシー設定] を選択し、[JSON ファイルのアップロード] を選択します。
- 5. [ファイルの選択] を選択します。JSON ファイルに移動し、選択してアップロードします。
- 6. [Save] を選択します。

Amazon WorkSpaces Secure Browser でのベースラインブラウザポリシーの編集

サービスを提供するために、WorkSpaces Secure Browser はすべてのポータルにベースラインブラ ウザポリシーを適用します。このベースラインポリシーは、コンソールビューまたは JSON アップ ロードから指定したポリシーに加えて適用されます。以下は、JSON 形式でサービスによって適用さ れるポリシーのリストです。

```
{
    "chromePolicies":
    {
        "DefaultDownloadDirectory": {
            "value": "/home/as2-streaming-user/MyFiles/TemporaryFiles"
        },
        "DownloadDirectory": {
                "value": "/home/as2-streaming-user/MyFiles/TemporaryFiles"
        },
        "DownloadRestrictions": {
                "value": 1
        }
}
```

```
},
        "URLBlocklist": {
            "value": [
                "file://",
                "http://169.254.169.254",
                "http://[fd00:ec2::254]",
            ]
        },
        "URLAllowlist": {
            "value": [
                "file:///home/as2-streaming-user/MyFiles/TemporaryFiles",
                "file:///opt/appstream/tmp/TemporaryFiles",
            ]
        }
    }
}
```

カスタマーは以下のポリシーを変更できません。

- DefaultDownloadDirectory このポリシーは編集できません。このポリシーへの変更はすべてサービスによって上書きされます。
- DownloadDirectory このポリシーは編集できません。このポリシーへの変更はすべてサービスによって上書きされます。

カスタマーはウェブポータルの以下のポリシーを更新できます。

- DownloadRestrictions デフォルトでは、Chrome セーフブラウジングによって悪質と判定されたダウンロードを防ぐように1に設定されています。詳しくは、「ユーザーによる有害なファイルのダウンロードを防止する」を参照してください。値は0から4に設定できます。
- URLAllowlist および URLBlocklist ポリシーは、コンソールビューの URL フィルタリング機 能または JSON アップロードを使用して拡張できます。ただし、ベースライン URL は上書きでき ません。これらのポリシーは、ウェブポータルからダウンロードした JSON ファイルからは見え ません。ただし、セッション中に「chrome: //policy」にアクセスすると、リモートブラウザには適 用されたポリシーが表示されます。

# Amazon WorkSpaces Secure Browser の IME (Input Method Editor) の設定

Input Method Editor (IME) は、QWERTY キーボード以外のキーボードレイアウトを使用する言語で テキストを入力するためのオプションをエンドユーザーに提供するユーティリティです。IME は、 日本語、中国語、韓国語など、大きく複雑な言語セットを有する言語でテキストを入力するのに役立 ちます。WorkSpaces Secure Browser セッションには、デフォルトで IME のサポートが含まれてい ます。ユーザーは、セッション内の IME ツールバーから、またはキーボードショートカットを使用 して代替言語を選択できます。

現在、WorkSpaces Secure Browser の IME では以下の言語がサポートされています。

- 英語
- 簡体字中国語 (Pinyin)
- 繁体字中国語 (Bopomofo)
- 日本語
- 韓国語

IME ツールバーから言語を選択するには、次を行います。

- 1. 上部の黒いパネルバーの右側にある言語セレクタードロップダウンを選択します。デフォルトで は、セレクターには英語、en が表示されます。
- 2. ドロップダウンメニューで、目的の言語を選択します。
- 3. 言語を選択すると表示されるサブメニューで、その他の言語の詳細を選択します。

キーボードショートカットを使用して言語を選択するには、以下を使用します。

- すべての IME
  - IME を順方向に切り替える (または右側のキーボードレイアウトに移動する) に は、Shift+Control+Left Alt を押します。
- 日本語
  - ひらがなを選択するには、F6 を押します。
  - カタカナを選択するには、F7 を押します。
  - ラテンを選択するには、F10を押します。

- ワイドラテンを選択するには、F9を押します。
- ダイレクト入力を選択するには、ALT +、ALT+@、全角半角キーを押します。
- 韓国語
  - ハングルを選択するには、Shift+Space を押します。
  - 漢字を選択するには、F9を押します。

IME ツールバーとメニューを削除するか、WorkSpaces Secure Browser セッションから画面上の キーボードをオフにするには、 にお問い合わせください サポート。

Amazon WorkSpaces Secure Browser のセッション内ローカリ ゼーションの設定

ユーザーがセッションを開始すると、WorkSpaces Secure Browser はユーザーのローカルブラウザ 言語とタイムゾーンの設定を検出し、それらをセッションに適用します。これはセッション中の表示 言語に影響し、表示される時刻がユーザーの所在地の現在時刻と一致していることを確認するのに役 立ちます。

セッション言語は以下の優先順位で決定されます。

- 1. ウェブポータルのブラウザ設定にある ForcedLanguages ポリシー。詳細については、 「ForcedLanguages」を参照してください。
- 2. エンドユーザーのローカルブラウザ言語設定。
- 3. デフォルト値は、英語 (en-US) です。

タイムゾーンは、エンドユーザーのブラウザで指定されたローカルタイムゾーン設定によって決まり ます。タイムゾーン設定が有効でない場合は、UTC が使用されます。

WorkSpaces Secure Browser の以下のコンポーネントはローカリゼーションをサポートしています。

- WorkSpaces Secure Browser のサインインページ
- ・WorkSpaces Secure Browser ポータルのステータスメッセージ (読み込みメッセージとエラーを含む)
- Chrome ブラウザ
- ・システムの[コンテキスト] メニューと [名前を付けて保存] ウィンドウ
#### トピック

- Amazon WorkSpaces Secure Browser でサポートされている言語コード
- <u>ユーザーブラウザ設定での言語の選択</u>

Amazon WorkSpaces Secure Browser でサポートされている言語コード

以下のリストでは、WorkSpaces Secure Browser で現在サポートされている言語コードを示してい ます。ユーザーのローカルブラウザがサポートされていない言語コードを使用するように設定されて いる場合、セッションはデフォルトで英語 (en-US) になります。

- ・ ドイツ語
  - de ドイツ語
  - ・ de-AT ドイツ語 (オーストリア)
  - ・ de-DE ドイツ語 (ドイツ)
  - ・ de-CH ドイツ語 (スイス)
  - ・ de-LI ドイツ語 (リヒテンシュタイン)
- 英語
  - en 英語
  - en-AU 英語 (オーストラリア)
  - en-CA 英語 (カナダ)
  - en-IN 英語 (インド)
  - en-NZ 英語 (ニュージーランド)
  - en-ZA 英語 (南アフリカ)
  - en-GB 英語 (英国)
  - en-US 英語 (米国)
- スペイン語
  - es スペイン語
  - ・ es-AR スペイン語 (アルゼンチン)
  - ・ es-CL スペイン語 (チリ)
  - ・ es-CO スペイン語 (コロンビア)
  - ・ es-CR スペイン語 (コスタリカ)

- es-MX スペイン語 (メキシコ)
- ・ es-PE スペイン語 (ペルー)
- ・ es-ES スペイン語 (スペイン)
- es-US スペイン語 (米国)
- es-UY スペイン語 (ウルグアイ)
- es-VE スペイン語 (ベネズエラ)
- フランス語
  - fr フランス語
  - fr-CA フランス語 (カナダ)
  - fr-FR フランス語 (フランス)
  - fr-CH フランス語 (スイス)
- インドネシア語
  - id インドネシア語
  - id-ID インドネシア語 (インドネシア)
- イタリア語
  - it イタリア語
  - it-IT イタリア語 (イタリア)
  - it-CH イタリア語 (スイス)
- 日本語
  - ja 日本語
  - ja-JP 日本語 (日本)
- 韓国語
  - ko-韓国語
  - ko-KR 韓国語 (韓国)
- ポルトガル語
  - pt ポルトガル語
  - ・ pt-BR ポルトガル語 (ブラジル)
- <u>・ pt-PT ポルトガル語 (ポルトガル)</u> <sup>サポートされている言語コード</sup>

- zh 中国語
- zh-CN 中国語 (中国)
- zh-HK 中国語 (香港)
- zh-TW 中国語 (台湾)

#### ユーザーブラウザ設定での言語の選択

ユーザーのローカルブラウザ設定を行うには、適切な手順に従ってください。

- Chrome では、[設定] を選択し、[言語] を選択して、好みに応じて言語を並べ替えます。
- Firefox では、[設定]、[一般]、[言語] を選択し、ドロップダウンメニューから言語を選択します。
- Edge では、[設定]、[言語] を選択し、好みに応じて言語を並べ替えます。

# Amazon WorkSpaces Secure Browser での IP アクセスコントロー ルの管理

WorkSpaces Secure Browser では、ウェブポータルにアクセスできる IP アドレスを制御できま す。IP アドレス設定を使用すると、信頼できる IP アドレスのグループを定義および管理し、信頼で きるネットワークに接続しているときにだけポータルにアクセスできるようにすることができます。

デフォルトでは、WorkSpaces Secure Browser によりユーザーはどこからでもウェブポータルにア クセスできます。IP アクセスコントロールグループは、ウェブポータルへの接続に使用できる IP アドレスをフィルタリングする仮想ファイアウォールとして機能します。IP アクセス設定をウェブ ポータルに関連付けると、認証前にユーザー IP を検出して、そのユーザーが接続できるかどうかを 判断します。接続すると、WorkSpaces Secure Browser はユーザーの IP アドレスを継続的にモニタ リングして、ユーザーが信頼できるネットワークから接続されたままであることを確認します。ユー ザーの IP が変更されると、WorkSpaces Secure Browser はセッションを検出して終了します。

CIDR アドレス範囲を指定するには、IP アクセスコントロールグループにルールを追加し、グループ をウェブポータルに関連付けます。各 IP アクセス設定は、1 つ以上のウェブポータルに関連付ける ことができます。信頼できるネットワークのパブリック IP アドレスと IP アドレスの範囲を指定する には、IP アクセスコントロールグループにルールを追加します。ユーザーが NAT ゲートウェイまた は VPN 経由でウェブポータルにアクセスする場合は、NAT ゲートウェイまたは VPN のパブリック IP アドレスからのトラフィックを許可するルールを作成する必要があります。

#### Note

お客様は、WorkSpaces Secure Browser の使用に伴って生じる潜在的な法的問題を理解 し、WorkSpaces Secure Browser の使用が、適用されるすべての法律および規制に準拠し ていることを確認する必要があります。これらには、従業員による WorkSpaces Secure Browser の使用状況 (アプリケーション内で行われるアクティビティなど) をモニタリングす る雇用主の権限を規制する法律が含まれます。

トピック

- Amazon WorkSpaces Secure Browser での IP アクセスコントロールグループの作成
- Amazon WorkSpaces Secure Browser での IP アクセス設定とウェブポータルの関連付け
- Amazon WorkSpaces Secure Browser での IP アクセスコントロールグループの編集
- Amazon WorkSpaces Secure Browser での IP アクセスコントロールグループの削除

Amazon WorkSpaces Secure Browser での IP アクセスコントロールグ ループの作成

IP アクセスコントロールグループを作成するには、以下の手順に従います。

- 1. <u>https://console.aws.amazon.com/workspaces-web/home?region=us-east-1#/</u> で WorkSpaces Secure Browser コンソールを開きます。
- 2. ナビゲーションペインで [IP アクセスコントロール] を選択します。
- 3. [IP アクセスコントロールグループを作成]を選択します。
- [IP アクセスコントロールグループの作成] ダイアログボックスで、グループの名前 (必須) と説明 (オプション) を入力します。
- 5. [ソース] に関連付ける IP アドレスまたは CIDR IP 範囲と、[説明] (オプション) を入力します。
- 6. [タグ] で、各 IP アクセスコントロールグループのキーと値のペアにタグを付けるかどうかを選 択します。
- 7. ルールとタグの追加を完了したら、[保存]を選択します。

# Amazon WorkSpaces Secure Browser での IP アクセス設定とウェブポー タルの関連付け

IP アクセスコントロールグループを既存のウェブポータルに関連付けるには、以下の手順に従います。

- 1. <u>https://console.aws.amazon.com/workspaces-web/home?region=us-east-1#/</u> で WorkSpaces Secure Browser コンソールを開きます。
- 2. ナビゲーションペインで、[ウェブポータル] を選択します。
- 3. ウェブポータルを選択し、[編集]を選択します。
- [IP アクセスコントロールグループ] で、ウェブポータルの IP アクセスコントロールグループを 選択します。
- 5. [Save] を選択します。

新しいウェブポータルを作成するときに、IP アクセスコントロールグループを関連付けるには、以下の手順に従います。

- the section called "ポータル設定" のステップ 1~4 を実行して [IP アクセスコントロール (オプ ション)] にアクセスします。
- 2. [IP アクセスコントロールを作成]を選択します。
- 3. [IP グループの作成] ダイアログボックスで、グループ名と説明を入力します。
- 4. [ソース] に関連付ける IP アドレスまたは CIDR IP 範囲と、[説明] (オプション) を入力します。
- 5. [タグ] で、各 IP アクセスコントロールグループのキーと値のペアにタグを付けるかどうかを選 択します。
- 6. ルールとタグの追加を完了したら、[IP アクセスコントロールを作成] を選択します。
- 7. IP アクセスコントロールグループは、起動時にこのウェブポータルに関連付けられます。

## Amazon WorkSpaces Secure Browser での IP アクセスコントロールグ ループの編集

IP アクセス設定からいつでもルールを削除できます。ウェブポータルへの接続を許可するために使 用されたルールを削除すると、現在のセッションのすべてのユーザーがウェブポータルから切断され ます。

IP アクセスコントロールグループを編集するには、以下の手順に従います。

- 1. <u>https://console.aws.amazon.com/workspaces-web/home?region=us-east-1#/</u> で WorkSpaces Secure Browser コンソールを開きます。
- 2. ナビゲーションペインで [IP アクセスコントロール] を選択します。
- 3. グループを選択してから、[編集]を選択します。
- 4. 既存のルール [ソース] と [説明] (オプション) を編集するか、ルールを追加します。
- 5. [タグ] で、各 IP アクセスコントロールグループのキーと値のペアにタグを付けるかどうかを選 択します。
- 6. ルールとタグの追加を完了したら、[保存]を選択します。
- 7. 既存の IP アクセス設定を更新した場合は、新しいルールまたは編集したルールが有効になるま で最大 15 分待ってください。

Amazon WorkSpaces Secure Browser での IP アクセスコントロールグ ループの削除

IP アクセスコントロールグループからいつでもルールを削除できます。ウェブポータルへの接続を 許可するために使用されたルールを削除すると、現在のセッションのすべてのユーザーがウェブポー タルから切断されます。

IP アクセスコントロールグループを削除するには、以下の手順に従います。

- 1. <u>https://console.aws.amazon.com/workspaces-web/home?region=us-east-1#/</u> で WorkSpaces Secure Browser コンソールを開きます。
- 2. ナビゲーションペインで [IP アクセスコントロールグループ] を選択します。
- 3. グループを選択し、[削除]を選択します。

# Amazon WorkSpaces Secure Browser でのシングルサインオン拡 張機能の管理

エンドユーザーがポータルのサインオンをより快適に行えるように、拡張機能を有効にできます。 例えば、ポータルの SAML 2.0 ID プロバイダー (IdP) として Okta を使用し、それをセッション中に ユーザーに訪問させたいウェブサイトの IdP としても使用する場合、Okta サインイン Cookie を拡 張機能のあるセッションに渡すことができます。その後、ユーザーが Okta ドメイン Cookie を必要 とするウェブサイトにアクセスすると、セッション中にサインインしなくてもそのウェブサイトにア クセスできます。 この拡張機能は、Chrome および Firefox ブラウザでサポートされています。この拡張機能により、 ユーザーのサインインからセッションまで、許可されたドメインの Cookie を同期できます。この拡 張機能はユーザーがログインする必要がなく、背後で機能して、インストール後にユーザーが何も操 作しなくても Cookie の同期を有効にします。拡張機能によって保存されるデータはありません。

デフォルトでは、Chrome のシークレットウィンドウや Firefox のプライベートブラウジング ウィンドウで拡張機能は有効になりません。ユーザーはそれらの拡張機能を手動で有効にできま す。Chrome の詳細については、「<u>シークレットモードでの拡張機能</u>」を参照してください。Firefox の詳細については、「プライベートブラウジングでの拡張機能」を参照してください。

ユーザーがポータルにサインインすると、拡張機能をインストールするように求められます。拡張機 能のユーザーエクスペリエンスの詳細については、「<u>the section called "シングルサインオン拡張機</u> 能"」を参照してください。

トピック

- Amazon WorkSpaces Secure Browser でのシングルサインオン拡張機能のドメインの特定
- <u>Amazon WorkSpaces Secure Browser での新しいウェブポータルへのシングルサインオン拡張機</u> 能の追加
- <u>Amazon WorkSpaces Secure Browser での既存のウェブポータルへのシングルサインオン拡張機</u> 能の追加
- <u>Amazon WorkSpaces Secure Browser でのシングルサインオン拡張機能の編集または削除</u>

Amazon WorkSpaces Secure Browser でのシングルサインオン拡張機能の ドメインの特定

まず、SAML IdP とウェブサイトに必要なドメインを決定します。最大 10 個のドメインを追加でき ます。

Cookie を同期させる適切なドメインをテストして特定するのはお客様の責任です。シングルサイン オンを期待どおりに動作させるには、IdP またはウェブサイトの認証レベルで変更が必要な場合があ ります。

よく利用される IdP が使用するドメインを確認するには、以下の表を参照してください。

#### IdP とドメイン

| IdP                 | ドメイン                |
|---------------------|---------------------|
| Okta                | okta.com            |
| Entra ID            | microsoftonline.com |
| AWS Identity Center | awsapps.com         |
| OneLogin            | onelogin.com        |
| Duo                 | duosecurity.com     |

Amazon WorkSpaces Secure Browser での新しいウェブポータルへのシン グルサインオン拡張機能の追加

ウェブポータルの新規作成時に拡張機能を許可するには、以下の手順に従います。

- the section called "ユーザー設定" に到達するまで、the section called "ウェブポータルの作成" の 手順に従います。
- 2. <u>the section called "ユーザー設定"</u>のステップ1では、[ユーザーのアクセス許可]で[許可]を選択 してウェブポータルの拡張機能を有効にします。
- 3. Cookie を同期するドメインを入力し、[新しいドメインを追加] を選択します。
- 4. <u>the section called "ユーザー設定"</u>の手順と <u>the section called "ウェブポータルの作成"</u>の残りの セクションを実行してウェブポータルを作成します。

Amazon WorkSpaces Secure Browser での既存のウェブポータルへのシン グルサインオン拡張機能の追加

既存のウェブポータルに拡張機能を追加するには、以下の手順に従います。

- 1. <u>https://console.aws.amazon.com/workspaces-web/home</u> で WorkSpaces Secure Browser コン ソールを開きます。
- 2. 編集するウェブポータルを選択します。
- 3. [ユーザー設定]、[ユーザーのアクセス許可]、[許可] を選択してウェブポータルの拡張機能を有効 にします。

- 4. Cookie を同期するドメインを入力し、[新しいドメインを追加] を選択します。
- 5. ポータルの変更を保存します。ポータルは 15 分以内に拡張機能をインストールするようユー ザーに求めます。

Amazon WorkSpaces Secure Browser でのシングルサインオン拡張機能の 編集または削除

ドメインを編集したり、拡張機能を削除したりするには、以下の手順に従います。

- 1. <u>https://console.aws.amazon.com/workspaces-web/home</u> で WorkSpaces Secure Browser コン ソールを開きます。
- 2. 編集するウェブポータルを選択します。
- 3. ウェブポータルの拡張機能を削除するには、[ユーザー設定]、[ユーザーのアクセス許可]、[許可 されていません] を選択します。
- 4. ドメインを個別に削除または編集します。
- 5. 削除すると、ユーザーのブラウザに WorkSpaces Secure Browser 拡張機能がインストールされ ていても、セッションで Cookie が同期されなくなります。

# Amazon WorkSpaces Secure Browser での URL フィルタリングの 設定

Chrome ポリシーを使用して、リモートブラウザからユーザーがアクセスできる URL をフィル タリングできます。Chrome ポリシーには、URL をフィルタリングするための 2 つのメカニズ ム、URLAllowlist と URLBlocklist が用意されています。WorkSpaces Secure Browser コンソールイ ンターフェイスを使用して URL フィルタリングをポータル設定として設定するか、カスタム JSON ステートメントの一部として追加できます (インラインエディタまたは JSON ファイルのアップロー ドのいずれかで)。

トピック

- Amazon WorkSpaces Secure Browser でのコンソールを使用した URL フィルタリングの設定
- Amazon WorkSpaces Secure Browser での JSON エディタまたはファイルアップロードを使用した URL フィルタリングの設定

# Amazon WorkSpaces Secure Browser でのコンソールを使用した URL フィルタリングの設定

コンソールを使用して URL フィルタリングを設定するには、以下の手順に従います。

- 1. <u>https://console.aws.amazon.com/workspaces-web/home?region=us-east-1#/</u> で WorkSpaces Secure Browser コンソールを開きます。
- [WorkSpaces Secure Browser]、[ウェブポータル] の順に選択し、ウェブポータルを選択してから、[詳細の表示] を選択します。
- 3. [URL フィルタリング] で、以下のオプションから選択します。
  - すべての URL へのアクセスを許可する: デフォルトでは、ウェブポータルはすべての URL へのアクセスを許可します。BlockURL リストに特定のウェブサイトを追加することで、 セッション中にユーザーがそれらのサイトにアクセスできないように設定できます。例 えば、www.anycorp.com を BlockURL リストに追加すると、セッション中にユーザーが www.anycorp.com に移動できなくなります。
  - すべての URL へのアクセスをブロックする: デフォルトでは、ウェブポータルはすべての URL へのアクセスをブロックします。特定のウェブサイトを URL 許可リストに追加して、 ユーザーがアクセスできるウェブサイトのリストを管理し、他のウェブサイトへのトラフィッ クをブロックできます。セッション中にユーザーが1クリックでアクセスできるように、各 URL をブックマークとして追加することを検討してください。
  - 詳細設定: このオプションを選択すると、allowURL と blockURL のリストが作成されて併用されます。URL 許可リスト は URL ブロックリスト よりも優先されます。このオプションを選択すると、パスによる URL フィルタリングが有効になります。例えば、ブロックリストに www.anycorp.com を追加し、許可リストに www.anycorp.com/hr を追加できます。これにより、ユーザーは www.anycorp.com/hr にアクセスできますが、その他の URL パス (www.anycorp.com/finance など) にはアクセスできなくなります。

ブロック URL と許可 URL の使用に関する詳細なガイダンスについては、「<u>ウェブサイトへのアク</u> <u>セスを許可またはブロックする</u>」を参照してください。最適な結果を得るには、Chrome のブロック リストフィルタ形式に従って URL をこれらのリストに追加します。詳細については、「<u>URL ブロッ</u> <u>クリストフィルタ形式</u>」を参照してください。 Amazon WorkSpaces Secure Browser での JSON エディタまたはファイル アップロードを使用した URL フィルタリングの設定

JSON エディタまたはファイルアップロードを使用して URL フィルタリングを設定するには、以下 の手順に従います。

- [ポリシー設定] モジュールから [JSON エディタ] を選択して、コンソール UI モジュールの代わりに [エディタ] または [ファイルアップロード] ビューが使用されるようにします。
  - [エディタ] では、お客様はコンソールでインラインでカスタムポリシーステートメントを作成 できます。ポリシーの作成中に JSON ステートメントのエラーが強調表示されます。
  - [ファイルアップロード] では、お客様はコンソール外で作成された JSON ファイル (既存の Chrome ブラウザからエクスポートしたものなど) を追加できます。
- ウェブポータルの allow/denyURL リストを適切な形式にするには、URLAllowlist と URLBlocklist について Chrome ポリシーの詳細を参照してください。詳細については、 「URLAllowlist」と「URLBlocklist」を参照してください。

# Amazon WorkSpaces Secure Browser のディープリンク

ユーザーが WorkSpaces Secure Browser にサインインすると、管理者が設定したホームページで セッションが開始されます。また、セッション中に特定のウェブサイトにユーザーを接続する、 ディープリンクをポータルで受信するように設定することもできます。ディープリンクが選択され ると、ポータルにはディープリンクで指定された URL が表示されます。リンクが新しいタブで表 示され、セッション開始用に設定されたホームページが別のタブで表示されます。セッションが既 に進行中の場合は、リンクが新しいタブで表示されるだけです。この機能を使用すると、管理者は WorkSpaces Secure Browser でより動的なユーザーエクスペリエンスを提供できます。

ディープリンクは WorkSpaces Secure Browser セッションでページを開きます。セッションが既に 実行中の場合、ディープリンクは新しいタブで開かれます。セッションがまだ実行されていない場合 は、ディープリンクの URL が新しいタブで開かれ、ポータルのデフォルトのホームページが別のタ ブで開かれます。ディープリンクに複数の URL が含まれる場合、リスト内の最初のディープリンク の URL がフォーカスされた状態で新しいタブで開かれ、後続の各 URL (デフォルトホームページを 含む) はそれぞれ別のタブで開かれます。

トピック

- Amazon WorkSpaces Secure Browser でのディープリンクの設定
- Amazon WorkSpaces Secure Browser でのディープリンクの URL フィルタリングの使用

## Amazon WorkSpaces Secure Browser でのディープリンクの設定

ディープリンクに対するアクセス許可を設定するには、ユーザー設定の作成時に [許可] を選択します。ディープリンク先のサイトは URL エンコードされている必要があります。例えば、ユーザーを「https://www.example.com/?query=true」にリンクするには、リンクを「https%3A%2F%2Fwww.example.com%2F%3Fquery%3Dtrue」に更新します。

ディープリンクには、最大 10 個の URL をカンマで区切って含めることができます。以下に例を示 します。

https://<uuid>.workspaces-web.com/?deepLinks=https%3A%2F%2Fwww.example.com%2F %3Fquery%3Dtrue,https%3A%2F%2Fwww.example.com%2F%3Fquery%3Dtrue2,https%3A %2F%2Fwww.example.com%2F%3Fquery%3Dtrue3,https%3A%2F%2Fwww.example.com%2F %3Fquery%3Dtrue4。

ディープリンクに対するアクセス許可の詳細については、「<u>the section called "ユーザー設定"</u>」を参 照してください。

Amazon WorkSpaces Secure Browser でのディープリンクの URL フィル タリングの使用

このポータルリンクを共有したユーザーは、ディープリンクの値を操作して任意のウェブサイトにア クセスできます。ただし、そのウェブサイトのドメインがポータルからアクセス可能で、かつ URL ブロックリストに含まれていない場合に限ります。ユーザーがポータルで意図しないドメインにアク セスするのを防ぐために制限付き許可リストまたはブロックリストを作成するには、URL フィルタ リングを使用します。

ポータルの許可リストとブロックリストは、ポータルのブラウザ設定で URL フィルタリングを 使用して編集できます。そのためには、許可リストに登録されているポータル URL に次の形式 で URL を追加します。ここで uuid はポータル ID です。https://<uuid>.workspaces-web.com/? deepLinks=https%3A%2F%2Fwww.example.com%2F%3Fquery%3Dtrue。

詳細については、「<u>the section called "URL フィルタリングの設定"</u>」および「<u>ウェブサイトへのアク</u> セスを許可またはブロックする」を参照してください。

# Amazon WorkSpaces Secure Browser でのセッション管理ダッ シュボードの使用

WorkSpaces Secure Browser コンソールのセッション管理ダッシュボードを使用して、アクティブ なセッションと完了したセッションをモニタリングおよび管理します。

ダッシュボードへのアクセス

ダッシュボードにアクセスするには、以下の手順に従います。

ダッシュボードにアクセスするには

- 1. <u>https://console.aws.amazon.com/workspaces-web/home?region=us-east-1#/</u> で WorkSpaces Secure Browser コンソールを開きます。
- 2. [WorkSpaces Secure Browser]、[ウェブポータル] の順に選択し、対象のウェブポータルを選択 します。
- [セッション] タブを選択するか、[セッションを表示] を選択して、下部の分割パネルでダッシュ ボードを開きます。

ダッシュボードフィルター

セッションパネルで、以下のプロパティまたは値でセッションをフィルタリングできます。

- ・ステータス
  - アクティブ セッションが現在実行中であることを示します。セッションを終了するには、以下 を参照してください。
  - 終了済み セッションがアクティブでなくなったことを示します。
- ・ セッション ID
- ユーザー名
- セッション開始時刻

セッションの終了

セッションを終了するには、以下の手順に従います。

- 1. セッションダッシュボードで、停止するセッションを選択します。
- 2. [Terminate] (終了)を選択します。
- 切断されたユーザーはセッションのすべての状態を失います。開いていたすべてのタブは閉じられ、ブラウザ履歴、Secure Browser にダウンロードされたファイルは消去されます。

#### セッション履歴

ダッシュボードには、過去 35 日間のセッションが含まれています。CLI を使用して、フィルターあ り/なしで、セッションを一覧表示できます。セッション履歴は JSON として配信され、管理者は個 別のリポジトリで処理、管理、保存できます。

US-West-2 (オレゴン) リージョンでセッションを管理するための CLI コマンドの例を以下に示します。

ウェブポータルのすべてのセッションを一覧表示するには、以下のコマンドを実行します。

aws workspaces-web list-sessions --portal-arn arn:aws:workspaces-web:uswest-2:<accountId>:portal/<portalId>

ウェブポータルの特定のユーザーのすべてのセッションを一覧表示するには、以下のコマンドを実行 します。

aws workspaces-web list-sessions --portal-arn arn:aws:workspaces-web:uswest-2:<accountId>:portal/<portalId> --username <username>

# FIPS エンドポイントと Amazon WorkSpaces Secure Browser を 使用した転送中のデータの保護

デフォルトでは、コンソール、コマンドラインインターフェイス (AWS CLI)、または AWS SDK AWS を使用して、またはユーザーのセッション中に、管理者として WorkSpaces Secure Browser サービスと通信する場合、転送中のすべてのデータは TLS 1.2 を使用して暗号化されます。

コマンドラインインターフェイスまたは API を使用して 「 AWS 」 にアクセスする際に FIPS 140-3 検証済みの暗号化モジュールが必要な場合は、FIPS エンドポイントを使用します。FIPS エンド ポイントを使用すると、すべての転送中のデータは、Federal Information Processing Standard (FIPS) 140-3 に準拠した暗号化標準を使用して暗号化されます。WorkSpaces Secure Browser エ ンドポイントのリストを含め FIPS エンドポイントの詳細については、「<u>https://aws.amazon.com/</u> compliance/fips」を参照してください。

FIPS エンドポイントでポータルが作成されると、すべてのユーザーセッションと管理上の変更 は、FIPS 140-3 エンドポイントを使用して自動的に行われます。AWS\_USE\_FIPS\_ENDPOINT=true 環境変数を使用して FIPS エンドポイントを特定し、SDK を使用してリクエストを送信できます。 以下に例を示します。

```
$ export AWS_USE_FIPS_ENDPOINT=true
$ aws workspaces-web list-portal
```

ーendpoint - url オプションを使用して FIPS エンドポイントに直接リクエストを送信することもで きます。US-West-2 (オレゴン) リージョンでポータルを一覧表示する呼び出しの例を以下に示しま す。

```
$ aws workspaces-web list-portal --endpoint-url https://workspaces-web-fips.us-
west-2.amazonaws.com
```

## Amazon WorkSpaces Secure Browser でのデータ保護設定の管理

データ保護設定は、セッション中にデータを共有しないように保護するために使用されます。設定を 作成して複数のポータルに適用できます。

トピック

- <u>Amazon WorkSpaces Secure Browser でのインラインデー</u>タ秘匿化
- <u>Amazon WorkSpaces Secure Browser の</u>デフォルトの秘匿化設定
- <u>Amazon WorkSpaces Secure Browser の基本インラインリダク</u>ション
- <u>Amazon WorkSpaces Secure Browser でのカスタムインラインリダ</u>クション
- <u>Amazon WorkSpaces Secure Browser でデータ保護設定を作成する</u>
- Amazon WorkSpaces Secure Browser でデータ保護設定を関連付ける
- <u>Amazon WorkSpaces Secure Browser で</u>データ保護設定を編集する

• Amazon WorkSpaces Secure Browser でデータ保護設定を削除する

## Amazon WorkSpaces Secure Browser でのインラインデータ秘匿化

インラインデータリダクションをポータルに追加することで、ウェブページに表示されるテキスト文 字列から特定のデータを自動的に予測および編集できます。秘匿化ポリシーを作成するには、組み 込みパターン (社会保障番号やクレジットカード番号など) から選択するか、正規表現とキーワード を使用して独自のカスタムデータ型を作成できます。ポリシーには、秘匿化を適用する必要がある URLs の設定可能なレベルの適用とコントロールが含まれます。

以下のコンポーネントは、データが秘匿化されるタイミングを決定します。

- データ保護設定 データ保護設定は、データ型と適用基準を含むリソースの名前です。このリソースを使用するには、まず設定を作成し、ポータルに関連付けます。ユーザーがセッションを起動すると、セッション中に設定が適用されます。
- セッション内ブラウザ拡張機能 秘匿化設定をポータルに関連付けると、セッションブラウザは、 設定を適用するシステム強制ブラウザ拡張機能で起動します。データ保護設定では、信頼度と URLの適用設定に従って、パターンマッチング(正規表現)とキーワード検索によって秘匿化を適 用します。コンテンツはテキスト文字列から予測され、画面に表示される前に編集されます。拡 張機能は、秘匿化(無効化されたプライベートブラウジング、デベロッパーツールへのアクセス、 ネットワーク検査など)を回避するユーザーの機能を管理する関連するブラウザポリシーも設定し ます。

次の Chrome ブラウザポリシーの変更は、セッション内ブラウザ拡張機能によって適用されます。 詳しくは Chrome エンタープライズポリシーリストをご覧ください。

- ブラウザポリシーを適用して、ユーザーが編集せずにセッションを表示できないようにします。
  - IncognitoModeAvailability = 1
  - DeveloperToolsAvailability = 2
  - BrowserAddPersonEnabled = false
  - BrowserGuestModeEnabled = false
- また、 拡張機能は、ダウンロードイベントをキャンセルすることで、データ保護設定を適用して いる URLs からユーザーが HTML ファイルをダウンロードできないようにします。

ー般に、構造化されていないパブリックブラウジング (Facebook や Google など) ではなく、構造化 されたプライベートウェブサイト (カスタマー管理ツール、チケットシステム、Wiki など) で秘匿化 を使用する必要があります。組み込みのデータ型から選択することも (完全なリストについては以下 を参照)、独自の正規表現の値とキーワードを使用してカスタムデータ型を定義することもできま す。管理者は、各データ型、信頼度、URL の適用が期待どおりに機能していることをテストおよび 検証する責任があります。 AWS は、サードパーティーが提供するカスタムウェブサイトやアプリ ケーションとの互換性を保証することはできません。

WorkSpaces Secure Browser は現在、以下の形式のテキストを含む、テキスト以外の形式のサポートされているデータ型またはカスタムデータ型の秘匿化をサポートしていません。

- JPEG、PNG、GIF などのイメージ
- Google ドキュメントやシートなど、ユーザーが動的な単語処理や編集を使用できるようにする ウェブページ
- YouTube 動画など、ブラウザでアクセスされるオーディオストリームまたはビデオストリーム
- Chrome ブラウザで表示される PDFs

サポートされていない形式のコンテンツには秘匿化を使用しないでください。管理者は、秘匿化する 予定のコンテンツへのアクセス権をユーザーに付与する前に、サイトとコンテンツの互換性を検証す る責任があります。

Amazon WorkSpaces Secure Browser のデフォルトの秘匿化設定

デフォルトの秘匿化設定では、データ保護設定のすべての組み込みデータ型に信頼レベルと URL 適 用が自動的に適用されます。組み込みデータ型を追加するときに、デフォルト設定を上書きするオプ ションがあります。

信頼度レベルを使用すると、形式、キーワード、およびフォーマットされていないテキストを組み合わせて、組み込みデータ型の秘匿化ロジックを微調整できます。高、中、低など、秘匿化の適用方法の厳格度を選択します。データ型レベルでオーバーライドが適用されない限り、デフォルト値はすべてのデータ型に適用されます。一般的に、デフォルト設定の Medium から始めて、サイトに期待どおりに秘匿化が適用されていることを検証して絞り込みます。

| 信頼度 | 説明                                                   | 例                                                        |
|-----|------------------------------------------------------|----------------------------------------------------------|
| 高   | コンテンツを秘匿化するに<br>は、フォーマットされたテキ<br>ストパターンの一致が必要で<br>す。 | 123-45-6798 の SSN は秘匿化<br>されますが、123456789 は秘<br>匿化されません。 |

| 信頼度    | 説明                                                                                          | 例                                                                                            |
|--------|---------------------------------------------------------------------------------------------|----------------------------------------------------------------------------------------------|
| Medium | リダクションでは、フォー<br>マットされたテキストと<br>フォーマットされていないテ<br>キストの両方が考慮され、ロ<br>ジックにキーワードの関連付<br>けが追加されます。 | 123-45-6798 の SSN は編集さ<br>れます。123456789 は、キー<br>ワード (「社会保障番号」な<br>ど) の近くで検出された場合に<br>編集されます。 |
| 低      | フォーマットされたパター<br>ン + キーワードなしのフォー<br>マットされていないパターン<br>の両方に適用されるリダク<br>ション。                    | SSN 形式 - 123-45-6798 およ<br>び 123456789 - キーワードを<br>必要とせずに編集されます。                             |

すべてのデータ型にデフォルトの秘匿化設定を設定する必要があります。次のオプションから選択で きます。

- すべての URLs
- ・ 特定の URLs
- 高度な設定

データ型レベルでオーバーライドが適用されない限り、デフォルト値はすべてのデータ型に適用さ れます。URL の適用では、許可リストとブロックリストを管理するために Chrome ポリシーと同様 のロジックを使用します。ブロック URL と許可 URLs<u>「ウェブサイトへのアクセスを許可またはブ ロックする</u>」を参照してください。最良の結果を得るには、Chrome のブロックリストフィルター形 式に従って、これらのリストに URLs を追加します。詳細については、「<u>URL ブロックリストフィ</u> ルタ形式」を参照してください。

Amazon WorkSpaces Secure Browser の基本インラインリダクション

インラインデータリダクションでは、組み込みパターン (社会保障番号やクレジットカード番号など) がサポートされています。このパターンは、「基本インラインリダクション」に記載されています。 ドロップダウンメニューからデータ型 (複数可)を選択し、各データ型の置換値を指定します。すべ てのデータ型は上記のデフォルトの設定適用パターンに従いますが、信頼レベルを上書きし、各デー タ型のドメイン適用パターンを微調整することを選択できます。 デフォルト設定の代替値を入力するには、信頼レベルのオーバーライドを選択します。例えば、デ フォルト設定を Medium に設定すると、テスト中に、いずれかのデータ型が確実に編集されていな いことに気付くことがあります。オーバーライドを低に設定すると、他のデータ型に使用されるロ ジックを調整することなく、秘匿化の可能性を高めることができます。

デフォルト設定を変更せずに URLs 間でリダクションを適用する方法を微調整するには、URL 適用 オーバーライドを適用します。例えば、URL オーバーライドを使用して、企業ディレクトリウェブ サイトやウェブベースの E メールの E メールアドレスへのユーザーアクセスを損なうことなく、顧 客関係管理システムで E メールアドレスの秘匿化を適用できます。

以下は、データ型とそれに対応する組み込みパターン IDs。

| builtInPatternId    | データ型             |
|---------------------|------------------|
| awsAccessKey:       | AWS アクセスキー       |
| awsSecretKey:       | AWS シークレットキー     |
| cardNumbers:        | クレジットカード番号       |
| 暗号:                 | 暗号通貨アドレス         |
| cusipNum:           | CUSIP 番号         |
| 日付:                 | 日付               |
| deaNum:             | 米国 DEA 番号        |
| dob:                | 生年月日             |
| driversLicense:     | 米国運転免許証          |
| emailAddress:       | Eメールアドレス         |
| ein:                | 米国の雇用主識別番号       |
| expDate:            | クレジットカードの有効期限    |
| healthInsuranceNum: | メディケア健康保険請求番号    |
| hipaaCode:          | HIPAA ICD-10 コード |
|                     |                  |

| builtInPatternId       | データ型           |
|------------------------|----------------|
| indivTaxId:            | 米国個人税 ID       |
| ipAddr:                | IP アドレス        |
| isin:                  | 国際証券識別番号       |
| jwt:                   | JSON ウェブトークン   |
| locationCoord:         | 位置座標           |
| macAddr:               | MAC アドレス       |
| medicareBeneficiaryId: | メディケア受取人番号     |
| npi:                   | 国内プロバイダー識別番号   |
| ndc:                   | 国民医薬品コード (NDC) |
| passportNum:           | 米国のパスポート番号     |
| phoneNum:              | 電話番号           |
| routingNumber:         | ABA ルーティング番号   |
| ssn:                   | 米国の社会保障番号      |
| swiftCode:             | SWIFT コード      |
| 時間:                    | 時間             |
| ビン:                    | 米国車両識別番号       |

Amazon WorkSpaces Secure Browser でのカスタムインラインリダクション

お客様は、カスタムの内部アプリケーション IDs などの正規表現を使用して独自のパターンを定義 できます。カスタムインラインリダクションパターンを作成するには、次の手順に従います。

- 2. カスタムインラインリダクションを選択して追加します。
- 3. カスタムデータ型の名前を入力します。
- 4. 正規表現の値を入力します。
  - 正規表現の値は、JavaScript 正規表現リテラル構文と一致する必要があります。詳細については、「正規表現」を参照してください。正規表現の例はです/ex[am]+ple/i。
  - サポートする予定のウェブサイトでカスタムパターンをテストしてください。カスタムパター ンがエラーで書き込まれると、意図しないパフォーマンスの問題が発生する可能性があります。
- 5. 置換値を指定します。
- 6. その他のオプションカスタマイズには、以下を含むその他のオプションを選択します。
  - キーワードを追加して、秘匿化ロジックを微調整します。キーワードを使用すると、適用の精度を高めることができます。Javascript正規表現リテラル構文にキーワードを追加します。詳細については、「正規表現」を参照してください。

たとえば、内部システムで使用されるクライアント IDs のカスタムリダクションパターンを作 成する場合は、/client name/iキーワードフィールドに を追加して、スキャンと検出のロ ジックを通知できます。

• URL 適用オーバーライドを適用して、デフォルト設定を変更せずに URLs URL 間で秘匿化を適 用する方法を微調整します。

例えば、URL オーバーライドを使用して、企業ディレクトリウェブサイトやウェブベースの E メールの E メールアドレスへのユーザーアクセスを損なうことなく、顧客関係管理システムで E メールアドレスの秘匿化を適用できます。

データ型の説明 (オプション) を入力します。

## Amazon WorkSpaces Secure Browser でデータ保護設定を作成する

WorkSpaces Secure Browser でデータ保護設定を作成できます。

#### データ保護設定を作成するには

- 1. <u>https://console.aws.amazon.com/workspaces-web/home?region=us-east-1#/</u> で WorkSpaces Secure Browser コンソールを開きます。
- 2. 左側のナビゲーションペインで、データ保護設定を選択します。

データ保護設定を作成する

- 3. データ保護設定の作成を選択します。
- 4. 設定の表示名 (必須) と説明 (オプション) を入力します。
- 5. インラインリダクションのデフォルト設定を選択します。以下を設定できます。
  - ・ すべてのデータ型の厳密性のレベル
  - 秘匿化を適用するドメイン
- サポートされている型からベースインラインリダクションデータ型を選択するか、カスタムデー タ型を作成します。厳格度やドメイン例外のレベルなど、各データ型にオーバーライドを設定で きます。
- 7. レポート用のタグ (オプション) を追加します。
- 8. 完了したら、[Save]を選択します。

Amazon WorkSpaces Secure Browser でデータ保護設定を関連付ける

WorkSpaces Secure Browser でデータ保護設定を関連付けることができます。

データ保護設定を既存のポータルに関連付けるには

- 1. <u>https://console.aws.amazon.com/workspaces-web/home?region=us-east-1#/</u> で WorkSpaces Secure Browser コンソールを開きます。
- 2. 左側のナビゲーションペインで、ウェブポータルを選択します。
- 3. ウェブポータルを選択し、[編集] を選択します。
- 4. データ保護設定で、ポータルの設定を選択します。
- 5. [Save] を選択します。

新しいポータルの作成時にデータ保護設定を関連付けるには、次の手順に従います。

新しいポータルの作成時にデータ保護設定を関連付けるには

- the section called "ウェブポータルの作成" 「」の手順に従って、データ保護設定に到達するまで ポータルを作成します。
- 2. ドロップダウンメニューからデータ保護設定を選択します。
- のステップを完了<u>the section called "ウェブポータルの作成"</u>して、ポータルの作成を完了します。

新しいポータルの作成時にデータ保護設定を作成するには、次の手順に従います。

新しいポータルの作成時にデータ保護設定を作成するには

- the section called "ウェブポータルの作成" 「」の手順に従って、データ保護設定に到達するまで ポータルを作成します。
- 2. ドロップダウンメニューからデータ保護設定を選択します。
- 3. 設定の表示名 (必須) と説明 (オプション) を入力します。
- 4. インラインリダクションのデフォルト設定を選択します。以下を設定できます。
  - すべてのデータ型の厳密性のレベル
  - 秘匿化を適用するドメイン
- 5. サポートされている型からベースインラインリダクションデータ型を選択するか、カスタムデー タ型を作成します。厳格度やドメイン例外のレベルなど、各データ型にオーバーライドを設定で きます。
- 6. レポート用のタグ (オプション) を追加します。
- 7. 完了したら、[Save]を選択します。
- 8. データ保護設定の更新ボタンを選択し、ドロップダウンメニューからデータ保護設定を選択しま す。
- 9. ポータルの作成手順に引き続き従って、ポータルの作成を完了します。

## Amazon WorkSpaces Secure Browser でデータ保護設定を編集する

WorkSpaces Secure Browser でデータ保護設定を編集できます。

#### データ保護設定を編集するには

- 1. <u>https://console.aws.amazon.com/workspaces-web/home?region=us-east-1#/</u> で WorkSpaces Secure Browser コンソールを開きます。
- 2. リストビューから、データ保護設定と編集するデータ保護設定を選択します。
- 名前、説明、デフォルト設定、データ型 (サポートまたはカスタム)を更新し、信頼レベルまた はドメインオーバーライドを適用できます。
- 4. [Save] を選択します。

## Amazon WorkSpaces Secure Browser でデータ保護設定を削除する

WorkSpaces Secure Browser でデータ保護設定を削除できます。

データ保護設定を削除するには

- データ保護設定に関連付けられたポータルがある場合は、データ保護設定を削除する前に、まず
   関連付けを削除する必要があります。
- 2. <u>https://console.aws.amazon.com/workspaces-web/home?region=us-east-1#/</u> で WorkSpaces Secure Browser コンソールを開きます。
- 3. リストビューから、データ保護設定と削除するデータ保護設定を選択します。
- 4. [削除]を選択します。

Amazon WorkSpaces Secure Browser でのツールバーコントロー ルの管理

ツールバーコントロールを使用すると、以下のオプションを含め、エンドユーザーセッションのツー ルバー表示を設定できます。

- 特徴
  - クリップボード: 有効にすると、きめ細かなコントロール (コピーのみ、貼り付けのみ、または その両方) によるコピー/貼り付けが許可されます。無効にすると、アイコンが非表示になり、 ツールバーの使用が禁止されます。
  - ファイル転送: 有効にすると、きめ細かな制御 (アップロードのみ、ダウンロードのみ、または その両方) によるファイルオペレーションが可能になります。無効にすると、アイコンが非表示 になり、転送が禁止されます。
  - マイク:有効にすると、マイクの使用が許可されます。無効にすると、アイコンが非表示になります。
  - ウェブカメラ:有効にすると、カメラの使用が許可されます。無効にすると、アイコンが非表示になります。
  - デュアルモニター: 有効にすると、デュアルモニターの使用が許可されます。無効にすると、ア イコンが非表示になります。
  - ・ 全画面表示: 有効にすると、全画面表示モードが許可されます。無効にすると、アイコンが非表示になります。

- Windows: 有効にすると、ウィンドウ間の移動が許可されます。無効にすると、アイコンが非表示になります。
- 設定
  - ツールバーテーマ: ライトモードまたはダークモードの表示を制御します。設定により、エンド ユーザーテーマコントロールが削除されます。
  - ・ツールバーの状態: ツールバーのドッキング状態またはデタッチ状態を設定します。設定により、ツールバーの状態に対するエンドユーザーの制御が削除されます。
  - ・最大解像度:許容される最大表示解像度を定義します。ユーザーは、この定義された制限までの 解像度のみを選択できます。

# Amazon WorkSpaces Secure Browser でのセキュリティ

でのクラウドセキュリティが最優先事項 AWS です。 AWS のお客様は、セキュリティを最も重視す る組織の要件を満たすように構築されたデータセンターとネットワークアーキテクチャからメリット を得られます。

セキュリティは、 AWS とお客様の間で共有される責任です。<u>責任共有モデル</u>ではこれをクラウドの セキュリティおよびクラウド内のセキュリティと説明しています。

- クラウドのセキュリティ AWS クラウドで AWS サービスを実行するインフラストラクチャを 保護する AWS 責任があります。 AWS また、 は、お客様が安全に使用できるサービスも提供 します。<u>AWS コンプライアンスプログラム</u>コンプライアンスプログラムの一環として、サード パーティーの監査者は定期的にセキュリティの有効性をテストおよび検証。Amazon WorkSpaces Secure Browser に適用されるコンプライアンスプログラムの詳細については、「<u>コンプライアン</u> スプログラムによる対象範囲内の AWS のサービス」を参照してください。
- クラウド内のセキュリティ お客様の責任は、使用する AWS サービスによって決まります。また、お客様は、お客様のデータの機密性、企業の要件、およびデータに適用可能な法律や規制といった他の要因についても責任を担います。

このドキュメントは、Amazon WorkSpaces Secure Browser を使用する際の責任共有モデルの適 用法を理解するのに役立ちます。ここでは、セキュリティとコンプライアンスの目標を満たすよ うに Amazon WorkSpaces Secure Browser を設定する方法について説明します。また、Amazon WorkSpaces Secure Browser リソースのモニタリングや保護に役立つ他の AWS サービスの使用方 法についても説明します。

#### 内容

- Amazon WorkSpaces Secure Browser におけるデータ保護
- Amazon WorkSpaces Secure Browser の ID およびアクセス管理
- Amazon WorkSpaces Secure Browser でのインシデントへの対応
- Amazon WorkSpaces Secure Browser のコンプライアンスの検証
- Amazon WorkSpaces Secure Browser のレジリエンス
- Amazon WorkSpaces Secure Browser のインフラストラクチャセキュリティ
- <u>Amazon WorkSpaces Secure Browser での設定と脆弱性の分析</u>
- ・ インターフェイス VPC エンドポイント (AWS PrivateLink) を使用して APIs にアクセスする

• Amazon WorkSpaces Secure Browser に関するセキュリティベストプラクティス

## Amazon WorkSpaces Secure Browser におけるデータ保護

責任 AWS <u>共有モデル</u>、Amazon WorkSpaces Secure Browser でのデータ保護に適用されます。こ のモデルで説明されているように、AWS はすべての を実行するグローバルインフラストラクチャ を保護する責任があります AWS クラウド。ユーザーは、このインフラストラクチャでホストされ るコンテンツに対する管理を維持する責任があります。また、使用する「AWS のサービス」の セキュリティ設定と管理タスクもユーザーの責任となります。データプライバシーの詳細について は、<u>データプライバシーに関するよくある質問</u>を参照してください。欧州でのデータ保護の詳細につ いては、AWS セキュリティブログに投稿された <u>AWS 責任共有モデルおよび GDPR</u> のブログ記事を 参照してください。

データ保護の目的で、認証情報を保護し AWS アカウント 、 AWS IAM Identity Center または AWS Identity and Access Management (IAM) を使用して個々のユーザーを設定することをお勧めします。 この方法により、それぞれのジョブを遂行するために必要な権限のみが各ユーザーに付与されます。 また、次の方法でデータを保護することもお勧めします:

- ・ 各アカウントで多要素認証 (MFA) を使用します。
- SSL/TLS を使用して AWS リソースと通信します。TLS 1.2 が必須で、TLS 1.3 をお勧めします。
- で API とユーザーアクティビティのログ記録を設定します AWS CloudTrail。CloudTrail 証跡を使用して AWS アクティビティをキャプチャする方法については、「AWS CloudTrail ユーザーガイド」のCloudTrail 証跡の使用」を参照してください。
- AWS 暗号化ソリューションと、その中のすべてのデフォルトのセキュリティコントロールを使用 します AWS のサービス。
- Amazon Macie などの高度な管理されたセキュリティサービスを使用します。これらは、Amazon S3 に保存されている機密データの検出と保護を支援します。
- コマンドラインインターフェイスまたは API AWS を介して にアクセスするときに FIPS 140-3 検 証済み暗号化モジュールが必要な場合は、FIPS エンドポイントを使用します。利用可能な FIPS エンドポイントの詳細については、「連邦情報処理規格 (FIPS) 140-3」を参照してください。

お客様のEメールアドレスなどの極秘または機密情報を、タグ、または [名前] フィールドなどの自 由形式のテキストフィールドに含めないことを強くお勧めします。これは、コンソール、API、また は SDK を使用して WorkSpaces Secure Browser AWS CLIまたは他の AWS のサービス を操作する 場合も同様です。 AWS SDKs タグ、または名前に使用される自由記述のテキストフィールドに入力 したデータは、請求または診断ログに使用される場合があります。外部サーバーに URL を提供する 場合、そのサーバーへのリクエストを検証できるように、認証情報を URL に含めないことを強くお 勧めします。

トピック

- Amazon WorkSpaces Secure Browser でのデータ暗号化
- Amazon WorkSpaces Secure Browser でのネットワーク間トラフィックのプライバシー
- Amazon WorkSpaces Secure Browser でのユーザーアクセスロギング

## Amazon WorkSpaces Secure Browser でのデータ暗号化

Amazon WorkSpaces Secure Browser は、ブラウザ設定、ユーザー設定、ネットワーク設定、ID プロバイダー情報、信頼ストアデータ、信頼ストア証明書データなどのポータルカスタマイズデータを収集します。WorkSpaces Secure Browser は、ブラウザポリシーデータ、ユーザー設定 (ブラウザ設定用)、およびセッションログも収集します。収集されたデータは Amazon DynamoDB と Amazon S3 に保存されます。WorkSpaces Secure Browser は暗号化 AWS Key Management Service に を使用します。

コンテンツを保護するには、次のガイドラインに従ってください。

- ・最小特権アクセスを実装し、WorkSpaces Secure Browser のアクションに使用する特定のロール を作成します。IAM テンプレートを使用して、フルアクセスロールまたは読み取り専用ロールを 作成します。詳細については、「<u>AWS WorkSpaces Secure Browser の マネージドポリシー</u>」を 参照してください。
- カスタマーマネージドキーを提供することでデータをエンドツーエンドで保護します。これにより、WorkSpaces Secure Browser は保管中のデータを指定したキーで暗号化できます。
- ポータルのドメインとユーザー認証情報を共有する場合は注意が必要です。
  - 管理者は Amazon WorkSpaces コンソールにログインする必要があり、ユーザーは WorkSpaces Secure Browser ポータルにログインする必要があります。
  - インターネット上の誰でもウェブポータルにアクセスできますが、ポータルへの有効なユーザー
     認証情報がないとセッションを開始できません。
- ユーザーは [セッションの終了] を選択してセッションを明示的に終了できます。これにより、ブラウザセッションをホストしているインスタンスが破棄され、ブラウザが分離されます。

WorkSpaces Secure Browser は、すべての機密データを暗号化することで、デフォルトでコンテンツとメタデータを保護します AWS KMS。ブラウザポリシーとユーザー設定を収集し

て、WorkSpaces Secure Browser セッション中にポリシーと設定を適用します。既存の設定を適用 する際にエラーが発生した場合、ユーザーは新しいセッションにアクセスできず、企業の社内ウェブ サイトや SaaS アプリケーションにもアクセスできません。

Amazon WorkSpaces Secure Browser の保管時の暗号化

保管時の暗号化はデフォルトで設定され、WorkSpaces Secure Browser で使用されるすべての顧客 データ (ブラウザポリシーステートメント、ユーザー名、ログ記録、IP アドレスなど) は を使用し て暗号化されます AWS KMS。デフォルトでは、WorkSpaces Secure Browser は AWS所有キーに よる暗号化を有効にします。リソースの作成時にカスタマーマネージドキー (CMK) を指定すること で、CMK を使用することもできます。CMK は現在 CLI を通じてのみサポートされています。

CMK を渡すことを選択した場合、提供されるキーは対称暗号化 AWS KMS キーである必要があり、 管理者には次のアクセス許可が必要です。

kms:DescribeKey

kms:GenerateDataKey

kms:GenerateDataKeyWithoutPlaintext

kms:Decrypt

kms:ReEncryptTo
kms:ReEncryptFrom

CMK を使用する場合は、キーにアクセスできるように、WorkSpaces Secure Browser 外部サービス プリンシパルを許可リストに追加する必要があります。

詳細については、「<u>aws:SourceAccount を使用したスコープ付き CMK キーポリシーの例</u>」を参照 してください。

可能な場合、WorkSpaces Secure Browser は Forward Access Sessions (FAS) 認証情報を使用して キーにアクセスします。FAS の詳細については、「<u>Forward Access Sessions</u>」を参照してくださ い。

WorkSpaces Secure Browser がキーに非同期にアクセスする必要がある場合があります。お客様の キーポリシーで WorkSpaces Secure Browser 外部サービスプリンシパルを許可リストに追加するこ とで、WorkSpaces Secure Browser は許可リストに含まれる暗号化オペレーションをお客様のキー で実行できるようになります。

#### リソースの作成後は、キーを削除したり変更したりすることはできません。CMK を使用した場合、 リソースにアクセスする管理者として、以下のアクセス許可が必要です。

kms:GenerateDataKey
kms:GenerateDataKeyWithoutPlaintext
kms:Decrypt

kms:ReEncryptTo
kms:ReEncryptFrom

コンソール使用時にアクセス拒否エラーが表示される場合、コンソールにアクセスしているユーザー に、使用中のキーで CMK を使用するためのアクセス許可がない可能性があります。

WorkSpaces Secure Browser のキーポリシーとスコープの例

CMK には、以下のキーポリシーが必要です。

```
{
  "Version": "2012-10-17",
  "Statement": [
  ...,
    {
      "Sid": "Allow WorkSpaces Secure Browser to encrypt/decrypt",
      "Effect": "Allow",
      "Principal": {
        "Service": "workspaces-web.amazonaws.com"
      },
      "Action": [
        "kms:DescribeKey",
        "kms:GenerateDataKey",
        "kms:GenerateDataKeyWithoutPlaintext",
        "kms:Decrypt",
        "kms:ReEncryptTo",
        "kms:ReEncryptFrom"
       ],
      "Resource": "*",
      }
    ]
}
```

WorkSpaces Secure Browser には、以下のアクセス許可が必要です。

• kms:DescribeKey — 指定された AWS KMS キーが正しく設定されていることを確認します。

- kms:GenerateDataKeyWithoutPlaintext および kms:GenerateDataKey オブジェクトの暗号化に使用されるデータ AWS KMS キーを作成するためのキーをリクエストします。
- kms:Decrypt 暗号化されたデータ AWS KMS キーを復号するキーをリクエストします。これ らのデータキーはデータの暗号化に使用されます。
- kms:ReEncryptTo および kms:ReEncryptFrom KMS AWS KMS キーとの間での再暗号化を 許可するキーをリクエストします。

AWS KMS キーに対する WorkSpaces Secure Browser アクセス許可の範囲設定

キーポリシーステートメントのプリンシパルが <u>AWS のサービスプリンシパル</u>である場合は、暗号化 コンテキストに加えて、<u>aws:SourceArn</u> または <u>aws:SourceAccount</u> グローバル条件キーを使用する ことを強くお勧めします。

リソースに使用される暗号化コンテキストには、常に aws:workspacesweb:RESOURCE\_TYPE:id 形式のエントリと対応するリソース ID が含まれます。

ソース ARN とソースアカウントの値は、リクエストが別の AWS サービス AWS KMS から に送信 された場合にのみ、認可コンテキストに含まれます。この条件の組み合わせにより、最小特権のア クセス許可が実装され、可能性のある<u>「混乱した代理」シナリオ</u>が回避されます。詳細については、 「キーポリシーにおける AWS のサービスのアクセス許可」を参照してください。

```
"Condition": {
    "StringEquals": {
        "aws:SourceAccount": "AccountId",
        "kms:EncryptionContext:aws:workspaces-web:resourceType:id": "resourceId"
    },
    "ArnEquals": {
        "aws:SourceArn": [
            "arn:aws:workspaces-web:Region:AccountId:resourceType/resourceId"
        ]
      },
    }
}
```

Note

リソースの作成前は、完全なリソース ARN がまだ存在しないため、キーポリシーでは aws : SourceAccount Condition のみを使用する必要があります。リソースの作成後、キー ポリシーを更新して aws:SourceArn および kms:EncryptionContext Condition を含めることができます。

aws:SourceAccount を使用したスコープ付き CMK キーポリシーの例

```
{
  "Version": "2012-10-17",
  "Statement": [
  . . . ,
    {
      "Sid": "Allow WorkSpaces Secure Browser to encrypt/decrypt",
      "Effect": "Allow",
      "Principal": {
        "Service": "workspaces-web.amazonaws.com"
      },
      "Action": [
        "kms:DescribeKey",
        "kms:GenerateDataKey",
        "kms:GenerateDataKeyWithoutPlaintext",
        "kms:Decrypt",
        "kms:ReEncryptTo",
        "kms:ReEncryptFrom"
       ],
      "Resource": "*",
      "Condition": {
        "StringEquals": {
            "aws:SourceAccount": "<AccountId>"
        }
      }
    }
  ]
}
```

aws:SourceArn とリソースワイルドカードを使用したスコープ付き CMK キーポリシーの例

```
{
    "Version": "2012-10-17",
    "Statement": [
    ...,
    {
        "Sid": "Allow WorkSpaces Secure Browser to encrypt/decrypt",
    "Sid": "Allow WorkSpaces Secure Browser to encrypt/decrypt",
    "Sid": "Allow WorkSpaces Secure Browser to encrypt/decrypt",
    "Sid": "Allow WorkSpaces Secure Browser to encrypt/decrypt",
    "Sid": "Allow WorkSpaces Secure Browser to encrypt/decrypt",
    "Sid": "Allow WorkSpaces Secure Browser to encrypt/decrypt",
    "Sid": "Allow WorkSpaces Secure Browser to encrypt/decrypt",
```

```
"Effect": "Allow",
      "Principal": {
        "Service": "workspaces-web.amazonaws.com"
      },
      "Action": [
        "kms:DescribeKey",
        "kms:GenerateDataKey",
        "kms:GenerateDataKeyWithoutPlaintext",
        "kms:Decrypt",
        "kms:ReEncryptTo",
        "kms:ReEncryptFrom"
       ],
      "Resource": "*",
      "Condition": {
        "ArnLike": {
          "aws:SourceArn": "arn:aws:workspaces-web:<Region>:<AccountId>:*/*"
        }
      }
    }
  ]
}
```

aws:SourceArn を使用したスコープ付き CMK キーポリシーの例

```
{
  "Version": "2012-10-17",
  "Statement": [
  ...,
    {
      "Sid": "Allow WorkSpaces Secure Browser to encrypt/decrypt",
      "Effect": "Allow",
      "Principal": {
        "Service": "workspaces-web.amazonaws.com"
      },
      "Action": [
        "kms:DescribeKey",
        "kms:GenerateDataKey",
        "kms:GenerateDataKeyWithoutPlaintext",
        "kms:Decrypt",
        "kms:ReEncryptTo",
        "kms:ReEncryptFrom"
       ],
      "Resource": "*",
```

```
"Condition": {
    "ArnLike": {
        "aws:SourceArn": [
            "arn:aws:workspaces-web:<Region>:<AccountId>:portal/*",
            "arn:aws:workspaces-web:<Region>:<AccountId>:browserSettings/*",
            "arn:aws:workspaces-web:<Region>:<AccountId>:userSettings/*",
            "arn:aws:workspaces-web:<Region>:<AccountId>:ipAccessSettings/*"
        ]
        }
    }
}
```

#### Note

リソースを作成した後、その SourceArn のワイルドカードを更新できます。WorkSpaces Secure Browser を使用して、CMK アクセスが必要な新しいリソースを作成する場合は、そ れに応じてキーポリシーを更新してください。

aws:SourceArn とリソース固有の EncryptionContext を使用したスコープ付き CMK キーポリ シーの例

```
{
  "Version": "2012-10-17",
  "Statement": [
  ...,
    {
      "Sid": "Allow WorkSpaces Secure Browser to encrypt/decrypt portal",
      "Effect": "Allow",
      "Principal": {
        "Service": "workspaces-web.amazonaws.com"
      },
      "Action": [
        "kms:DescribeKey",
        "kms:GenerateDataKey",
        "kms:GenerateDataKeyWithoutPlaintext",
        "kms:Decrypt",
        "kms:ReEncryptTo",
        "kms:ReEncryptFrom"
       ],
      "Resource": "*",
```

```
"Condition": {
       "StringEquals": {
           "aws:SourceAccount": "<AccountId>",
           "kms:EncryptionContext:aws:workspaces-web:portal:id": "<portalId>>"
       }
     }
  },
   {
     "Sid": "Allow WorkSpaces Secure Browser to encrypt/decrypt userSettings",
     "Effect": "Allow",
     "Principal": {
       "Service": "workspaces-web.amazonaws.com"
     },
     "Action": [
       "kms:DescribeKey",
       "kms:GenerateDataKey",
       "kms:GenerateDataKeyWithoutPlaintext",
       "kms:Decrypt",
       "kms:ReEncryptTo",
       "kms:ReEncryptFrom"
      ],
     "Resource": "*",
     "Condition": {
        "StringEquals": {
           "aws:SourceAccount": "<AccountId>",
           "kms:EncryptionContext:aws:workspaces-web:userSetttings:id":
"<userSetttingsId>"
       }
     }
  },
   {
     "Sid": "Allow WorkSpaces Secure Browser to encrypt/decrypt browserSettings",
     "Effect": "Allow",
     "Principal": {
       "Service": "workspaces-web.amazonaws.com"
     },
     "Action": [
       "kms:DescribeKey",
       "kms:GenerateDataKey",
       "kms:GenerateDataKeyWithoutPlaintext",
       "kms:Decrypt",
       "kms:ReEncryptTo",
       "kms:ReEncryptFrom"
      ],
```

```
データ暗号化
```

```
"Resource": "*",
      "Condition": {
         "StringEquals": {
            "aws:SourceAccount": "<AccountId>",
            "kms:EncryptionContext:aws:workspaces-web:browserSettings:id":
 "<browserSettingsId>"
        }
      }
    },
    {
      "Sid": "Allow WorkSpaces Secure Browser to encrypt/decrypt ipAccessSettings",
      "Effect": "Allow",
      "Principal": {
        "Service": "workspaces-web.amazonaws.com"
      },
      "Action": [
        "kms:DescribeKey",
        "kms:GenerateDataKey",
        "kms:GenerateDataKeyWithoutPlaintext",
        "kms:Decrypt",
        "kms:ReEncryptTo",
        "kms:ReEncryptFrom"
       ],
      "Resource": "*",
      "Condition": {
         "StringEquals": {
            "aws:SourceAccount": "<AccountId>",
            "kms:EncryptionContext:aws:workspaces-web:ipAccessSettings:id":
 "<ipAccessSettingsId>"
        }
      }
    },
  ]
}
```

Note 同じキーポリシーにリソース固有の EncryptionContext を含める場合は、個別のステートメントを作成してください。詳細については、<u>kms:EncryptionContext:context-key</u>で「複数の暗号化コンテキストペアの使用」セクションを参照してください。
## Amazon WorkSpaces Secure Browser での転送中の暗号化

WorkSpaces Secure Browser は、HTTPS と TLS 1.2 を介して転送中のデータを暗号化します。コ ンソールまたは直接 API 呼び出しを使用して WorkSpaces にリクエストを送信できます。転送さ れるリクエストデータは、すべてを HTTPS または TLS 接続経由で送信することで暗号化されま す。リクエストデータは、 AWS コンソール AWS Command Line Interface、または AWS SDK から WorkSpaces Secure Browser に転送できます。

転送時の暗号化はデフォルトで構成され、安全な接続 (HTTPS、TLS) はデフォルトで構成されます。

Amazon WorkSpaces Secure Browser でのキー管理

独自のカスタマーマネージド AWS KMS キーを指定して、顧客情報を暗号化できます。指定しない 場合、WorkSpaces Secure Browser は AWS 所有キーを使用します。 AWS SDK を使用してキーを 設定できます。

Amazon WorkSpaces Secure Browser でのネットワーク間トラフィックの プライバシー

WorkSpaces Secure Browser とオンプレミスアプリケーション間の接続を保護するに は、WorkSpaces Secure Browser を使用して独自の VPC 内でブラウザセッションを開始します。 オンプレミスアプリケーションへの接続は独自の VPC で設定され、WorkSpaces Secure Browser に よって制御されません。

アカウント間の接続を保護するために、WorkSpaces Secure Browser はサービスリンクロールを使 用してカスタマーアカウントに安全に接続し、カスタマーに代わってオペレーションを実行します。 詳細については、「<u>Amazon WorkSpaces Secure Browser のサービスリンクロール</u>」を参照してく ださい。

Amazon WorkSpaces Secure Browser でのユーザーアクセスロギング

管理者は、開始、停止、URL 訪問などの WorkSpaces Secure Browser セッションイベントを記録で きます。これらのログは暗号化され、Amazon Kinesis Data Streams を通じてカスタマーに安全に配 信されます。ユーザーアクセスログからの閲覧情報は AWS、ログ記録が設定されていないセッショ ンによって保存されたり、セッションから利用されたりすることはありません。シークレットモード での URL 訪問、またはブラウザ履歴から削除された URL は、ユーザーアクセスロギングに記録さ れません。

# Amazon WorkSpaces Secure Browser の ID およびアクセス管理

AWS Identity and Access Management (IAM) は、管理者が AWS リソースへのアクセスを安全に制 御 AWS のサービス するのに役立つ です。IAM 管理者は、WorkSpaces Secure Browser リソースを 使用するための認証 (サインイン) と認可 (アクセス許可の保有) ができる人を制御します。IAM は、 追加料金なしで AWS のサービス 使用できる です。

#### トピック

- <u>対象者</u>
- アイデンティティを使用した認証
- ポリシーを使用したアクセスの管理
- ・ Amazon WorkSpaces Secure Browser と IAM との連携方法
- Amazon WorkSpaces Secure Browser のアイデンティティベースのポリシーの例
- AWS WorkSpaces Secure Browser の マネージドポリシー
- Amazon WorkSpaces Secure Browser ID とアクセスのトラブルシューティング
- Amazon WorkSpaces Secure Browser のサービスリンクロール

# 対象者

AWS Identity and Access Management (IAM) の使用方法は、WorkSpaces Secure Browser で行う作 業によって異なります。

サービスユーザー - 作業を行うために WorkSpaces Secure Browser サービスを使用する場合は、 管理者から必要な認証情報とアクセス許可が提供されます。WorkSpaces Secure Browser のさら に多くの機能を使用して作業を行う場合は、追加のアクセス許可が必要になることがあります。 アクセスの管理方法を理解すると、管理者に適切なアクセス許可をリクエストするのに役に立ち ます。WorkSpaces Secure Browser の機能にアクセスできない場合は、「<u>Amazon WorkSpaces</u> Secure Browser ID とアクセスのトラブルシューティング」を参照してください。

サービス管理者 - 会社で WorkSpaces Secure Browser リソースを担当している場合は、おそらく WorkSpaces Secure Browser へのフルアクセス権があります。サービスユーザーがアクセスすべき WorkSpaces Secure Browser の機能やリソースを決定するのは管理者の仕事です。その後、IAM 管 理者にリクエストを送信して、サービスユーザーの権限を変更する必要があります。このページの情 報を点検して、IAM の基本概念を理解してください。会社で WorkSpaces Secure Browser とともに IAM を使用する方法の詳細については、「<u>Amazon WorkSpaces Secure Browser と IAM との連携方</u> 法」を参照してください。

IAM 管理者 - IAM 管理者であれば、WorkSpaces Secure Browser へのアクセスを管理するための ポリシーの作成方法について詳細を確認することが必要になる場合があります。IAM で使用できる WorkSpaces Secure Browser のアイデンティティベースのポリシーの例は、「<u>Amazon WorkSpaces</u> Secure Browser のアイデンティティベースのポリシーの例」で確認してください。

## アイデンティティを使用した認証

認証とは、ID 認証情報 AWS を使用して にサインインする方法です。として AWS アカウントの ルートユーザー、IAM ユーザーとして、または IAM ロールを引き受けて認証 (サインイン AWS) さ れる必要があります。

ID ソースを介して提供された認証情報を使用して、フェデレーティッド ID AWS として にサインイ ンできます。 AWS IAM Identity Center (IAM Identity Center) ユーザー、会社のシングルサインオン 認証、Google または Facebook 認証情報は、フェデレーティッド ID の例です。フェデレーティッド ID としてサインインする場合、IAM ロールを使用して、前もって管理者により ID フェデレーション が設定されています。フェデレーションを使用して にアクセスすると、間接的 AWS にロールを引 き受けることになります。

ユーザーのタイプに応じて、 AWS Management Console または AWS アクセスポータルにサインイ ンできます。へのサインインの詳細については AWS、「 AWS サインイン ユーザーガイド」の<u>「 に</u> サインインする方法 AWS アカウント」を参照してください。

AWS プログラムで にアクセスする場合、 は Software Development Kit (SDK) とコマンドラインイ ンターフェイス (CLI) AWS を提供し、認証情報を使用してリクエストに暗号で署名します。 AWS ツールを使用しない場合は、リクエストに自分で署名する必要があります。リクエストに自分で 署名する推奨方法の使用については、「IAM ユーザーガイド」の「<u>API リクエストに対するAWS</u> Signature Version 4」を参照してください。

使用する認証方法を問わず、追加セキュリティ情報の提供をリクエストされる場合もあります。例え ば、 では、アカウントのセキュリティを強化するために多要素認証 (MFA) を使用する AWS ことを お勧めします。詳細については、「AWS IAM Identity Center ユーザーガイド」の「<u>多要素認証</u>」お よび「IAM ユーザーガイド」の「IAM のAWS 多要素認証」を参照してください。

AWS アカウント ルートユーザー

を作成するときは AWS アカウント、アカウント内のすべての およびリソースへの AWS のサービス 完全なアクセス権を持つ 1 つのサインインアイデンティティから始めます。この ID は AWS アカウ ント ルートユーザーと呼ばれ、アカウントの作成に使用した E メールアドレスとパスワードでサイ ンインすることでアクセスできます。日常的なタスクには、ルートユーザーを使用しないことを強く お勧めします。ルートユーザーの認証情報は保護し、ルートユーザーでしか実行できないタスクを実 行するときに使用します。ルートユーザーとしてサインインする必要があるタスクの完全なリストに ついては、「IAM ユーザーガイド」の「<u>ルートユーザー認証情報が必要なタスク</u>」を参照してくだ さい。

フェデレーティッドアイデンティティ

ベストプラクティスとして、管理者アクセスを必要とするユーザーを含む人間のユーザーが、一時的 な認証情報 AWS のサービス を使用して にアクセスするために ID プロバイダーとのフェデレーショ ンを使用することを要求します。

フェデレーティッド ID は、エンタープライズユーザーディレクトリ、ウェブ ID プロバイダー、、 AWS Directory Serviceアイデンティティセンターディレクトリのユーザー、または ID ソースを通 じて提供された認証情報 AWS のサービス を使用して にアクセスするユーザーです。フェデレー ティッド ID が にアクセスすると AWS アカウント、ロールを引き受け、ロールは一時的な認証情報 を提供します。

アクセスを一元管理する場合は、AWS IAM Identity Centerを使用することをお勧めします。IAM Identity Center でユーザーとグループを作成することも、独自の ID ソース内のユーザーとグルー プのセットに接続して同期し、すべての AWS アカウント とアプリケーションで使用することもで きます。IAM Identity Center の詳細については、「AWS IAM Identity Center ユーザーガイド」の 「What is IAM Identity Center?」(IAM Identity Center とは)を参照してください。

IAM ユーザーとグループ

IAM ユーザーは、1 人のユーザーまたはアプリケーションに対して特定のアクセス許可 AWS アカ ウント を持つ 内のアイデンティティです。可能であれば、パスワードやアクセスキーなどの長期 的な認証情報を保有する IAM ユーザーを作成する代わりに、一時的な認証情報を使用することをお 勧めします。ただし、IAM ユーザーでの長期的な認証情報が必要な特定のユースケースがある場合 は、アクセスキーをローテーションすることをお勧めします。詳細については、「IAM ユーザーガ イド」の「<u>長期的な認証情報を必要とするユースケースのためにアクセスキーを定期的にローテー</u> ションする」を参照してください。

IAM グループは、IAM ユーザーの集団を指定するアイデンティティです。グループとしてサインイ ンすることはできません。グループを使用して、複数のユーザーに対して一度に権限を指定できま す。多数のユーザーグループがある場合、グループを使用することで権限の管理が容易になります。 例えば、IAMAdmins という名前のグループを設定して、そのグループに IAM リソースを管理する許可を与えることができます。

ユーザーは、ロールとは異なります。ユーザーは1人の人または1つのアプリケーションに一意に 関連付けられますが、ロールはそれを必要とする任意の人が引き受けるようになっています。ユー ザーには永続的な長期の認証情報がありますが、ロールでは一時認証情報が提供されます。詳細につ いては、「IAM ユーザーガイド」の「IAM ユーザーに関するユースケース」を参照してください。

#### IAM ロール

IAM ロールは、特定のアクセス許可 AWS アカウント を持つ 内のアイデンティティです。これは IAM ユーザーに似ていますが、特定のユーザーには関連付けられていません。で IAM ロールを一時 的に引き受けるには AWS Management Console、ユーザーから IAM ロールに切り替えることができ ます (コンソール)。ロールを引き受けるには、 または AWS API オペレーションを AWS CLI 呼び 出すか、カスタム URL を使用します。ロールを使用する方法の詳細については、「IAM ユーザーガ イド」の「ロールを引き受けるための各種方法」を参照してください。

IAM ロールと一時的な認証情報は、次の状況で役立ちます:

- フェデレーションユーザーアクセス フェデレーティッド ID に許可を割り当てるには、ロール を作成してそのロールの許可を定義します。フェデレーティッド ID が認証されると、その ID は ロールに関連付けられ、ロールで定義されている許可が付与されます。フェデレーションのロール については、「IAM ユーザーガイド」の「サードパーティー ID プロバイダー (フェデレーション) <u>用のロールを作成する</u>」を参照してください。IAM Identity Center を使用する場合は、許可セッ トを設定します。アイデンティティが認証後にアクセスできるものを制御するため、IAM Identity Center は、権限セットを IAM のロールに関連付けます。アクセス許可セットの詳細については、 「AWS IAM Identity Center User Guide」の「Permission sets」を参照してください。
- ・一時的な IAM ユーザー権限 IAM ユーザーまたはロールは、特定のタスクに対して複数の異なる
   権限を一時的に IAM ロールで引き受けることができます。
- クロスアカウントアクセス IAM ロールを使用して、自分のアカウントのリソースにアクセスすることを、別のアカウントの人物 (信頼済みプリンシパル) に許可できます。クロスアカウントアクセス権を付与する主な方法は、ロールを使用することです。ただし、一部の では AWS のサービス、(ロールをプロキシとして使用する代わりに) リソースに直接ポリシーをアタッチできます。クロスアカウントアクセスにおけるロールとリソースベースのポリシーの違いについては、「IAM ユーザーガイド」の「IAM でのクロスアカウントのリソースへのアクセス」を参照してください。
- クロスサービスアクセス 一部の では、他の の機能 AWS のサービス を使用します AWS の サービス。例えば、あるサービスで呼び出しを行うと、通常そのサービスによって Amazon EC2

でアプリケーションが実行されたり、Amazon S3 にオブジェクトが保存されたりします。サービ スでは、呼び出し元プリンシパルの許可、サービスロール、またはサービスリンクロールを使用し てこれを行う場合があります。

- 転送アクセスセッション (FAS) IAM ユーザーまたはロールを使用してアクションを実行す と AWS、プリンシパルと見なされます。一部のサービスを使用する際に、アクションを実行す ることで、別のサービスの別のアクションがトリガーされることがあります。FAS は、を呼び 出すプリンシパルのアクセス許可と AWS のサービス、ダウンストリームサービス AWS のサー ビス へのリクエストのリクエストリクエストを使用します。FAS リクエストは、サービスが他 の AWS のサービス またはリソースとのやり取りを完了する必要があるリクエストを受け取っ た場合にのみ行われます。この場合、両方のアクションを実行するためのアクセス許可が必要で す。FAS リクエストを行う際のポリシーの詳細については、「<u>転送アクセスセッション</u>」を参 照してください。
- サービスロール サービスがユーザーに代わってアクションを実行するために引き受ける IAM ロールです。IAM 管理者は、IAM 内からサービスロールを作成、変更、削除することができま す。詳細については、「IAM ユーザーガイド」の「AWS のサービスに許可を委任するロールを 作成する」を参照してください。
- サービスにリンクされたロール サービスにリンクされたロールは、にリンクされたサービス ロールの一種です AWS のサービス。サービスは、ユーザーに代わってアクションを実行する ロールを引き受けることができます。サービスにリンクされたロールは に表示され AWS アカ ウント、サービスによって所有されます。IAM 管理者は、サービスリンクロールのアクセス許 可を表示できますが、編集することはできません。
- Amazon EC2 で実行されているアプリケーション IAM ロールを使用して、EC2 インスタンス で実行され、AWS CLI または AWS API リクエストを実行しているアプリケーションの一時的 な認証情報を管理できます。これは、EC2 インスタンス内でのアクセスキーの保存に推奨されま す。EC2 インスタンスに AWS ロールを割り当て、そのすべてのアプリケーションで使用できる ようにするには、インスタンスにアタッチされたインスタンスプロファイルを作成します。インス タンスプロファイルにはロールが含まれ、EC2 インスタンスで実行されるプログラムは一時的な 認証情報を取得できます。詳細については、「IAM ユーザーガイド」の「Amazon EC2 インスタ ンスで実行されるアプリケーションに IAM ロールを使用して許可を付与する」を参照してくださ い。

## ポリシーを使用したアクセスの管理

でアクセスを制御するには AWS 、ポリシーを作成し、ID AWS またはリソースにアタッチします。 ポリシーは のオブジェクト AWS であり、アイデンティティまたはリソースに関連付けられると、 そのアクセス許可を定義します。 は、プリンシパル (ユーザー、ルートユーザー、またはロールセッ ション) がリクエストを行うときに、これらのポリシー AWS を評価します。ポリシーでの権限に より、リクエストが許可されるか拒否されるかが決まります。ほとんどのポリシーは JSON ドキュ メント AWS として に保存されます。JSON ポリシードキュメントの構造と内容の詳細について は、IAM ユーザーガイドの JSON ポリシー概要を参照してください。

管理者は JSON AWS ポリシーを使用して、誰が何にアクセスできるかを指定できます。つまり、ど のプリンシパルがどのリソースに対してどのような条件下でアクションを実行できるかということで す。

デフォルトでは、ユーザーやロールに権限はありません。IAM 管理者は、リソースで必要なアク ションを実行するための権限をユーザーに付与する IAM ポリシーを作成できます。その後、管理者 はロールに IAM ポリシーを追加し、ユーザーはロールを引き受けることができます。

IAM ポリシーは、オペレーションの実行方法を問わず、アクションの許可を定義します。例え ば、iam:GetRole アクションを許可するポリシーがあるとします。そのポリシーを持つユーザー は、 AWS Management Console、、 AWS CLIまたは AWS API からロール情報を取得できます。

アイデンティティベースのポリシー

アイデンティティベースポリシーは、IAM ユーザーグループ、ユーザーのグループ、ロールなど、 アイデンティティにアタッチできる JSON 許可ポリシードキュメントです。これらのポリシーは、 ユーザーとロールが実行できるアクション、リソース、および条件をコントロールします。アイデン ティティベースポリシーの作成方法については、「IAM ユーザーガイド」の「<u>カスタマー管理ポリ</u> シーでカスタム IAM アクセス許可を定義する」を参照してください。

アイデンティティベースのポリシーは、さらにインラインポリシーまたはマネージドポリシーに分類 できます。インラインポリシーは、単一のユーザー、グループ、またはロールに直接埋め込まれてい ます。管理ポリシーは、内の複数のユーザー、グループ、ロールにアタッチできるスタンドアロン ポリシーです AWS アカウント。管理ポリシーには、 AWS 管理ポリシーとカスタマー管理ポリシー が含まれます。マネージドポリシーまたはインラインポリシーのいずれかを選択する方法について は、「IAM ユーザーガイド」の「<u>管理ポリシーとインラインポリシーのいずれかを選択する</u>」を参 照してください。

リソースベースのポリシー

リソースベースのポリシーは、リソースに添付する JSON ポリシードキュメントです。リソース ベースのポリシーには例として、IAM ロールの信頼ポリシーや Amazon S3 バケットポリシーがあげ られます。リソースベースのポリシーをサポートするサービスでは、サービス管理者はポリシーを 使用して特定のリソースへのアクセスを制御できます。ポリシーがアタッチされているリソースの 場合、指定されたプリンシパルがそのリソースに対して実行できるアクションと条件は、ポリシーに よって定義されます。リソースベースのポリシーでは、<u>プリンシパルを指定する</u>必要があります。プ リンシパルには、アカウント、ユーザー、ロール、フェデレーティッドユーザー、または を含める ことができます AWS のサービス。

リソースベースのポリシーは、そのサービス内にあるインラインポリシーです。リソースベースのポ リシーでは、IAM の AWS マネージドポリシーを使用できません。

アクセスコントロールリスト (ACL)

アクセスコントロールリスト (ACL) は、どのプリンシパル (アカウントメンバー、ユーザー、または ロール) がリソースにアクセスするための許可を持つかを制御します。ACL はリソースベースのポリ シーに似ていますが、JSON ポリシードキュメント形式は使用しません。

Amazon S3、 AWS WAF、および Amazon VPC は、ACLs。ACL の詳細については、「Amazon Simple Storage Service デベロッパーガイド」の「<u>アクセスコントロールリスト (ACL) の概要</u>」を参 照してください。

その他のポリシータイプ

AWS は、一般的ではない追加のポリシータイプをサポートしています。これらのポリシータイプで は、より一般的なポリシータイプで付与された最大の権限を設定できます。

- アクセス許可の境界 アクセス許可の境界は、アイデンティティベースポリシーによって IAM エンティティ (IAM ユーザーまたはロール) に付与できる権限の上限を設定する高度な機能です。エンティティにアクセス許可の境界を設定できます。結果として得られる権限は、エンティティのアイデンティティベースポリシーとそのアクセス許可の境界の共通部分になります。Principalフィールドでユーザーまたはロールを指定するリソースベースのポリシーでは、アクセス許可の境界は制限されません。これらのポリシーのいずれかを明示的に拒否した場合、権限は無効になります。アクセス許可の境界の詳細については、「IAM ユーザーガイド」の「IAM エンティティのアクセス許可の境界」を参照してください。
- サービスコントロールポリシー (SCPs) SCPsは、の組織または組織単位 (OU) の最大アクセス 許可を指定する JSON ポリシーです AWS Organizations。 AWS Organizations は、ビジネスが所 有する複数の AWS アカウント をグループ化して一元管理するためのサービスです。組織内のす べての機能を有効にすると、サービスコントロールポリシー (SCP) を一部またはすべてのアカウ ントに適用できます。SCP は、各 を含むメンバーアカウントのエンティティのアクセス許可を制 限します AWS アカウントのルートユーザー。Organizations と SCP の詳細については、「AWS Organizations ユーザーガイド」の「<u>サービスコントロールポリシー (SCP)</u>」を参照してくださ い。

- リソースコントロールポリシー (RCP) RCP は、所有する各リソースにアタッチされた IAM ポリ シーを更新することなく、アカウント内のリソースに利用可能な最大数のアクセス許可を設定する ために使用できる JSON ポリシーです。RCP は、メンバーアカウントのリソースのアクセス許可 を制限し、組織に属しているかどうかにかかわらず AWS アカウントのルートユーザー、を含む ID の有効なアクセス許可に影響を与える可能性があります。RCP をサポートする のリストを含む Organizations と RCP の詳細については、AWS Organizations RCPs<u>「リソースコントロールポリ</u> シー (RCPs」を参照してください。AWS のサービス
- セッションポリシー セッションポリシーは、ロールまたはフェデレーションユーザーの一時的な セッションをプログラムで作成する際にパラメータとして渡す高度なポリシーです。結果として セッションの権限は、ユーザーまたはロールのアイデンティティベースポリシーとセッションポ リシーの共通部分になります。また、リソースベースのポリシーから権限が派生する場合もありま す。これらのポリシーのいずれかを明示的に拒否した場合、権限は無効になります。詳細について は、「IAM ユーザーガイド」の「セッションポリシー」を参照してください。

### 複数のポリシータイプ

1 つのリクエストに複数のタイプのポリシーが適用されると、結果として作成される権限を理解する のがさらに難しくなります。複数のポリシータイプが関係する場合に がリクエストを許可するかど うか AWS を決定する方法については、「IAM ユーザーガイド」の<u>「ポリシー評価ロジック</u>」を参照 してください。

# Amazon WorkSpaces Secure Browser と IAM との連携方法

IAM を使用して WorkSpaces Secure Browser へのアクセスを管理する前に、WorkSpaces Secure Browser で使用できる IAM の機能を理解しておきましょう。

| Amazon WorkSpaces Secure Browser 7 | で使用できる IAM の機能 |
|------------------------------------|----------------|
|------------------------------------|----------------|

| IAM 機能                 | WorkSpaces Secure Browser のサポート |
|------------------------|---------------------------------|
| <u>アイデンティティベースポリシー</u> | はい                              |
| <u>リソースベースのポリシー</u>    | いいえ                             |
| ポリシーアクション              | はい                              |
| ポリシーリソース               | あり                              |

| IAM 機能                 | WorkSpaces Secure Browser のサポート |
|------------------------|---------------------------------|
| <u>ポリシー条件キー</u>        | Yes                             |
| ACL                    | いいえ                             |
| <u>ABAC (ポリシー内のタグ)</u> | 部分的                             |
| 一時的な認証情報               | はい                              |
| <u>プリンシパル権限</u>        | はい                              |
| サービスロール                | いいえ                             |
| サービスリンクロール             | はい                              |

WorkSpaces Secure Browser およびその他の AWS のサービスがほとんどの IAM 機能と連携する方 法の概要を把握するには、「IAM ユーザーガイド」の<u>AWS 「IAM と連携する のサービス</u>」を参照し てください。

トピック

- WorkSpaces Secure Browser のアイデンティティベースのポリシー
- WorkSpaces Secure Browser のリソースベースのポリシー
- WorkSpaces Secure Browser のポリシーアクション
- WorkSpaces Secure Browser のポリシーリソース
- WorkSpaces Secure Browser のポリシー条件キー
- WorkSpaces Secure Browser のアクセスコントロールリスト (ACL)
- WorkSpaces Secure Browser での属性ベースのアクセス制御 (ABAC)
- ・ <u>WorkSpaces Secure Browser での一時的な認証情報の使用</u>
- WorkSpaces Secure Browser のクロスサービスプリンシパルアクセス許可
- WorkSpaces Secure Browser のサービスロール
- WorkSpaces Secure Browser のサービスリンクロール

WorkSpaces Secure Browser のアイデンティティベースのポリシー

アイデンティティベースのポリシーのサポート: あり

アイデンティティベースポリシーは、IAM ユーザーグループ、ユーザーのグループ、ロールなど、 アイデンティティにアタッチできる JSON 許可ポリシードキュメントです。これらのポリシーは、 ユーザーとロールが実行できるアクション、リソース、および条件をコントロールします。ID ベー スのポリシーの作成方法については、「IAM ユーザーガイド」の「<u>カスタマー管理ポリシーでカス</u> タム IAM アクセス許可を定義する」を参照してください。

IAM アイデンティティベースのポリシーでは、許可または拒否するアクションとリソース、およ びアクションを許可または拒否する条件を指定できます。プリンシパルは、それが添付されている ユーザーまたはロールに適用されるため、アイデンティティベースのポリシーでは指定できませ ん。JSON ポリシーで使用できるすべての要素について学ぶには、「IAM ユーザーガイド」の「<u>IAM</u> JSON ポリシーの要素のリファレンス」を参照してください。

WorkSpaces Secure Browser のアイデンティティベースのポリシーの例

WorkSpaces Secure Browser のアイデンティティベースのポリシーの例は、「<u>Amazon WorkSpaces</u> Secure Browser のアイデンティティベースのポリシーの例」で確認してください。

WorkSpaces Secure Browser のリソースベースのポリシー

リソースベースのポリシーのサポート:なし

リソースベースのポリシーは、リソースに添付する JSON ポリシードキュメントです。リソース ベースのポリシーには例として、IAM ロールの信頼ポリシーや Amazon S3 バケットポリシーがあげ られます。リソースベースのポリシーをサポートするサービスでは、サービス管理者はポリシーを 使用して特定のリソースへのアクセスを制御できます。ポリシーがアタッチされているリソースの 場合、指定されたプリンシパルがそのリソースに対して実行できるアクションと条件は、ポリシーに よって定義されます。リソースベースのポリシーでは、<u>プリンシパルを指定する</u>必要があります。プ リンシパルには、アカウント、ユーザー、ロール、フェデレーティッドユーザー、または を含める ことができます AWS のサービス。

クロスアカウントアクセスを有効にするには、アカウント全体、または別のアカウントの IAM エン ティティをリソースベースのポリシーのプリンシパルとして指定します。リソースベースのポリシー にクロスアカウントのプリンシパルを追加しても、信頼関係は半分しか確立されない点に注意してく ださい。プリンシパルとリソースが異なる場合 AWS アカウント、信頼されたアカウントの IAM 管 理者は、リソースにアクセスするためのアクセス許可をプリンシパルエンティティ (ユーザーまたは ロール) に付与する必要もあります。IAM 管理者は、アイデンティティベースのポリシーをエンティ ティにアタッチすることで権限を付与します。ただし、リソースベースのポリシーで、同じアカウン トのプリンシパルへのアクセス権が付与されている場合は、アイデンティティベースのポリシーをさ らに付与する必要はありません。詳細については、「IAM ユーザーガイド」の「<u>IAM でのクロスア</u> カウントリソースアクセス」を参照してください。

WorkSpaces Secure Browser のポリシーアクション

ポリシーアクションのサポート:あり

管理者は JSON AWS ポリシーを使用して、誰が何にアクセスできるかを指定できます。つまり、ど のプリンシパルがどのリソースに対してどのような条件下でアクションを実行できるかということで す。

JSON ポリシーの Action 要素にはポリシー内のアクセスを許可または拒否するために使用できる アクションが記述されます。ポリシーアクションの名前は通常、関連する AWS API オペレーション と同じです。一致する API オペレーションのない許可のみのアクションなど、いくつかの例外があ ります。また、ポリシーに複数のアクションが必要なオペレーションもあります。これらの追加アク ションは依存アクションと呼ばれます。

このアクションは関連付けられたオペレーションを実行するためのアクセス許可を付与するポリシー で使用されます。

WorkSpaces Secure Browser のアクションのリストを確認するには、サービス認可リファレンスの 「Amazon WorkSpaces Secure Browser で定義されているアクション」を参照してください。

WorkSpaces Secure Browser のポリシーアクションは、アクションの前に以下のプレフィックスを 使用します。

workspaces-web

単一のステートメントで複数のアクションを指定するには、アクションをカンマで区切ります。

```
"Action": [
    "workspaces-web:action1",
    "workspaces-web:action2"
]
```

WorkSpaces Secure Browser のアイデンティティベースのポリシーの例は、「<u>Amazon WorkSpaces</u> Secure Browser のアイデンティティベースのポリシーの例」で確認してください。 WorkSpaces Secure Browser のポリシーリソース

ポリシーリソースのサポート: あり

管理者は JSON AWS ポリシーを使用して、誰が何にアクセスできるかを指定できます。つまり、ど のプリンシパルが、どのリソースに対してどのような条件下でアクションを実行できるかということ です。

Resource JSON ポリシー要素はアクションが適用されるオブジェクトを指定します。ステートメ ントにはResource または NotResource 要素を含める必要があります。ベストプラクティスとし て、<u>Amazon リソースネーム (ARN)</u>を使用してリソースを指定します。これは、リソースレベルの 許可と呼ばれる特定のリソースタイプをサポートするアクションに対して実行できます。

オペレーションのリスト化など、リソースレベルの権限をサポートしないアクションの場合は、ス テートメントがすべてのリソースに適用されることを示すために、ワイルドカード (\*) を使用しま す。

"Resource": "\*"

WorkSpaces Secure Browser リソースのタイプとその ARN のリストを確認するには、サービス認 可リファレンスの「<u>Amazon WorkSpaces Secure Browser で定義されているリソース</u>」を参照して ください。各リソースの ARN を指定できるアクションについては、「<u>Amazon WorkSpaces Secure</u> Browser で定義されているアクション」を参照してください。

WorkSpaces Secure Browser のアイデンティティベースのポリシーの例は、「<u>Amazon WorkSpaces</u> Secure Browser のアイデンティティベースのポリシーの例」で確認してください。

WorkSpaces Secure Browser のポリシー条件キー

サービス固有のポリシー条件キーのサポート: あり

管理者は JSON AWS ポリシーを使用して、誰が何にアクセスできるかを指定できます。つまり、ど のプリンシパルが、どのリソースに対してどのような条件下でアクションを実行できるかということ です。

Condition 要素 (または Condition ブロック) を使用すると、ステートメントが有効な条件を指定 できます。Condition 要素はオプションです。イコールや未満などの <u>条件演算子</u> を使用して条件 式を作成して、ポリシーの条件とリクエスト内の値を一致させることができます。 1つのステートメントに複数の Condition 要素を指定する場合、または 1 つの Condition 要素に 複数のキーを指定する場合、 AWS では AND 論理演算子を使用してそれらを評価します。1 つの条 件キーに複数の値を指定すると、 は論理ORオペレーションを使用して条件 AWS を評価します。ス テートメントの権限が付与される前にすべての条件が満たされる必要があります。

条件を指定する際にプレースホルダー変数も使用できます。例えば IAM ユーザーに、IAM ユーザー 名がタグ付けされている場合のみリソースにアクセスできる権限を付与することができます。詳細 については、「IAM ユーザーガイド」の「<u>IAM ポリシーの要素: 変数およびタグ</u>」を参照してくださ い。

AWS は、グローバル条件キーとサービス固有の条件キーをサポートしています。すべての AWS グ ローバル条件キーを確認するには、「IAM ユーザーガイド」の<u>AWS 「 グローバル条件コンテキスト</u> キー」を参照してください。

WorkSpaces Secure Browser の条件キーのリストを確認するには、サービス認可リファレンスの 「<u>Amazon WorkSpaces Secure Browser の条件キー</u>」を参照してください。条件キーを使用できる アクションとリソースについては、「<u>Amazon WorkSpaces Secure Browser で定義されているアク</u> ション」を参照してください。

WorkSpaces Secure Browser のアイデンティティベースのポリシーの例は、「<u>Amazon WorkSpaces</u> Secure Browser のアイデンティティベースのポリシーの例」で確認してください。

WorkSpaces Secure Browser のアクセスコントロールリスト (ACL)

ACL のサポート: なし

アクセスコントロールリスト (ACL) は、どのプリンシパル (アカウントメンバー、ユーザー、または ロール) がリソースにアクセスするための許可を持つかを制御します。ACL はリソースベースのポリ シーに似ていますが、JSON ポリシードキュメント形式は使用しません。

WorkSpaces Secure Browser での属性ベースのアクセス制御 (ABAC)

ABAC (ポリシー内のタグ) のサポート: 一部

属性ベースのアクセス制御 (ABAC) は、属性に基づいてアクセス許可を定義する認可戦略です。では AWS、これらの属性はタグと呼ばれます。タグは、IAM エンティティ (ユーザーまたはロール) およ び多くの AWS リソースにアタッチできます。エンティティとリソースのタグ付けは、ABAC の最初 の手順です。その後、プリンシパルのタグがアクセスしようとしているリソースのタグと一致した場 合にオペレーションを許可するように ABAC ポリシーをします。

ABAC は、急成長する環境やポリシー管理が煩雑になる状況で役立ちます。

タグに基づいてアクセスを管理するには、aws:ResourceTag/key-

<u>name</u>、aws:RequestTag/<u>key-name</u>、または aws:TagKeys の条件キーを使用して、ポリシーの 条件要素でタグ情報を提供します。

サービスがすべてのリソースタイプに対して 3 つの条件キーすべてをサポートする場合、そのサー ビスの値はありです。サービスが一部のリソースタイプに対してのみ 3 つの条件キーのすべてをサ ポートする場合、値は「部分的」になります。

ABAC の詳細については、「IAM ユーザーガイド」の「<u>ABAC 認可でアクセス許可を定義する</u>」を 参照してください。ABAC の設定手順を説明するチュートリアルについては、IAM ユーザーガイ ドの「属性ベースのアクセス制御 (ABAC) を使用する」を参照してください。

WorkSpaces Secure Browser での一時的な認証情報の使用

一時的な認証情報のサポート: あり

ー部の AWS のサービス は、一時的な認証情報を使用してサインインすると機能しません。一時的 な認証情報 AWS のサービス を使用する機能などの詳細については、<u>AWS のサービス 「IAM ユー</u> ザーガイド」の「IAM と連携する」を参照してください。

ユーザー名とパスワード以外の AWS Management Console 方法で にサインインする場合、一時的 な認証情報を使用します。例えば、会社のシングルサインオン (SSO) リンク AWS を使用して にア クセスすると、そのプロセスによって一時的な認証情報が自動的に作成されます。また、ユーザーと してコンソールにサインインしてからロールを切り替える場合も、一時的な認証情報が自動的に作成 されます。ロールの切り替えに関する詳細については、「IAM ユーザーガイド」の「ユーザーから IAM ロールに切り替える (コンソール)」を参照してください。

一時的な認証情報は、 AWS CLI または AWS API を使用して手動で作成できます。その後、これら の一時的な認証情報を使用してアクセスすることができます AWS。長期的なアクセスキーを使用 する代わりに、一時的な認証情報 AWS を動的に生成することをお勧めします。詳細については、 「IAM の一時的セキュリティ認証情報」を参照してください。

WorkSpaces Secure Browser のクロスサービスプリンシパルアクセス許可

転送アクセスセッション (FAS) のサポート: あり

IAM ユーザーまたはロールを使用して でアクションを実行すると AWS、プリンシパルと見なされま す。一部のサービスを使用する際に、アクションを実行することで、別のサービスの別のアクショ ンがトリガーされることがあります。FAS は、 を呼び出すプリンシパルのアクセス許可と AWS の サービス、ダウンストリームサービス AWS のサービス へのリクエストのリクエストリクエストを 使用します。FAS リクエストは、サービスが他の AWS のサービス またはリソースとのやり取りを 完了する必要があるリクエストを受け取った場合にのみ行われます。この場合、両方のアクションを 実行するためのアクセス許可が必要です。FAS リクエストを行う際のポリシーの詳細については、 「転送アクセスセッション」を参照してください。

WorkSpaces Secure Browser のサービスロール

サービスロールのサポート:なし

サービスロールとは、サービスがユーザーに代わってアクションを実行するために引き受ける <u>IAM</u> <u>ロール</u>です。IAM 管理者は、IAM 内からサービスロールを作成、変更、削除できます。詳細につい ては、「IAM ユーザーガイド」の「<u>AWS のサービスに許可を委任するロールを作成する</u>」を参照し てください。

🛕 Warning

サービスロールのアクセス許可を変更すると、WorkSpaces Secure Browser の機能が阻害される可能性があります。WorkSpaces Secure Browser が指示する場合以外は、サービスロールを編集しないでください。

WorkSpaces Secure Browser のサービスリンクロール

サービスリンクロールのサポート: あり

サービスにリンクされたロールは、 にリンクされたサービスロールの一種です AWS のサービス。 サービスは、ユーザーに代わってアクションを実行するロールを引き受けることができます。サービ スにリンクされたロールは に表示され AWS アカウント 、 サービスによって所有されます。IAM 管 理者は、サービスにリンクされたロールのアクセス許可を表示できますが、編集することはできませ ん。

サービスにリンクされたロールの作成または管理の詳細については、「<u>IAM と提携するAWS のサー</u> <u>ビス</u>」を参照してください。表の「サービスリンクロール」列に Yes と記載されたサービスを見つ けます。サービスにリンクされたロールに関するドキュメントをサービスで表示するには、[はい] リ ンクを選択します。

Amazon WorkSpaces Secure Browser のアイデンティティベースのポリ シーの例

デフォルトでは、ユーザーおよびロールには、WorkSpaces Secure Browser リソースを作成または 変更するためのアクセス許可はありません。また、、 AWS Command Line Interface (AWS CLI) AWS Management Console、または AWS API を使用してタスクを実行することはできません。IAM 管理者は、リソースで必要なアクションを実行するための権限をユーザーに付与する IAM ポリシー を作成できます。その後、管理者はロールに IAM ポリシーを追加し、ユーザーはロールを引き継ぐ ことができます。

これらサンプルの JSON ポリシードキュメントを使用して、IAM アイデンティティベースのポリ シーを作成する方法については、「IAM ユーザーガイド」の「<u>IAM ポリシーを作成する (コンソー</u> ル)」を参照してください。

WorkSpaces Secure Browser が定義するアクションとリソースタイプ (リソースタイプごとの ARN の形式を含む) の詳細については、サービス認可リファレンスの「<u>Amazon WorkSpaces Secure</u> Browser のアクション、リソース、および条件キー」を参照してください。

トピック

- <u>Amazon WorkSpaces Secure Browser のアイデンティティベースのポリシーに関するベストプラ</u> クティス
- Amazon WorkSpaces Secure Browser コンソールの使用
- <u>ユーザーに Amazon WorkSpaces Secure Browser に対する自分のアクセス許可を表示できるよう</u> にする

Amazon WorkSpaces Secure Browser のアイデンティティベースのポリシーに関する ベストプラクティス

アイデンティティベースのポリシーは、ユーザーのアカウントで誰かが WorkSpaces Secure Browser リソースを作成、アクセス、または削除できるかどうかを決定します。これらのアクション を実行すると、 AWS アカウントに料金が発生する可能性があります。アイデンティティベースポリ シーを作成したり編集したりする際には、以下のガイドラインと推奨事項に従ってください:

- AWS 管理ポリシーを開始し、最小特権のアクセス許可に移行する ユーザーとワークロードにア クセス許可を付与するには、多くの一般的なユースケースにアクセス許可を付与するAWS 管理ポ リシーを使用します。これらは で使用できます AWS アカウント。ユースケースに固有の AWS カ スタマー管理ポリシーを定義して、アクセス許可をさらに減らすことをお勧めします。詳細につ いては、「IAM ユーザーガイド」の「<u>AWS マネージドポリシー</u>」または「<u>ジョブ機能のAWS マ</u> ネージドポリシー」を参照してください。
- ・最小特権を適用する IAM ポリシーで許可を設定する場合は、タスクの実行に必要な許可のみを 付与します。これを行うには、特定の条件下で特定のリソースに対して実行できるアクションを定 義します。これは、最小特権アクセス許可とも呼ばれています。IAM を使用して許可を適用する

方法の詳細については、「IAM ユーザーガイド」の「<u>IAM でのポリシーとアクセス許可</u>」を参照 してください。

- IAM ポリシーで条件を使用してアクセスをさらに制限する ポリシーに条件を追加して、アクションやリソースへのアクセスを制限できます。例えば、ポリシー条件を記述して、すべてのリクエストを SSL を使用して送信するように指定できます。条件を使用して、サービスアクションがなどの特定のを通じて使用される場合に AWS のサービス、サービスアクションへのアクセスを許可することもできます AWS CloudFormation。詳細については、「IAM ユーザーガイド」の「IAM JSON ポリシー要素:条件」を参照してください。
- IAM Access Analyzer を使用して IAM ポリシーを検証し、安全で機能的な権限を確保する IAM Access Analyzer は、新規および既存のポリシーを検証して、ポリシーが IAM ポリシー言語 (JSON) および IAM のベストプラクティスに準拠するようにします。IAM アクセスアナライザーは 100 を超えるポリシーチェックと実用的な推奨事項を提供し、安全で機能的なポリシーの作成をサ ポートします。詳細については、「IAM ユーザーガイド」の「<u>IAM Access Analyzer でポリシーを</u> 検証する」を参照してください。
- 多要素認証 (MFA)を要求する で IAM ユーザーまたはルートユーザーを必要とするシナリオがあ る場合は AWS アカウント、セキュリティを強化するために MFA を有効にします。API オペレー ションが呼び出されるときに MFA を必須にするには、ポリシーに MFA 条件を追加します。詳細 については、「IAM ユーザーガイド」の「MFA を使用した安全な API アクセス」を参照してくだ さい。

IAM でのベストプラクティスの詳細については、IAM ユーザーガイドの <u>IAM でのセキュリティのベ</u> <u>ストプラクティス</u>を参照してください。

Amazon WorkSpaces Secure Browser コンソールの使用

Amazon WorkSpaces Secure Browser コンソールにアクセスするには、最小限のアクセス許可 のセットが必要です。これらのアクセス許可により、 AWS アカウントの WorkSpaces Secure Browser リソースのリストと詳細を表示できます。最小限必要な許可よりも制限が厳しいアイデン ティティベースのポリシーを作成すると、そのポリシーを持つエンティティ (ユーザーまたはロール) に対してコンソールが意図したとおりに機能しません。

AWS CLI または AWS API のみを呼び出すユーザーには、最小限のコンソールアクセス許可を付与 する必要はありません。代わりに、実行しようとしている API オペレーションに一致するアクショ ンのみへのアクセスが許可されます。

ユーザーとロールが引き続き WorkSpaces Secure Browser コンソールを使用できるようにするに は、エンティティに WorkSpaces Secure Browser ConsoleAccessまたは ReadOnly AWS 管理ポ リシーもアタッチします。詳細については、「IAM ユーザーガイド」の「<u>ユーザーへのアクセス許</u> 可の追加」を参照してください。

ユーザーに Amazon WorkSpaces Secure Browser に対する自分のアクセス許可を表示 できるようにする

この例では、ユーザーアイデンティティにアタッチされたインラインおよびマネージドポリシーの表 示を IAM ユーザーに許可するポリシーの作成方法を示します。このポリシーには、コンソールで、 または AWS CLI または AWS API を使用してプログラムでこのアクションを実行するアクセス許可 が含まれています。

```
{
    "Version": "2012-10-17",
    "Statement": [
        {
            "Sid": "ViewOwnUserInfo",
            "Effect": "Allow",
            "Action": [
                "iam:GetUserPolicy",
                "iam:ListGroupsForUser",
                "iam:ListAttachedUserPolicies",
                "iam:ListUserPolicies",
                "iam:GetUser"
            ],
            "Resource": ["arn:aws:iam::*:user/${aws:username}"]
        },
        {
            "Sid": "NavigateInConsole",
            "Effect": "Allow",
            "Action": [
                "iam:GetGroupPolicy",
                "iam:GetPolicyVersion",
                "iam:GetPolicy",
                "iam:ListAttachedGroupPolicies",
                "iam:ListGroupPolicies",
                "iam:ListPolicyVersions",
                "iam:ListPolicies",
                "iam:ListUsers"
            ],
            "Resource": "*"
        }
    ٦
```

}

AWS WorkSpaces Secure Browser の マネージドポリシー

ユーザー、グループ、ロールにアクセス許可を追加するには、自分でポリシーを記述するよりも AWS 管理ポリシーを使用する方が簡単です。チームに必要な権限のみを提供する <u>IAM カスタマー</u> <u>マネージドポリシーを作成する</u>には時間と専門知識が必要です。すぐに開始するには、 AWS マネー ジドポリシーを使用できます。これらのポリシーは一般的なユースケースを対象としており、 AWS アカウントで利用できます。 AWS 管理ポリシーの詳細については、「IAM ユーザーガイド」の「 AWS 管理ポリシー」を参照してください。

AWS サービスは、AWS 管理ポリシーを維持および更新します。AWS 管理ポリシーのアクセス許可は変更できません。サービスは、AWS マネージドポリシーに新しい機能をサポートするために追加のアクセス許可を追加する場合があります。この種類の更新はポリシーがアタッチされている、すべてのアイデンティティ (ユーザー、グループおよびロール) に影響を与えます。新しい機能が立ち上げられた場合や、新しいオペレーションが使用可能になった場合に、各サービスが AWS マネージドポリシーを更新する可能性が最も高くなります。サービスは AWS 管理ポリシーからアクセス許可を削除しないため、ポリシーの更新によって既存のアクセス許可が破損することはありません。

さらに、は、複数のサービスにまたがる職務機能の管理ポリシー AWS をサポートします。例え ば、ReadOnlyAccess AWS マネージドポリシーは、すべての AWS サービスとリソースへの読 み取り専用アクセスを提供します。サービスが新機能を起動すると、は新しいオペレーションとリ ソースに読み取り専用アクセス許可 AWS を追加します。ジョブ機能ポリシーのリストと説明につい ては、IAM ユーザーガイドのジョブ機能のAWS 管理ポリシーを参照してください。

トピック

- AWS マネージドポリシー: AmazonWorkSpacesWebServiceRolePolicy
- AWS マネージドポリシー: AmazonWorkSpacesSecureBrowserReadOnly
- AWS マネージドポリシー: AmazonWorkSpacesWebReadOnly
- WorkSpaces Secure Browser の AWS マネージドポリシーへの更新

## AWS マネージドポリシー: AmazonWorkSpacesWebServiceRolePolicy

IAM エンティティに AmazonWorkSpacesWebServiceRolePolicy ポリシーをアタッチすること はできません。このポリシーは、ユーザーに代わって WorkSpaces Secure Browser がアクション を実行することを許可する、サービスリンクロールにアタッチされます。詳細については、「<u>the</u> section called "サービスにリンクされたロールの使用"」を参照してください。

このポリシーは、WorkSpaces Secure Browser が使用または管理する AWS サービスおよびリソー スへのアクセスを許可する管理アクセス許可を付与します。

アクセス許可の詳細

このポリシーには、以下のアクセス許可が含まれています。

- workspaces-web WorkSpaces Secure Browser が使用または管理する AWS サービスとリソー スへのアクセスを許可します。
- ec2 プリンシパルが VPC、サブネット、アベイラビリティーゾーンの説明、ネットワークイン ターフェイスの作成、タグ付け、説明、削除、アドレスの関連付けまたは関連付け解除、ルート テーブル、セキュリティグループ、VPC エンドポイントの説明を行うことができます。
- CloudWatch プリンシパルがメトリクスデータを入力できるようにします。
- Kinesis プリンシパルが Kinesis データストリームの概要を記述し、レコードを Kinesis データ ストリームに入力してユーザーアクセスロギングを行うことができます。詳細については、「<u>the</u> section called "ユーザーアクセスログの設定"」を参照してください。

```
{
    "Version": "2012-10-17",
    "Statement": [
        {
          "Effect": "Allow",
          "Action": [
          "ec2:DescribeVpcs",
          "ec2:DescribeSubnets",
          "ec2:DescribeAvailabilityZones",
          "ec2:DescribeNetworkInterfaces",
          "ec2:DescribeNetworkInterfaces",
          "ec2:DescribeNetworkInterfaces",
          "ec2:DescribeNetworkInterfaces",
          "ec2:DescribeNetworkInterfaces",
          "ec2:DescribeNetworkInterfaces",
          "ec2:DescribeNetworkInterfaces",
          "ec2:DescribeNetworkInterfaces",
          "ec2:DescribeNetworkInterfaces",
          "ec2:DescribeNetworkInterfaces",
          "ec2:DescribeNetworkInterfaces",
          "ec2:DescribeNetworkInterfaces",
          "ec2:DescribeNetworkInterfaces",
          "ec2:DescribeNetworkInterfaces",
          "ec2:DescribeNetworkInterfaces",
          "ec2:DescribeNetworkInterfaces",
          "ec2:DescribeNetworkInterfaces",
          "ec2:DescribeNetworkInterfaces",
          "ec2:DescribeNetworkInterfaces",
          "ec2:DescribeNetworkInterfaces",
          "ec2:DescribeNetworkInterfaces",
          "ec2:DescribeNetworkInterfaces",
          "ec2:DescribeNetworkInterfaces",
          "ec2:DescribeNetworkInterfaces",
          "ec2:DescribeNetworkInterfaces",
          "ec2:DescribeNetworkInterfaces",
          "ec2:DescribeNetworkInterfaces",
          "ec2:DescribeNetworkInterfaces",
          "ec2:DescribeNetworkInterfaces",
          "ec2:DescribeNetworkInterfaces",
          "ec2:DescribeNetworkInterfaces",
          "ec2:DescribeNetworkInterfaces",
          "ec2:DescribeNetworkInterfaces",
          "ec2:DescribeNetworkInterfaces",
          "ec2:DescribeNetworkInterfaces",
          "ec2:DescribeNetworkInterfaces",
          "ec2:DescribeNetworkInterfaces",
          "ec2:DescribeNetworkInterfaces",
          "ec2:DescribeNetworkInterfaces",
          "ec2:DescribeNetworkInterfaces",
          "ec2:DescribeNetworkInterfaces",
          "ec2:DescribeNetworkInterfaces",
          "ec2:Des
```

```
"ec2:AssociateAddress",
        "ec2:DisassociateAddress",
        "ec2:DescribeRouteTables",
        "ec2:DescribeSecurityGroups",
        "ec2:DescribeVpcEndpoints"
    ],
    "Resource": "*"
},
{
    "Effect": "Allow",
    "Action": [
        "ec2:CreateNetworkInterface"
    ],
    "Resource": [
        "arn:aws:ec2:*:*:subnet/*",
        "arn:aws:ec2:*:*:security-group/*"
    ]
},
{
    "Effect": "Allow",
    "Action": [
        "ec2:CreateNetworkInterface"
    ],
    "Resource": "arn:aws:ec2:*:*:network-interface/*",
    "Condition": {
        "StringEquals": {
            "aws:RequestTag/WorkSpacesWebManaged": "true"
        }
    }
},
{
    "Effect": "Allow",
    "Action": [
        "ec2:CreateTags"
    ],
    "Resource": "arn:aws:ec2:*:*:network-interface/*",
    "Condition": {
        "StringEquals": {
            "ec2:CreateAction": "CreateNetworkInterface"
        },
        "ForAllValues:StringEquals": {
            "aws:TagKeys": [
                "WorkSpacesWebManaged"
            ]
```

```
}
            }
        },
        {
            "Effect": "Allow",
            "Action": [
                "ec2:DeleteNetworkInterface"
            ],
            "Resource": "arn:aws:ec2:*:*:network-interface/*",
            "Condition": {
                "StringEquals": {
                     "aws:ResourceTag/WorkSpacesWebManaged": "true"
                }
            }
        },
        {
            "Effect": "Allow",
            "Action": [
                "cloudwatch:PutMetricData"
            ],
            "Resource": "*",
            "Condition": {
                "StringEquals": {
                     "cloudwatch:namespace": [
                         "AWS/WorkSpacesWeb",
                         "AWS/Usage"
                     ]
                }
            }
        },
        {
            "Effect": "Allow",
            "Action": [
                "kinesis:PutRecord",
                "kinesis:PutRecords",
                "kinesis:DescribeStreamSummary"
            ],
            "Resource": "arn:aws:kinesis:*:*:stream/amazon-workspaces-web-*"
        }
    ]
}
```

AWS マネージドポリシー: AmazonWorkSpacesSecureBrowserReadOnly

AmazonWorkSpacesSecureBrowserReadOnly ポリシーを IAM アイデンティティにアタッチできます。

このポリシーは、AWS マネジメントコンソール、SDK、および CLI を介して WorkSpaces Secure Browser とその依存関係へのアクセスを許可する読み取り専用アクセス許可を付与します。このポ リシーには、認証タイプとして IAM\_Identity\_Center を使用するポータルとのやり取りに必 要なアクセス許可は含まれていません。これらのアクセス許可を取得するには、このポリシーを AWSSSOReadOnly と組み合わせてください。

#### アクセス許可の詳細

このポリシーには、以下のアクセス許可が含まれています。

- workspaces-web AWS マネジメントコンソール、SDK、CLI を介して WorkSpaces Secure Browser とその依存関係への読み取り専用アクセスを提供します。
- ec2 プリンシパルが VPC、サブネット、およびセキュリティグループを記述できるようにします。これは WorkSpaces Secure Browser の AWS マネジメントコンソールで使用され、サービスで使用できる VPCs、サブネット、セキュリティグループを表示します。
- Kinesis プリンシパルが Kinesis データストリームをリストできるようにします。これは WorkSpaces Secure Browser の AWS マネジメントコンソールで使用され、サービスで使用でき る Kinesis データストリームを表示します。

```
{
    "Version": "2012-10-17",
    "Statement": [
        {
         "Effect": "Allow",
         "Action": [
            "workspaces-web:GetBrowserSettings",
            "workspaces-web:GetIdentityProvider",
            "workspaces-web:GetNetworkSettings",
            "workspaces-web:GetPortal",
            "workspaces-web:GetPortalServiceProviderMetadata",
            "workspaces-web:GetTrustStore",
            "workspaces-web:GetTrustStoreCertificate",
            "workspaces-web:GetUserSettings",
            "workspaces-web:GetUserSettings",
            "workspaces-web:GetTrustStoreCertificate",
            "workspaces-web:GetUserSettings",
            "workspaces-web:GetUserSettings",
            "workspaces-web:GetUserSettings",
            "workspaces-web:GetUserSettings",
            "workspaces-web:GetUserSettings",
            "workspaces-web:GetUserSettings",
            "workspaces-web:GetUserSettings",
            "workspaces-web:GetUserSettings",
            "workspaces-web:GetUserSettings",
            "workspaces-web:GetUserSettings",
            "workspaces-web:GetUserSettings",
            "workspaces-web:GetUserSettings",
            "workspaces-web:GetUserSettings",
            "workspaces-web:GetUserSettings",
            "workspaces-web:GetUserSettings",
            "workspaces-web:GetUserSettings",
            "workspaces-web:GetUserSettings",
            "workspaces-web:GetUserSettings",
            "workspaces-web:GetUserSettings",
            "workspaces-web:GetUserSettings",
            "workspaces-web:GetUserSettings",
            "workspaces-web:GetUserSettings",
            "workspaces-web:GetUserSettings",
            "workspaces-web:GetUserSettings",
            "workspaces-web:GetUserSettings",
            "workspaces-web:GetUserSettings",
            "workspaces-web:GetUserSettings",
            "workspaces-web:GetUserSettings",
            "workspaces-web:GetUserSettings",
            "workspaces-web:GetUserSettings",
            "workspaces-web:GetUserSettings",
```

| <pre>"workspaces-web:ListBrowserSettings",<br/>"workspaces-web:ListIdentityProviders",<br/>"workspaces-web:ListNetworkSettings",<br/>"workspaces-web:ListPortals",<br/>"workspaces-web:ListTagsForResource",<br/>"workspaces-web:ListTrustStoreCertificates",<br/>"workspaces-web:ListTrustStores",<br/>"workspaces-web:ListUserSettings",<br/>"workspaces-web:ListUserAccessLoggingSettings"<br/>],</pre> |
|----------------------------------------------------------------------------------------------------|
| <pre>"workspaces-web:ListIdentityProviders",<br/>"workspaces-web:ListNetworkSettings",<br/>"workspaces-web:ListPortals",<br/>"workspaces-web:ListTagsForResource",<br/>"workspaces-web:ListTrustStoreCertificates",<br/>"workspaces-web:ListTrustStores",<br/>"workspaces-web:ListUserSettings",<br/>"workspaces-web:ListUserAccessLoggingSettings"<br/>],</pre>                                           |
| <pre>"workspaces-web:ListNetworkSettings",<br/>"workspaces-web:ListPortals",<br/>"workspaces-web:ListTagsForResource",<br/>"workspaces-web:ListTrustStoreCertificates",<br/>"workspaces-web:ListTrustStores",<br/>"workspaces-web:ListUserSettings",<br/>"workspaces-web:ListUserAccessLoggingSettings"<br/>],</pre>                                                                                       |
| <pre>"workspaces-web:ListPortals",     "workspaces-web:ListTagsForResource",     "workspaces-web:ListTrustStoreCertificates",     "workspaces-web:ListTrustStores",     "workspaces-web:ListUserSettings",     "workspaces-web:ListUserAccessLoggingSettings" ],</pre>                                                                                                    |
| <pre>"workspaces-web:ListTagsForResource",<br/>"workspaces-web:ListTrustStoreCertificates",<br/>"workspaces-web:ListTrustStores",<br/>"workspaces-web:ListUserSettings",<br/>"workspaces-web:ListUserAccessLoggingSettings"<br/>],</pre>                                                                                                    |
| <pre>"workspaces-web:ListTrustStoreCertificates",     "workspaces-web:ListTrustStores",     "workspaces-web:ListUserSettings",     "workspaces-web:ListUserAccessLoggingSettings" ],</pre>                                                                                                    |
| <pre>"workspaces-web:ListTrustStores",     "workspaces-web:ListUserSettings",     "workspaces-web:ListUserAccessLoggingSettings" ],</pre>                                                                                                    |
| <pre>"workspaces-web:ListUserSettings",     "workspaces-web:ListUserAccessLoggingSettings" ],</pre>                                                                                                    |
| <pre>"workspaces-web:ListUserAccessLoggingSettings" ],</pre>                                                                                                    |
| ],                                                                                                    |
| 11                                                                                                    |
| "Resource", "arn.aws.workspaces-web.*.*.*"                                                                                                    |
| אנשטונט . מווו.משש.שטוגשטונש-שנש<br>ז                                                                                                    |
| ۲<br>۲                                                                                                    |
| l<br>"Effoct": "Allow"                                                                                                    |
| Ellect: Allow,                                                                                                    |
|                                                                                                    |
| "ec2:Describevpcs",                                                                                                    |
| "ec2:DescribeSubnets",                                                                                                    |
| "ec2:DescribeSecurityGroups",                                                                                                    |
| "kinesis:ListStreams"                                                                                                    |
| ],                                                                                                    |
| "Resource": "*"                                                                                                    |
| }                                                                                                    |
| ]                                                                                                    |
| }                                                                                                    |

AWS マネージドポリシー: AmazonWorkSpacesWebReadOnly

AmazonWorkSpacesWebReadOnly ポリシーを IAM アイデンティティにアタッチできます。

このポリシーは、AWS マネジメントコンソール、SDK、および CLI を介して WorkSpaces Secure Browser とその依存関係へのアクセスを許可する読み取り専用アクセス許可を付与します。このポ リシーには、認証タイプとして IAM\_Identity\_Center を使用するポータルとのやり取りに必 要なアクセス許可は含まれていません。これらのアクセス許可を取得するには、このポリシーを AWSSSOReadOnly と組み合わせてください。

Note

現在このポリシーを使用している場合は、新しい AmazonWorkSpacesSecureBrowserReadOnly ポリシーに切り替えてください。

#### アクセス許可の詳細

このポリシーには、以下のアクセス許可が含まれています。

- workspaces-web AWS マネジメントコンソール、SDK、CLI を介して WorkSpaces Secure Browser とその依存関係への読み取り専用アクセスを提供します。
- ec2 プリンシパルが VPC、サブネット、およびセキュリティグループを記述できるようにします。これは WorkSpaces Secure Browser の AWS マネジメントコンソールで使用され、サービスで使用できる VPCs、サブネット、セキュリティグループを表示します。
- Kinesis プリンシパルが Kinesis データストリームをリストできるようにします。これは WorkSpaces Secure Browser の AWS マネジメントコンソールで使用され、サービスで使用でき る Kinesis データストリームを表示します。

```
{
    "Version": "2012-10-17",
    "Statement": [
        {
            "Effect": "Allow",
            "Action": [
                "workspaces-web:GetBrowserSettings",
                "workspaces-web:GetIdentityProvider",
                "workspaces-web:GetNetworkSettings",
                "workspaces-web:GetPortal",
                "workspaces-web:GetPortalServiceProviderMetadata",
                "workspaces-web:GetTrustStore",
                "workspaces-web:GetTrustStoreCertificate",
                "workspaces-web:GetUserSettings",
                "workspaces-web:GetUserAccessLoggingSettings",
                "workspaces-web:ListBrowserSettings",
                "workspaces-web:ListIdentityProviders",
                "workspaces-web:ListNetworkSettings",
                "workspaces-web:ListPortals",
                "workspaces-web:ListTagsForResource",
                "workspaces-web:ListTrustStoreCertificates",
                "workspaces-web:ListTrustStores",
                "workspaces-web:ListUserSettings",
                "workspaces-web:ListUserAccessLoggingSettings"
            ],
```

```
"Resource": "arn:aws:workspaces-web:*:*:*"
},
{
    "Effect": "Allow",
    "Action": [
        "ec2:DescribeVpcs",
        "ec2:DescribeSubnets",
        "ec2:DescribeSecurityGroups",
        "kinesis:ListStreams"
    ],
    "Resource": "*"
}
```

WorkSpaces Secure Browser の AWS マネージドポリシーへの更新

WorkSpaces Secure Browser の AWS マネージドポリシーの更新に関する詳細を、このサービスが これらの変更の追跡を開始した以降の分について表示します。このページへの変更に関する自動ア ラートについては、ドキュメント履歴 ページの RSS フィードを購読してください。

| 変更                                                                    | 説明                                                                                                    | 日付               |
|-----------------------------------------------------------------------|----------------------------------------------------------------------------------------------------|------------------|
| <u>AmazonWorkSpacesSe</u><br><u>cureBrowserReadOnly</u> - 新し<br>いポリシー | WorkSpaces Secure Browser<br>で、AWS マネジメントコン<br>ソール、SDK、CLI を通じて<br>WorkSpaces Secure Browser<br>とその依存関係への読み取り<br>専用アクセス権を与えるため<br>の、新しいポリシーが追加さ<br>れました。 | 2024 年 6 月 24 日  |
| <u>AmazonWorkSpacesWe</u><br><u>bServiceRolePolicy</u> – ポリシー<br>の更新  | WorkSpaces Secure Browser<br>でポリシーが更新され<br>て、CreateNetworkInterface<br>の対象を aws:RequestTag/<br>WorkSpacesWebManaged:                                     | 2022 年 12 月 15 日 |

| 変更                                                                   | 説明                                                                                                    | 日付          |
|----------------------------------------------------------------------|----------------------------------------------------------------------------------------------------|-------------|
|                                                                      | true でタグ付けされたサブ<br>ネットとセキュリティグ<br>ループのリソースに制限す<br>るようになりました。また<br>、DeleteNetworkInterface の<br>対象を aws:ResourceTag/Wo<br>rkSpacesWebManaged: true<br>でタグ付けされた ENI に制限<br>するようになりました。                                  |             |
| AmazonWorkSpacesWe<br>bReadOnly – ポリシーの更新                            | WorkSpaces Secure Browser<br>で、ユーザーアクセスロギン<br>グの読み取りアクセス許可を<br>付与し、Kinesis データスト<br>リームの一覧表示を許可する<br>ように、ポリシーが更新さ<br>れました。詳細については、<br>「 <u>the section called "ユーザー</u><br><u>アクセスログの設定"</u> 」を参照<br>してください。          | 2022年11月2日  |
| <u>AmazonWorkSpacesWe</u><br><u>bServiceRolePolicy</u> – ポリシー<br>の更新 | WorkSpaces Secure Browser<br>で、Kinesis データストリーム<br>の概要を記述し、レコードを<br>ユーザーアクセスロギング用<br>に Kinesis データストリーム<br>に入力するように、ポリシー<br>が更新されました。詳細につ<br>いては、「 <u>the section called</u><br><u>"ユーザーアクセスログの設</u><br>定"」を参照してください。 | 2022年10月17日 |

| 変更                                                                   | 説明                                                                                                    | 日付               |
|----------------------------------------------------------------------|----------------------------------------------------------------------------------------------------|------------------|
| <u>AmazonWorkSpacesWe</u><br><u>bServiceRolePolicy</u> – ポリシー<br>の更新 | WorkSpaces Secure Browser<br>で、ENI の作成中にタグを作<br>成するように、ポリシーが更<br>新されました。                                                                                 | 2022 年 9 月 6 日   |
| <u>AmazonWorkSpacesWe</u><br><u>bServiceRolePolicy</u> – ポリシー<br>の更新 | WorkSpaces Secure Browser<br>で、AWS/Usage 名前空間を<br>PutMetricData API アクセス許<br>可に追加するように、ポリシ<br>ーが更新されました。                                                 | 2022 年 4 月 6 日   |
| <u>AmazonWorkSpacesWe</u><br><u>bReadOnly</u> – 新しいポリシー              | WorkSpaces Secure Browser<br>で、AWS マネジメントコン<br>ソール、SDK、CLI を通じて<br>WorkSpaces Secure Browser<br>とその依存関係への読み取り<br>専用アクセス権を与えるため<br>の、新しいポリシーが追加さ<br>れました。 | 2021 年 11 月 30 日 |
| <u>AmazonWorkSpacesWe</u><br><u>bServiceRolePolicy</u> – 新しいポ<br>リシー | WorkSpaces Secure Browser<br>で、WorkSpaces Secure<br>Browser によって使用、管理<br>される AWS のサービスやリ<br>ソースへのアクセスを許可す<br>るための、新しいポリシーが<br>追加されました。                   | 2021年11月30日      |
| WorkSpaces Secure Browser<br>での変更の追跡の開始                              | WorkSpaces Secure Browser<br>が AWS マネージドポリシー<br>の変更の追跡を開始しまし<br>た。                                                                                       | 2021 年 11 月 30 日 |

# Amazon WorkSpaces Secure Browser ID とアクセスのトラブルシューティング

以下の情報を使用すると、WorkSpaces Secure Browser および IAM での作業中に直面する可能性が ある一般的な問題の診断や修正に役立ちます。

トピック

- WorkSpaces Secure Browser でアクションを実行する権限がありません
- iam:PassRole を実行する権限がありません
- <u>AWS アカウント外のユーザーに WorkSpaces Secure Browser リソースへのアクセスを許可した</u>
   <u>い</u>

WorkSpaces Secure Browser でアクションを実行する権限がありません

アクションを実行する権限がないというエラーが表示された場合は、そのアクションを実行できるよ うにポリシーを更新する必要があります。

次のエラー例は、mateojackson IAM ユーザーがコンソールを使用して、ある *my-example-widget* リソースに関する詳細情報を表示しようとしたことを想定して、その際に必要なworkspaces-web:*GetWidget* アクセス許可を持っていない場合に発生するものです。

User: arn:aws:iam::123456789012:user/mateojackson is not authorized to perform: workspaces-web:GetWidget on resource: my-example-widget

この場合、workspaces-web:*GetWidget* アクションを使用して *my-example-widget*リソース へのアクセスを許可するように、mateojackson ユーザーのポリシーを更新する必要があります。

サポートが必要な場合は、 AWS 管理者にお問い合わせください。サインイン認証情報を提供した担 当者が管理者です。

iam:PassRole を実行する権限がありません

iam:PassRole アクションを実行する権限がないというエラーが表示された場合は、ポリシーを更 新して WorkSpaces Secure Browser にロールを渡すことができるようにする必要があります。

ー部の AWS のサービス では、新しいサービスロールまたはサービスにリンクされたロールを作成 する代わりに、既存のロールをそのサービスに渡すことができます。そのためには、サービスにロー ルを渡す権限が必要です。 以下の例のエラーは、marymajor という名前の IAM ユーザーがコンソールを使用して WorkSpaces Secure Browser でアクションを実行しようとする際に発生します。ただし、このアクションをサー ビスが実行するには、サービスロールから付与された権限が必要です。メアリーには、ロールをサー ビスに渡す許可がありません。

User: arn:aws:iam::123456789012:user/marymajor is not authorized to perform: iam:PassRole

この場合、Mary のポリシーを更新してメアリーに iam:PassRole アクションの実行を許可する必要があります。

サポートが必要な場合は、 AWS 管理者にお問い合わせください。サインイン認証情報を提供した担 当者が管理者です。

AWS アカウント外のユーザーに WorkSpaces Secure Browser リソースへのアクセス を許可したい

他のアカウントのユーザーや組織外の人が、リソースにアクセスするために使用できるロールを作成 できます。ロールの引き受けを委託するユーザーを指定できます。リソースベースのポリシーまた はアクセスコントロールリスト (ACL) をサポートするサービスの場合、それらのポリシーを使用し て、リソースへのアクセスを付与できます。

詳細については、以下を参照してください:

- ・WorkSpaces Secure Browser がこれらの機能をサポートしているかどうかについては、「<u>Amazon</u> WorkSpaces Secure Browser と IAM との連携方法」を参照してください。
- 所有 AWS アカウント する 全体のリソースへのアクセスを提供する方法については、IAM ユー ザーガイドの「所有 AWS アカウント する別の の IAM ユーザーへのアクセスを提供する」を参照 してください。
- リソースへのアクセスをサードパーティーに提供する方法については AWS アカウント、「IAM ユーザーガイド」の<u>「サードパーティー AWS アカウント が所有する へのアクセスを提供する</u>」 を参照してください。
- ID フェデレーションを介してアクセスを提供する方法については、「IAM ユーザーガイド」の 「外部で認証されたユーザー (ID フェデレーション) へのアクセスの許可」を参照してください。
- クロスアカウントアクセスにおけるロールとリソースベースのポリシーの使用方法の違いについて は、「IAM ユーザーガイド」の「<u>IAM でのクロスアカウントのリソースへのアクセス</u>」を参照し てください。

# Amazon WorkSpaces Secure Browser のサービスリンクロール

Amazon WorkSpaces Secure Browser は AWS Identity and Access Management 、(IAM) <u>サービス</u> <u>にリンクされたロール</u>を使用します。サービスリンクロールは、WorkSpaces Secure Browser に 直接リンクされた特殊な IAM ロールです。サービスにリンクされたロールは WorkSpaces Secure Browser によって事前定義されており、サービスがユーザーに代わって他の AWS サービスを呼び出 すために必要なすべてのアクセス許可が含まれています。

必要なアクセス許可を手動で追加する必要がないため、サービスリンクロールは WorkSpaces Secure Browser のセットアップを容易にします。WorkSpaces Secure Browser は、サービスリ ンクロールのアクセス許可を定義します。特に定義されている場合を除き、WorkSpaces Secure Browser のみがそのロールを引き受けることができます。定義された許可には、信頼ポリシーとアク セス許可ポリシーが含まれます。アクセス許可ポリシーを他の IAM エンティティにアタッチするこ とはできません。

サービスリンクロールを削除するには、まずその関連リソースを削除します。これによ り、WorkSpaces Secure Browser リソースに対するアクセス許可が誤って削除されることを防ぎ、 それらのリソースを保護できます。

サービスにリンクされたロールをサポートする他のサービスについては、「<u>IAM と連携するAWS</u> <u>サービス</u>」を参照して、サービスにリンクされたロール列がはいになっているサービスを見つけてく ださい。サービスにリンクされたロールに関するドキュメントをサービスで表示するには、はいリン クを選択します。

#### トピック

- WorkSpaces Secure Browser のサービスリンクロールのアクセス許可
- ・ WorkSpaces Secure Browser のサービスリンクロールの作成
- WorkSpaces Secure Browser のサービスリンクロールの編集
- WorkSpaces Secure Browser のサービスリンクロールの削除
- WorkSpaces Secure Browser のサービスリンクロールでサポートされているリージョン

## WorkSpaces Secure Browser のサービスリンクロールのアクセス許可

WorkSpaces Secure Browser は、WorkSpaces Secure Browser

は、AWSServiceRoleForAmazonWorkSpacesWeb という名前のサービスリンクロールを使用して カスタマーアカウントの Amazon EC2 リソースにアクセスして、インスタンスや CloudWatch メト リクスをストリーミングします。 AWSServiceRoleForAmazonWorkSpacesWeb サービスリンクロールは、以下のサービスを信頼してロールを引き受けます。

workspaces-web.amazonaws.com

AmazonWorkSpacesWebServiceRolePolicy という名前のロールアクセス許可ポリシー は、WorkSpaces Secure Browser に、指定されたリソースで以下のアクションを完了することを許 可します。詳細については、「<u>the section called "AmazonWorkSpacesWebServiceRolePolicy"</u>」を 参照してください。

- アクション: ec2:DescribeVpcs。対象リソース: all AWS resources
- アクション:all AWS resources 上で ec2:DescribeSubnets
- アクション: ec2:DescribeAvailabilityZones。対象リソース: all AWS resources
- アクション: サブネットリソースとセキュリティグループリソース上の ec2:CreateNetworkInterface で aws:RequestTag/WorkSpacesWebManaged: true
- アクション: ec2:DescribeNetworkInterfaces。対象リソース: all AWS resources
- アクション: aws:ResourceTag/WorkSpacesWebManaged: true とのネットワークインター フェースで ec2:DeleteNetworkInterface
- アクション: ec2:DescribeSubnets。対象リソース: all AWS resources
- アクション: all AWS resources 上で ec2:AssociateAddress
- アクション: all AWS resources 上で ec2:DisassociateAddress
- アクション: all AWS resources 上で ec2:DescribeRouteTables
- アクション: all AWS resources 上で ec2:DescribeSecurityGroups
- アクション: ec2:DescribeVpcEndpoints。対象リソース: all AWS resources
- アクション: aws:TagKeys: ["WorkSpacesWebManaged"]を使った
   ec2:CreateNetworkInterface オペレーションでの ec2:CreateTags
- アクション: cloudwatch:PutMetricData。対象リソース: all AWS resources
- アクション: 名前が amazon-workspaces-web- で始まる Kinesis データストリーム上で kinesis:PutRecord
- アクション: 名前が amazon-workspaces-web- で始まる Kinesis データストリーム上で kinesis:PutRecords
- アクション: 名前が amazon-workspaces-web- で始まる Kinesis データストリーム上で kinesis:DescribeStreamSummary

サービスリンク役割の作成、編集、削除を IAM エンティティ (ユーザー、グループ、役割など) に許 可するにはアクセス許可を設定する必要があります。詳細については、「IAM ユーザーガイド」の 「サービスリンクロールの許可」を参照してください。

WorkSpaces Secure Browser のサービスリンクロールの作成

サービスリンクロールを手動で作成する必要はありません。 AWS Management Console、、 AWS CLIまたは AWS API で最初のポータルを作成すると、WorkSpaces Secure Browser によってサービ スにリンクされたロールが作成されます。

#### ▲ Important

このサービスリンク役割はこの役割でサポートされている機能を使用する別のサービスでア クションが完了した場合にアカウントに表示されます。

このサービスリンクロールを削除した後に、そのロールを再作成する必要がある場合は、同じプ ロセスを使用してアカウントでロールを再作成することができます。最初のポータルを作成する と、WorkSpaces Secure Browser によって、サービスリンクロールが再度作成されます。

IAM コンソールを使用して、WorkSpaces Secure Browser ユースケースでサービスリンクロール を作成することもできます。 AWS CLI または AWS API で、サービス名を使用してworkspacesweb.amazonaws.comサービスにリンクされたロールを作成します。詳細については、「IAM ユー ザーガイド」の「<u>サービスにリンクされたロールの作成</u>」を参照してください。このサービスリンク ロールを削除しても、同じ方法でロールを再作成できます。

WorkSpaces Secure Browser のサービスリンクロールの編集

WorkSpaces Secure Browser では、AWSServiceRoleForAmazonWorkSpacesWeb のサービス リンクロールを編集することはできません。サービスリンクロールを作成すると、多くのエンティ ティによってロールが参照される可能性があるため、ロール名を変更することはできません。ただ し、IAM を使用したロール記述の編集はできます。詳細については、「IAM ユーザーガイド」の 「サービスにリンクされたロールの編集」を参照してください。

WorkSpaces Secure Browser のサービスリンクロールの削除

サービスリンクロールを必要とする機能やサービスが不要になった場合は、ロールを削除することを お勧めします。そうすることで、積極的にモニタリングまたは保守されていない未使用のエンティ ティを排除できます。ただし、手動で削除する前に、サービスリンクロールのリソースをクリーン アップする必要があります。

#### Note

リソースを削除しようとしているときに WorkSpaces Secure Browser サービスがロールを 使用している場合は、削除が失敗する可能性があります。失敗した場合は数分待ってから操 作を再試行してください。

AWSServiceRoleForAmazonWorkSpacesWeb によって使用される WorkSpaces Secure Browser リ ソースを削除するには

- 以下のオプションから1つ選択してください。
  - コンソールを使用する場合は、コンソール上のポータルをすべて削除してください。
  - CLI または API を使用する場合は、すべてのリソース (ブラウザ設定、ネットワーク設定、 ユーザー設定、信頼ストア、ユーザーアクセスロギング設定を含む) をポータルから切り離し、これらのリソースを削除してからポータルを削除します。

サービスリンクロールを IAM で手動削除するには

IAM コンソール、 AWS CLI、または AWS API を使用し

て、AWSServiceRoleForAmazonWorkSpacesWeb サービスリンクロールを削除します。詳細につい ては、「IAM ユーザーガイド」の「<u>サービスにリンクされたロールの削除</u>」を参照してください。

WorkSpaces Secure Browser のサービスリンクロールでサポートされているリージョン

WorkSpaces Secure Browser は、このサービスが利用可能なすべてのリージョンで、サービスリン クロールの使用をサポートします。詳細については、「<u>AWS リージョンとエンドポイント</u>」を参照 してください。

# Amazon WorkSpaces Secure Browser でのインシデントへの対応

SessionFailure Amazon CloudWatch メトリクスをモニタリングすることでインシデントを 検出できます。インシデントのアラートを受信するには、SessionFailure メトリックスの CloudWatch アラームを使用します。詳細については、「<u>Amazon CloudWatch を使用した Amazon</u> WorkSpaces Secure Browser のモニタリング」を参照してください。

# Amazon WorkSpaces Secure Browser のコンプライアンスの検証

AWS のサービス が特定のコンプライアンスプログラムの範囲内にあるかどうかを確認するには、 コンプライアンス<u>AWS のサービス プログラムによる範囲内コンプライアンス</u>を参照し、関心の あるコンプライアンスプログラムを選択します。一般的な情報については、<u>AWS 「Compliance</u> ProgramsAssurance」を参照してください。

を使用して、サードパーティーの監査レポートをダウンロードできます AWS Artifact。詳細について は、「Downloading AWS Artifact reports」を参照してください。

を使用する際のお客様のコンプライアンス責任 AWS のサービス は、お客様のデータの機密性、貴 社のコンプライアンス目的、適用される法律および規制によって決まります。 では、コンプライア ンスに役立つ以下のリソース AWS を提供しています。

- セキュリティのコンプライアンスとガバナンス これらのソリューション実装ガイドでは、アーキテクチャ上の考慮事項について説明し、セキュリティとコンプライアンスの機能をデプロイする 手順を示します。
- HIPAA 対応サービスのリファレンス HIPAA 対応サービスの一覧が提供されています。すべてが HIPAA 対応 AWS のサービス であるわけではありません。
- <u>AWS コンプライアンスリソース</u> このワークブックとガイドのコレクションは、お客様の業界や 地域に適用される場合があります。
- <u>AWS カスタマーコンプライアンスガイド</u> コンプライアンスの観点から責任共有モデルを理解 します。このガイドは、複数のフレームワーク (米国国立標準技術研究所 (NIST)、Payment Card Industry Security Standards Council (PCI)、国際標準化機構 (ISO) を含む) のセキュリティコント ロールを保護し、そのガイダンスに AWS のサービス マッピングするためのベストプラクティス をまとめたものです。
- 「デベロッパーガイド」の「ルールによるリソースの評価」 この AWS Config サービスは、リ ソース設定が社内プラクティス、業界ガイドライン、および規制にどの程度準拠しているかを評価 します。 AWS Config
- <u>AWS Security Hub</u> これにより AWS のサービス、セキュリティ状態を包括的に把握できます AWS。Security Hub では、セキュリティコントロールを使用して AWS リソースを評価し、セ キュリティ業界標準とベストプラクティスに対するコンプライアンスをチェックします。サポー トされているサービスとコントロールの一覧については、<u>Security Hub のコントロールリファレン</u> スを参照してください。
- <u>Amazon GuardDuty</u> 環境をモニタリングして AWS アカウント不審なアクティビティや悪意のあるアクティビティがないか調べることで、、ワークロード、コンテナ、データに対する潜在的な脅威 AWS のサービス を検出します。GuardDuty を使用すると、特定のコンプライアンスフレームワークで義務付けられている侵入検知要件を満たすことで、PCI DSS などのさまざまなコンプライアンス要件に対応できます。
- <u>AWS Audit Manager</u> これにより AWS のサービス、 AWS 使用状況を継続的に監査し、リスクの管理方法と規制や業界標準への準拠を簡素化できます。

#### Amazon WorkSpaces Secure Browser のレジリエンス

AWS グローバルインフラストラクチャは、AWS リージョン およびアベイラビリティーゾーンを 中心に構築されています。は、低レイテンシー、高スループット、および高度に冗長なネットワー クで接続された、物理的に分離および分離された複数のアベイラビリティーゾーン AWS リージョ ン を提供します。アベイラビリティーゾーンでは、ゾーン間で中断することなく自動的にフェイル オーバーするアプリケーションとデータベースを設計および運用することができます。アベイラビ リティーゾーンは、従来の単一または複数のデータセンターインフラストラクチャよりも可用性が高 く、フォールトトレラントで、スケーラブルです。

AWS リージョン およびアベイラビリティーゾーンの詳細については、<u>AWS 「 グローバルインフラ</u> <u>ストラクチャ</u>」を参照してください。

現在、以下の機能は WorkSpaces Secure Browser によってサポートされていません。

- AZ またはリージョン間のコンテンツのバックアップ
- 暗号化されたバックアップ
- AZ 間またはリージョン間の転送中コンテンツの暗号化
- デフォルトバックアップまたは自動バックアップ

高いインターネット可用性を実現するように設定するには、VPC 設定を調整できます。API の可用 性を高めるためには、適切な量の TPS をリクエストします。

### Amazon WorkSpaces Secure Browser のインフラストラクチャセ キュリティ

マネージドサービスである Amazon WorkSpaces Secure Browser は、 AWS グローバルネットワー クセキュリティで保護されています。 AWS セキュリティサービスと がインフラストラクチャ AWS を保護する方法については、<u>AWS 「 クラウドセキュリティ</u>」を参照してください。インフラストラ クチャセキュリティのベストプラクティスを使用して AWS 環境を設計するには、「セキュリティの 柱 AWS Well-Architected Framework」の「Infrastructure Protection」を参照してください。

AWS が公開した API コールを使用して、ネットワーク経由で Amazon WorkSpaces Secure Browser にアクセスします。クライアントは以下をサポートする必要があります。

- Transport Layer Security (TLS)。TLS 1.2 が必須で、TLS 1.3 をお勧めします。
- DHE (楕円ディフィー・ヘルマン鍵共有) や ECDHE (楕円曲線ディフィー・ヘルマン鍵共有) などの完全前方秘匿性 (PFS) による暗号スイート。これらのモードはJava 7 以降など、ほとんどの最新システムでサポートされています。

また、リクエストにはアクセスキー ID と、IAM プリンシパルに関連付けられているシークレットア クセスキーを使用して署名する必要があります。または<u>AWS Security Token Service</u> (AWS STS) を 使用して、一時的なセキュリティ認証情報を生成し、リクエストに署名することもできます。

WorkSpaces Secure Browser は、すべてのサービスに Standard AWS SigV4 認証と認可を適用する ことで、サービストラフィックを分離します。カスタマーリソースエンドポイント (またはウェブ ポータルエンドポイント) は ID プロバイダーによって保護されています。ID プロバイダー (IdP) の 多要素認可やその他のセキュリティメカニズムを使用することで、トラフィックをさらに分離できま す。

VPC、サブネット、セキュリティグループなどのネットワーク設定を設定することで、すべてのイ ンターネットアクセスを制御できます。マルチテナンシーと VPC エンドポイント (PrivateLink) は現 在サポートされていません。

### Amazon WorkSpaces Secure Browser での設定と脆弱性の分析

WorkSpaces Secure Browser は、Chrome や Linux などのアプリケーションやプラットフォーム を、必要に応じてユーザーに代わって更新し、パッチを適用します。パッチや再構築は不要です。 ただし、仕様とガイドラインに従って WorkSpaces Secure Browser を設定し、ユーザーによる WorkSpaces Secure Browser の使用状況をモニタリングするのはお客様の責任です。サービス関連 の設定と脆弱性の分析はすべて WorkSpaces Secure Browser が担当します。

ウェブポータルの数やユーザー数など、WorkSpaces Secure Browser リソースの上限の引き上げを リクエストできます。WorkSpaces Secure Browser は、サービスと SLA の可用性を担保します。

# インターフェイス VPC エンドポイント (AWS PrivateLink) を使用 して APIs にアクセスする

インターネット経由で接続するのではなく、プライベートクラウド (VPC) 内から Amazon WorkSpaces Secure Browser API エンドポイントを直接呼び出すことができます。これは、イン ターネットゲートウェイ、NAT デバイス、VPN 接続、または AWS Direct Connect 接続を使用せず に実行できます。

このプライベート接続を確立するには、 を使用するインターフェイス VPC エンドポイントを作 成します<u>AWS PrivateLink</u>。VPC から指定したサブネットごとに、サブネットにエンドポイント ネットワークインターフェイスが作成されます。エンドポイントネットワークインターフェイス は、Amazon WorkSpaces Secure Browser API トラフィックのエントリポイントとして機能するリ クエスタマネージドネットワークインターフェイスです。

詳細については、<u>「 を介して AWS サービスにアクセスする AWS PrivateLink</u>」を参照してくださ い。

#### トピック

- Amazon WorkSpaces Secure Browser に関する考慮事項
- Amazon WorkSpaces Secure Browser 用のインターフェイス VPC エンドポイントの作成
- インターフェイス VPC エンドポイントのエンドポイントポリシーの作成
- トラブルシューティング

#### Amazon WorkSpaces Secure Browser に関する考慮事項

Amazon WorkSpaces Secure Browser APIs<u>「Access AWS services through AWS PrivateLink</u>」の 「Prerequisites」を確認してください。Amazon WorkSpaces Secure Browser は、インターフェイ ス VPC エンドポイントを介したすべての API アクションの呼び出しをサポートしています。

デフォルトでは、エンドポイント経由で Amazon WorkSpaces Secure Browser へのフルアクセスが 許可されます。詳細については、「Amazon VPC ユーザーガイド」の「<u>VPC エンドポイントでサー</u> ビスへのアクセスを制御する」を参照してください。

### Amazon WorkSpaces Secure Browser 用のインターフェイス VPC エンド ポイントの作成

Amazon WorkSpaces Secure Browser サービスのインターフェイス VPC エンドポイント は、Amazon VPC コンソールまたは AWS Command Line Interface () を使用して作成できますAWS CLI。詳細については、 Amazon VPC ユーザーガイド の<u>インターフェイスエンドポイントの作成</u>を 参照してください。

次のサービス名を使用して、Amazon WorkSpaces Secure Browser のインターフェイス VPC エンド ポイントを作成します。

• com.amazonaws.*region*.workspaces-web

FIPS がサポートされているリージョンの場合は、次のサービス名を使用して Amazon WorkSpaces Secure Browser のインターフェイス VPC エンドポイントを作成します。

com.amazonaws.*region*.workspaces-web-fips

#### インターフェイス VPC エンドポイントのエンドポイントポリシーの作成

エンドポイントポリシーは、インターフェイス VPC エンドポイントにアタッチできる IAM リソース です。デフォルトのエンドポイントポリシーでは、インターフェイス VPC エンドポイントを介して Amazon WorkSpaces Secure Browser APIs へのフルアクセスが許可されます。VPC から Amazon WorkSpaces Secure Browser に付与されるアクセスを制御するには、インターフェイス VPC エンド ポイントにカスタムエンドポイントポリシーをアタッチします。

エンドポイントポリシーは以下の情報を指定します。

- アクションを実行できるプリンシパル (AWS アカウント、IAM ユーザー、IAM ロール)。
- 実行可能なアクション。
- アクションを実行できるリソース。

詳細については、「Amazon VPC ユーザーガイド」の「<u>VPC エンドポイントでサービスへのアクセ</u> <u>スを制御する</u>」を参照してください。

例: Amazon WorkSpaces Secure Browser アクションの VPC エンドポイントポリシー

以下は、カスタムエンドポイントポリシーの例です。このポリシーをインターフェイス VPC エンド ポイントにアタッチすると、すべてのリソースのすべてのプリンシパルに対して、リストされている Amazon WorkSpaces Secure Browser アクションへのアクセスが許可されます。

```
{
    "Statement": [
        {
            "Action": "workspaces-web:*",
            "Effect": "Allow",
            "Resource": "*",
            "Principal": "*"
        }
    ]
}
```

### トラブルシューティング

Amazon WorkSpaces Secure Browser APIs への呼び出しがハングしている場合、VPC Endpoint Service セキュリティグループまたは IAM ロール設定の設定が間違っている可能性があります。これ を解決するには、以下を試してください。

- インターフェイス VPC エンドポイントの作成中に、がAWS アカウントデフォルトのセキュリ ティグループに自動的にアタッチされている可能性があります。別のセキュリティグループを使用 し、インバウンドアクセス許可とアウトバウンドアクセス許可でデータを適切に転送できることを 確認します。
- Amazon WorkSpaces Secure Browser APIs の呼び出しを許可する IAM ロールを使用していること を確認します。

詳細については、「Amazon VPC ユーザーガイド」の「What <u>is AWS PrivateLink?</u>」を参照してく ださい。

# Amazon WorkSpaces Secure Browser に関するセキュリティベス トプラクティス

Amazon WorkSpaces Secure Browser には、独自のセキュリティポリシーを開発および実装する際 に使用できる、さまざまなセキュリティ機能が用意されています。以下のベストプラクティスは一般 的なガイドラインであり、完全なセキュリティソリューションを説明するものではありません。これ らのベストプラクティスはお客様の環境に適切ではないか、十分ではない場合があるため、これらは 指示ではなく、有用な考慮事項と見なしてください。

Amazon WorkSpaces Secure Browser に関するベストプラクティスには以下が含まれます。

- WorkSpaces Secure Browser の使用に関連する潜在的なセキュリティイベントを検出するには、 AWS CloudTrail または Amazon CloudWatch を使用してアクセス履歴とプロセスログを検出およ び追跡します。詳細については、<u>Amazon CloudWatch を使用した Amazon WorkSpaces Secure</u> <u>Browser のモニタリング</u>および<u>を使用した WorkSpaces Secure Browser API コールのログ記録</u> AWS CloudTrailを参照してください。
- 検出制御を実装して異常を特定するには、CloudTrail ログと CloudWatch メトリクスを使用しま す。詳細については、<u>Amazon CloudWatch を使用した Amazon WorkSpaces Secure Browser</u> <u>のモニタリング</u>および<u>を使用した WorkSpaces Secure Browser API コールのログ記録 AWS</u> CloudTrailを参照してください。
- ユーザーアクセスロギングを設定して、ユーザーイベントを記録できます。詳細については、 「the section called "ユーザーアクセスログの設定"」を参照してください。

WorkSpaces Secure Browser の使用に関連する潜在的なセキュリティイベントを防ぐには、以下の ベストプラクティスに従ってください。

- ・最小特権アクセスを実装し、WorkSpaces Secure Browser のアクションに使用する特定のロール を作成します。IAM テンプレートを使用して、フルアクセスまたは読み取り専用ロールを作成し ます。詳細については、「<u>AWS WorkSpaces Secure Browser の マネージドポリシー</u>」を参照し てください。
- ポータルのドメインとユーザー認証情報を共有する場合は注意が必要です。インターネット上の 誰でもウェブポータルにアクセスできますが、ポータルへの有効なユーザー認証情報がないとセッ ションを開始できません。ウェブポータルの認証情報をどのように、いつ、誰と共有するかには注 意が必要です。

## Amazon WorkSpaces Secure Browser のモニタリング

モニタリングは、Amazon WorkSpaces Secure Browser およびその他の AWS ソリューションの信 頼性、可用性、パフォーマンスを維持する上で重要な部分です。 は、WorkSpaces Secure Browser ポータルとそのリソースを監視し、問題が発生した場合は報告し、必要に応じて自動アクションを実 行するために、以下のモニタリングツール AWS を提供します。

- Amazon CloudWatch は、AWS リソースとAWS で実行されるアプリケーションをリアルタイム でモニタリングします。メトリクスの収集と追跡、カスタマイズしたダッシュボードの作成、お よび指定したメトリクスが指定されたしきい値に達したときに通知またはアクションを実行するア ラームの設定を行うことができます。例えば、CloudWatch で Amazon EC2 インスタンスの CPU 使用率などのメトリクスを追跡し、必要に応じて新しいインスタンスを自動的に起動できます。詳 細については、「Amazon CloudWatch ユーザーガイド」を参照してください。
- Amazon CloudWatch Logs は、Amazon EC2 インスタンス、CloudTrail、およびその他のソースからのログファイルをモニタリング、保存、およびアクセスするのに役立ちます。CloudWatch Logsは、ログファイル内の情報をモニタリングし、特定のしきい値が満たされたときに通知します。高い耐久性を備えたストレージにログデータをアーカイブすることも可能です。詳細については、「Amazon CloudWatch Logs ユーザーガイド」を参照してください。
- AWS CloudTrail は、AWS アカウントによって、またはアカウントに代わって行われた API コー ルおよび関連イベントをキャプチャし、指定した Amazon S3 バケットにログファイルを配信しま す。が呼び出したユーザーとアカウント AWS、呼び出し元のソース IP アドレス、および呼び出 しの発生日時を特定できます。詳細については、AWS CloudTrail ユーザーガイドをご参照くださ い。

トピック

- <u>Amazon CloudWatch を使用した Amazon WorkSpaces Secure Browser のモニタリング</u>
- ・ <u>を使用した WorkSpaces Secure Browser API コールのログ記録 AWS CloudTrail</u>
- <u>Amazon WorkSpaces Secure Browser でのユーザーアクセスロギング</u>

# Amazon CloudWatch を使用した Amazon WorkSpaces Secure Browser のモニタリング

CloudWatch を使用して Amazon WorkSpaces Secure Browser をモニタリングすることで、raw データを収集し、リアルタイムに近い読み取り可能なメトリクスに加工することができます。これ らの統計は 15 か月間保持されるため、履歴情報にアクセスし、ウェブアプリケーションまたはサー ビスの動作をより的確に把握できます。また、特定のしきい値を監視するアラームを設定し、これ らのしきい値に達したときに通知を送信したりアクションを実行したりできます。詳細については、 「Amazon CloudWatch ユーザーガイド」を参照してください。

AWS/WorkSpacesWeb 名前空間には、次のメトリクスが含まれます。

Amazon WorkSpaces Secure Browser の CloudWatch メトリクス

| メトリクス                | 説明                                                                     | ディメンション  | 統計                                  | 単位     |
|----------------------|------------------------------------------------------------------------|----------|-------------------------------------|--------|
| SessionAt<br>tempt   | Amazon<br>WorkSpaces<br>Secure Browser<br>のセッション試<br>行回数。              | PortalId | Average、S<br>um、Maximu<br>m、Minimum | カウント   |
| SessionSu<br>ccess   | Amazon<br>WorkSpaces<br>Secure Browser<br>セッションが正<br>常に開始された<br>回数です。  | PortalId | Average、S<br>um、Maximu<br>m、Minimum | カウント   |
| SessionFa<br>ilure   | 失敗した<br>Amazon<br>WorkSpaces<br>Secure Browser<br>セッションの開<br>始回数です。    | PortalId | Average、S<br>um、Maximu<br>m、Minimum | カウント   |
| GlobalCpu<br>Percent | Amazon<br>WorkSpaces<br>Secure Browser<br>セッションイン<br>スタンスの CPU<br>使用率。 | PortalId | Average、S<br>um、Maximu<br>m、Minimum | 割合 (%) |

| メトリクス                   | 説明                                                                               | ディメンション  | 統計                                  | 単位     |
|-------------------------|----------------------------------------------------------------------------------|----------|-------------------------------------|--------|
| GlobalMem<br>oryPercent | Amazon<br>WorkSpaces<br>Secure Browser<br>セッションイン<br>スタンスのメモ<br>リ (RAM) 使用<br>量。 | PortalId | Average、S<br>um、Maximu<br>m、Minimum | 割合 (%) |

#### Note

GlobalCpuPercent または GlobalMemoryPercent の「SampleCount」メトリクス統計 を表示して、ポータルでアクティブな同時セッション数を確認できます。データポイントは セッションごとに1分に1回出力されます。

# を使用した WorkSpaces Secure Browser API コールのログ記録 AWS CloudTrail

WorkSpaces Secure Browser は AWS CloudTrail、Amazon WorkSpaces Secure Browser のユー ザー、ロール、または サービスによって実行されたアクションを記録する AWS サービスであ る と統合されています。CloudTrail は、Amazon WorkSpaces Secure Browser へのすべての API コールをイベントとしてキャプチャします。これには、Amazon WorkSpaces Secure Browser コ ンソールの呼び出しと、Amazon WorkSpaces Secure Browser API オペレーションへのコード呼 び出しが含まれます。証跡を作成すると、Amazon WorkSpaces Secure Browser のイベントを含 め、Amazon S3 バケットへの CloudTrail イベントの継続的デリバリーを有効にすることができま す。証跡を設定しない場合でも、CloudTrail コンソールの [イベント履歴] で最新のイベントを表示 できます。CloudTrail により収集された情報を使用して、Amazon WorkSpaces Secure Browser に 対して行われたリクエスト、リクエスト元の IP アドレス、リクエスト者、リクエストが行われた日 時、および追加の詳細を特定することができます。

CloudTrail の詳細については、「<u>AWS CloudTrail ユーザーガイド</u>」を参照してください。

トピック

• CloudTrail における WorkSpaces Secure Browser の情報

#### • WorkSpaces Secure Browser のログファイルエントリについて

#### CloudTrail における WorkSpaces Secure Browser の情報

CloudTrail は、 AWS アカウントの作成時にアカウントで有効になります。Amazon WorkSpaces Secure Browser でアクティビティが発生すると、そのアクティビティはイベント履歴の他の AWS サービスイベントとともに CloudTrail イベントに記録されます。イベント履歴では、 AWS アカウン ト内の最近のイベントを表示、検索、ダウンロードできます。詳細については、 <u>CloudTrail イベン</u> ト履歴でのイベントの表示を参照してください。

Amazon WorkSpaces Secure Browser のイベントなど、AWS アカウントのイベントの継続的な記録については、証跡を作成できます。証跡により、ログファイルを CloudTrail で Amazon S3 バケットに配信できます。デフォルトでは、コンソールで証跡を作成すると、すべての AWSリージョンに証跡が適用されます。証跡は、AWS パーティション内のすべてのリージョンからのイベントをログに記録し、指定した Amazon S3 バケットにログファイルを配信します。さらに、CloudTrail ログで収集したイベントデータをより詳細に分析し、それに基づいて対応するため、他の AWS サービスを構成できます。詳細については、次を参照してください:

- 追跡を作成するための概要
- 「CloudTrail がサポートされているサービスと統合」
- ・「CloudTrail の Amazon SNS 通知の設定」
- ・「<u>複数のリージョンから CloudTrail ログファイルを受け取る</u>」および「<u>複数のアカウントから</u> CloudTrail ログファイルを受け取る」

Amazon WorkSpaces Secure Browser のすべてのアクションは CloudTrail によってログに記録さ れます。これらのアクションは Amazon WorkSpaces API リファレンスに記載されています。例え ば、CreatePortal、DeleteUserSettings、ListBrowserSettingsの各アクションを呼び出 すと、CloudTrail ログファイルにエントリが生成されます。

各イベントまたはログエントリには、誰がリクエストを生成したかという情報が含まれます。同一性 情報は次の判断に役立ちます。

- リクエストが、ルートと IAM ユーザー認証情報のどちらを使用して送信されたか。
- リクエストがロールまたはフェデレーションユーザーの一時的なセキュリティ認証情報を使用して 行われたかどうか。
- ・ リクエストが別の AWS サービスによって行われたかどうか。

詳細については、「CloudTrail userIdentity エレメント」を参照してください。

### WorkSpaces Secure Browser のログファイルエントリについて

「トレイル」は、指定した Simple Storage Service (Amazon S3) バケットにイベントをログファイ ルとして配信するように設定できます。CloudTrail のログファイルには、ログエントリが 1 つ以上あ ります。イベントは任意の出典からの 1 つのリクエストを表し、リクエストされたアクション、ア クションの日時、リクエストのパラメータ、その他の詳細に関する情報が含まれます。CloudTrail ロ グファイルは、パブリック API 呼び出しの順序付けられたスタックトレースではないため、特定の 順序では表示されません。

以下の例は、ListBrowserSettings アクションを示す CloudTrail ログエントリです。

```
{
   "Records": [{
       "eventVersion": "1.08",
       "userIdentity": {
           "type": "IAMUser",
           "principalId": "111122223333",
           "arn": "arn:aws:iam::111122223333:user/myUserName",
           "accountId": "111122223333",
           "accessKevId": "AKIAIOSFODNN7EXAMPLE",
           "userName": "myUserName"
       },
       "eventTime": "2021-11-17T23:44:51Z",
       "eventSource": "workspaces-web.amazonaws.com",
       "eventName": "ListBrowserSettings",
       "awsRegion": "us-west-2",
       "sourceIPAddress": "127.0.0.1",
       "userAgent": "[]",
       "requestParameters": null,
       "responseElements": null,
       "requestID": "159d5c4f-c8c8-41f1-9aee-b5b1b632e8b2",
       "eventID": "d8237248-0090-4c1e-b8f0-a6e8b18d63cb",
       "readOnly": true,
       "eventType": "AwsApiCall",
       "managementEvent": true,
       "recipientAccountId": "111122223333",
       "eventCategory": "Management"
   },
   {
```

```
"eventVersion": "1.08",
        "userIdentity": {
            "type": "IAMUser",
            "principalId": "111122223333",
            "arn": "arn:aws:iam::111122223333:user/myUserName",
            "accountId": "111122223333",
            "accessKeyId": "AKIAIOSFODNN7EXAMPLE",
            "userName": "myUserName"
        },
        "eventTime": "2021-11-17T23:55:51Z",
        "eventSource": "workspaces-web.amazonaws.com",
        "eventName": "CreateUserSettings",
        "awsRegion": "us-west-2",
        "sourceIPAddress": "5127.0.0.1",
        "userAgent": "[]",
        "requestParameters": {
            "clientToken": "some-token",
            "copyAllowed": "Enabled",
            "downloadAllowed": "Enabled",
            "pasteAllowed": "Enabled",
            "printAllowed": "Enabled",
            "uploadAllowed": "Enabled"
        },
        "responseElements": "arn:aws:workspaces-web:us-
west-2:111122223333:userSettings/04a35a2d-f7f9-4b22-af08-8ec72da9c2e2",
        "requestID": "6a4aa162-7c1b-4cf9-a7ac-e0c8c4622117",
        "eventID": "56f1fbee-6a1d-4fc6-bf35-a3a71f016fcb",
        "readOnly": false,
        "eventType": "AwsApiCall",
        "managementEvent": true,
        "recipientAccountId": "111122223333",
        "eventCategory": "Management"
    }]
}
```

Amazon WorkSpaces Secure Browser でのユーザーアクセスロギ ング

Amazon WorkSpaces Secure Browser では、カスタマーは、開始、停止、URL 訪問などのセッショ ンイベントを記録できます。これらのログは、ウェブポータルに指定した Amazon Kinesis Data Streams に配信されます。詳細については、「<u>the section called "ユーザーアクセスログの設定"</u>」を 参照してください。

# Amazon WorkSpaces Secure Browser ユーザー向けガイダ ンス

管理者は WorkSpaces Secure Browser を使用して、企業の社内ウェブサイトや Software as a Service (SaaS) ウェブアプリケーション、またはインターネットに接続するウェブポータルを作成し ます。エンドユーザーは、セッションを開始してコンテンツにアクセスするために、既存のウェブブ ラウザを使用してこれらのウェブポータルにアクセスします。

以下のコンテンツは、WorkSpaces Secure Browser へのアクセス、セッションの開始と設定、ツー ルバーとウェブブラウザの使用について詳しく知りたいエンドユーザー向けのガイドとなります。

トピック

- Amazon WorkSpaces Secure Browser でのブラウザとデバイスの互換性
- Amazon WorkSpaces Secure Browser でのウェブポータルへのアクセス
- Amazon WorkSpaces Secure Browser でのセッションのガイダンス
- Amazon WorkSpaces Secure Browser でのユーザーの問題のトラブルシューティング
- Amazon WorkSpaces Secure Browser のシングルサインオン拡張機能

# Amazon WorkSpaces Secure Browser でのブラウザとデバイスの 互換性

Amazon WorkSpaces Secure Browser はウェブブラウザ内で実行される Amazon DCV ウェブブラ ウザクライアントを利用しているため、インストールは不要です。ウェブブラウザクライアント は、Chrome や Firefox などのウェブブラウザや、Windows、macOS、Linux などのデスクトップオ ペレーティングシステムに対応しています。

ウェブブラウザクライアントサポートの最新情報については、「<u>ウェブブラウザクライアント</u>」を参 照してください。

Note

ウェブカメラは現在、Google Chrome や Microsoft Edge などの Chromium ベースのブラウ ザでのみサポートされています。現在、Apple Safari と Mozilla FireFox はウェブカメラをサ ポートしていません。

## Amazon WorkSpaces Secure Browser でのウェブポータルへのア クセス

管理者は以下のオプションでウェブポータルへのアクセスを提供できます。

- メールまたはウェブサイトからリンクを選択し、SAML ID 認証情報を使用してサインインできます。
- SAML ID プロバイダー (Okta、Ping、Azure など) にサインインし、SAML プロバイダーのアプリ ケーションホームページ (Okta エンドユーザーダッシュボードや Azure Myapps ポータルなど) か らワンクリックでセッションを開始できます。

Amazon WorkSpaces Secure Browser でのセッションのガイダン ス

ウェブポータルにサインインすると、セッションを開始して、セッション中にさまざまなアクション を実行できます。

トピック

- ・ Amazon WorkSpaces Secure Browser でのセッションの開始
- Amazon WorkSpaces Secure Browser でのツールバーの使用
- Amazon WorkSpaces Secure Browser でのブラウザの使用
- Amazon WorkSpaces Secure Browser でのセッションの終了

#### Amazon WorkSpaces Secure Browser でのセッションの開始

ログインしてセッションを開始すると、[セッションを開始しています] というメッセージと進行状況 バーが表示されます。これは、Amazon WorkSpaces Secure Browser がユーザー向けにセッション を作成していることを示しています。背後では、Amazon WorkSpaces Secure Browser がインスタ ンスを作成し、マネージドウェブブラウザを起動し、管理者設定とブラウザポリシーを適用していま す。

ウェブポータルに初めてサインインする場合、ツールバーに青い [+] アイコンが表示されます。この アイコンは、ツールバーの利用可能な機能を説明するチュートリアルが存在することを示していま す。これらのアイコンを使うと、以下の方法を学ぶことができます。  マイク、ウェブカメラ、クリップボードに対してブラウザのアクセス許可を与えるには、ローカル ブラウザの横にあるロックアイコンを選択し、クリップボード、マイク、カメラの横にあるスイッ チを [オン] に設定します。

Note

最初のセッションの開始時にウェブカメラのアクセス許可を有効にすると、ウェブカメラ は短時間有効になり、コンピュータのライトが点滅します。これにより、ローカルブラウ ザからウェブカメラへのアクセスが許可されます。

 ブラウザのロックアイコンを選択し、[常にポップアップを許可する] に設定することで、Amazon WorkSpaces Secure Browser は追加のモニターウィンドウを起動できるようにします。

チュートリアルを再開したい場合は、ツールバーの [プロファイル]、[ヘルプ]、[チュートリアルを開 始] を選択できます。

Amazon WorkSpaces Secure Browser でのツールバーの使用

ツールバーの使用方法を理解するには、以下の手順に従います。

ツールバーを移動するには、ツールバーの上部にある明るい色のバーを選択し、目的の場所にドラッ グしてから離してドロップします。

ツールバーを折りたたむには、その上にカーソルを置いて上矢印ボタンを選択するか、上部のセク ションにある明るい色のバーをダブルクリックします。折りたたんだビューでは画面のスペースが広 がり、よく使用するアイコンにワンクリックでアクセスできます。

画面の表示サイズを大きくするには、ブラウザウィンドウを選択してズームインします。ツールバー のアイコンとテキストの表示サイズを大きくするには、ツールバーを選択してズームインします。

Windows デバイスでズームインまたはズームアウトするには、以下の手順に従います。

1. ツールバーまたはウェブコンテンツを選択します。

2. ズームインするには Ctrl + + を、ズームアウトするには Ctrl + - を押します。

Mac デバイスでズームインまたはズームアウトするには、以下の手順に従います。

1. ツールバーまたはウェブコンテンツを選択します。

2. ズームインするには Cmd + + を、ズームアウトするには Cmd + - を押します。

ツールバーを画面上部にドッキングするには、[詳細設定]、[全般] の順に選択し、[ツールバーモード] で [ドッキング] を選択します。

以下の表には、ツールバーで使用できるすべてのアイコンの説明が含まれています。

| lcon       | Title                                     | Description                                                                                                    |
|------------|-------------------------------------------|----------------------------------------------------------------------------------------------------|
|            | Windows                                   | Move between windows or launch additional browser windows.                                                                                                    |
| Q          | Launch<br>additional<br>monitor<br>window | Launch an additional monitor window with a separate browser window. Then drag to your secondary monitor.                                                                                                    |
| X          | Full screen                               | Launch a full screen experience view.                                                                                                    |
| <b>∦</b> ∨ | Microphone                                | Activate mic input for the session. Use the down arrow to select from a list of available microphones.                                                                                                    |
| ፼ ∽        | Webcam                                    | Activate webcam for the session. Use the down arrow to select from a list of available webcams.                                                                                                    |
| 0          | Preferences                               | Access the <b>General</b> and <b>Keyboard</b> menus. From the <b>General</b> menu, toggle between light and dark mode, activate the keyboard input selector (for changing the keyboard language), and switch between streaming mode or display resolution. From the <b>Keyboard</b> menu, change the option and command key settings (on Mac devices), or activate <b>Functions</b> (see below).                                                                                                    |
| 8          | Profile                                   | <ul> <li>End your session, view performance metrics, access Feedback and Help, and learn about Amazon WorkSpaces Web. End Session ends the Amazon WorkSpaces Web session.</li> <li>Performance metrics displays the frame rate, network latency, and bandwidth usage graph. This information is useful for administrators when investigating issues with the service.</li> <li>Feedback provides you with an email address to share feedback to the Amazon WorkSpaces Web team.</li> <li>Help provides you with access to Frequently Asked Questions, such as how to use the clipboard, microphone, and webcam during the session, or how to troubleshoot launching an additional monitor window. From help, you can also launch the tutorial or user guide.</li> <li>About provides more information about Amazon WorkSpaces Web.</li> </ul> |
| ¢          | Notifications                             | Get one-click access to session notifications.                                                                                                    |
| ð          | Clipboard                                 | Access clipboard shortcut descriptions, links to set the command key preference,<br>and troubleshoot clipboard permissions from the local web browser. You can use<br>the content preview text box to test clipboard functionality. This icon only displays if<br>clipboard permission is granted by your administator.                                                                                                    |
| ールバーの使)    | 用<br>Files                                | From the files menu, you can upload content to the remote browser. Once uploaded, you can rename, download, or delete, as well as create folders in the temporary file menu. All files and data in <b>Files</b> are deleted at the end of the session. This icon only displays if <b>Files</b> permission is granted by your administator.                                                                                                    |

Note

クリップボードアイコンとファイルアイコンは、管理者がこれらにアクセス許可を付与しない限り、デフォルトでは非表示になっています。ウェブポータル上のクリップボードとファ イルを有効または無効にできるのは管理者だけです。これらのアイコンが非表示になっており、アクセスする必要がある場合は、管理者に連絡してください。

Amazon WorkSpaces Secure Browser でのブラウザの使用

セッションを開始すると、管理者が選択した URL であるスタートアップURL がブラウザに表示され ます。管理者がスタートアップ URL を選択していない場合は、Google Chrome のデフォルトの新し いタブエクスペリエンスが表示されます。

ブラウザでは、タブを開いたり、(Windows ツールバーアイコンまたはブラウザの 3 ドットメ ニューから)別のブラウザウィンドウを開始したり、URL バーに URL を入力するか、または検索し たり、管理されたブックマークからウェブサイトにアクセスすることができます。ウェブポータルの ブックマークにアクセスするには、ブックマークバー (URL バーの下)の [マネージドブックマーク] フォルダーを開くか、URL バーの右側にある 3 ドットメニューからブックマークマネージャーを開 きます。

ブラウザウィンドウのサイズを変更または移動するには、Chrome タブストリップを下にドラッグし ます。これにより、セッション中に複数のブラウザウィンドウの画面スペースを増やすことができま す。

(i) Note

シークレットモードなどのブラウザ機能は、管理者が無効にしていると、セッション中は使 用できない場合があります。

#### Amazon WorkSpaces Secure Browser でのセッションの終了

セッションを終了するには、[プロフィール] と [セッションの終了] を選択します。セッションが 終了すると、Amazon WorkSpaces Secure Browser はセッションからすべてのデータを削除しま す。セッションが終了すると、開いているウェブサイトや履歴などのブラウザデータ、または File Explorer からのファイルやデータは使用できなくなります。 アクティブなセッション中にタブを閉じた場合、管理者が設定した時間が経過するとセッションが終 了します。このタイムアウトが有効になる前にタブを閉じてウェブポータルに再度アクセスすると、 現在のセッションに参加して、開いているウェブサイトやファイルなど、以前のセッションデータを すべて表示できます。

Amazon WorkSpaces Secure Browser でのユーザーの問題のトラ ブルシューティング

WorkSpaces Secure Browser の使用中に次の問題が発生した場合は、以下の解決方法を試してくだ さい。

Amazon WorkSpaces Secure Browser ポータルにサインインできません。「ウェブポータルはまだ 設定されていません。貴社の IT 管理者にお問い合わせください。」というエラーメッセージが表示 されました。

ユーザーがサインインできるようにするには、管理者が SAML 2.0 ID プロバイダーを使用してポー タルの作成を完了する必要があります。対処方法については、貴社の 管理者に問い合わせてくださ い。

ポータルがセッションを開始できません。「セッションを予約できませんでした。内部エラーが発生 しました。もう一度試してください。」というエラーメッセージが表示されました。

ウェブポータルセッションの開始に発生しました。セッションをもう一度開始してみてください。問 題が解決しない場合は、管理者にお問い合わせください。

クリップボード、マイク、ウェブカメラを使えません。

ブラウザのアクセス許可を与えるには、URL の横にあるロックアイコンを選択し、[クリップボー ド]、[マイク]、[カメラ]、[ポップアップとリダイレクト] の横にある青色のスイッチを切り替えて、 これらの機能を有効にしてください。

Note

ウェブブラウザがビデオまたはオーディオからの入力をサポートしていない場合、これらの オプションはツールバーに表示されません。

Amazon WorkSpaces Secure Browser リアルタイムオーディオビデオ (AV) は、ローカルのウェブカ メラビデオとマイクの入力をブラウザストリーミングセッションにリダイレクトします。これによ り、Google Chrome や Microsoft Edge などの Chromium ベースのウェブブラウザを使用して、スト リーミングセッション内で、ローカルデバイスを使用したビデオ会議や音声会議を行うことができま す。ウェブカメラは Chromium 以外のブラウザでは現在サポートされていません。

Google Chrome の設定方法の詳細については、「<u>カメラとマイクを使用する</u>」を参照してください。

ウェブポータルで追加のモニターウィンドウが開始されません。

デュアルモニターを起動しようとして、上部ブラウザのアドレスバーの端にポップアップブロックア イコンが表示されている場合は、そのアイコンを選択し、[ポップアップとリダイレクトを常に許可 する]の横にあるラジオボタンを選択します。ポップアップが許可されたら、ツールバーのデュアル モニターアイコンを選択して新しいウィンドウを起動し、モニター上のウィンドウの位置を変更し て、ブラウザタブをウィンドウにドラッグします。

[ファイル] ペインからファイルをダウンロードしようとしても、何も起こりません。

[ファイル] ペインからファイルをダウンロードしようとして、上部ブラウザのアドレスバーの端 にポップアップブロックアイコンが表示されている場合は、そのアイコンを選択し、[ポップアップ とリダイレクトを常に許可する] の横にあるラジオボタンを選択します。ポップアップが許可された ら、ファイルをもう一度ダウンロードしてみます。

どのマイクやウェブカメラが使用されているか、またどのように変更すればよいですか?

マイクまたはカメラの横にある下矢印アイコンをクリックします。メニューには、使用可能なデバイ スが表示され、現在のデバイスを示すチェックマークが表示されます。別のデバイスを選択して、 セッションに使用するデバイスを変更します。

# Amazon WorkSpaces Secure Browser のシングルサインオン拡張 機能

Amazon WorkSpaces Secure Browser には、デスクトップコンピュータの Chrome ブラウザと Firefox ブラウザでシングルサインオンするための拡張機能が用意されています。管理者が拡張機能 を有効にしている場合、ログイン時にウェブポータルから拡張機能のインストールを求められます。

Amazon WorkSpaces Secure Browser には、セッション中にウェブサイトへのシングルサインオン を可能にする拡張機能が用意されています。例えば、SAML 2.0 ID プロバイダー (Okta や Ping など) を使用してウェブポータルにサインインし、セッション中に同じ ID プロバイダーを使用するウェブ サイトにアクセスした場合、拡張機能によって追加のサインインプロンプトが削除され、ウェブサイ トにアクセスしやすくなります。

ウェブポータルにアクセスするために拡張機能をインストールする必要はありませんが、ユーザー名 とパスワードの入力を求める回数が減るため、使いやすくなります。

ログインすると、管理者がセッションに対してリストした Cookie が拡張機能によって検索されま す。拡張機能が検索するデータはすべて、保存中および転送中に暗号化されます。このデータはいず れもローカルブラウザには保存されません。セッションを終了すると、セッションデータ (開いてい るタブ、ダウンロードしたファイル、セッション中に配信または作成された Cookie など) はすべて 削除されます。

トピック

- Amazon WorkSpaces Secure Browser のシングルサインオン拡張機能の互換性
- Amazon WorkSpaces Secure Browser のシングルサインオン拡張機能のインストール
- Amazon WorkSpaces Secure Browser のシングルサインオン拡張機能のトラブルシューティング

Amazon WorkSpaces Secure Browser のシングルサインオン拡張機能の互 換性

シングルサインオン拡張機能は、以下のデバイスとブラウザで動作します。

- ・デバイス
  - ・ ノートパソコン
  - デスクトップコンピュータ
- ・ブラウザ
  - Google Chrome
  - Mozilla Firefox

Amazon WorkSpaces Secure Browser のシングルサインオン拡張機能のインストール

シングルサインオン拡張機能をインストールするには、以下の手順に従います。

ポータルにサインインしたら、プロンプトに従って Chrome または Firefox ブラウザ用の拡張機能を インストールします。この操作は、ウェブブラウザごとに 1 回だけ行う必要があります。 デバイスを切り替えたり、同じデバイスで別のブラウザに切り替えたり、ローカルブラウザから拡張 機能を削除したりすると、次のセッションを開始したときに拡張機能をインストールするように求め るメッセージが表示されます。

拡張機能が想定どおりに動作するようにするには、シークレットモード (Chrome) やプライベートブ ラウジング (Firefox) ではなく、通常のブラウジングウィンドウで拡張機能を使用してください。

Amazon WorkSpaces Secure Browser のシングルサインオン拡張機能のト ラブルシューティング

シングルサインオン拡張機能の使用中に、以下の問題が発生する可能性があります。

拡張機能をインストールしているのにセッション中にログインを求められる場合は、以下の手順に 従ってください。

- ブラウザに Amazon WorkSpaces Secure Browser 拡張機能がインストールされていることを確認 してください。ブラウザデータを削除した場合、その拡張機能を誤って削除した可能性がありま す。
- シークレットモード (Chrome) またはプライベートブラウジング (Firefox) を使用していないこと を確認してください。これらのモードは拡張機能で問題を引き起こす可能性があります。

3. 問題が解決しない場合は、ポータル管理者に問い合わせてください。

# Amazon WorkSpaces Secure Browser 管理ガイドのドキュ メント履歴

以下の表に、Amazon WorkSpaces Secure Browser のドキュメントリリースについて説明します。

| 変更                                                                | 説明                                                                                                    | 日付               |
|-------------------------------------------------------------------|----------------------------------------------------------------------------------------------------|------------------|
| <u>ツールバーコントロール</u>                                                | ツールバーコントロールを使<br>用すると、エンドユーザー<br>セッションのツールバー表示<br>を設定できます。                                                        | 2025 年 2 月 21 日  |
| インターフェイス VPC エンド<br>ポイント (AWS PrivateLink) を<br>使用して APIs にアクセスする | インターネット経由で接続す<br>るのではなく、プライベー<br>トクラウド (VPC) 内から<br>Amazon WorkSpaces Secure<br>Browser API エンドポイント<br>を直接呼び出します。 | 2025年1月10日       |
| <u>データ保護設定</u>                                                    | データ保護設定を追加して、<br>セッション中にデータが共有<br>されないようにします。                                                                     | 2024 年 11 月 20 日 |
| <u>FIPS エンドポイント</u>                                               | FIPS エンドポイントを使用し<br>て転送中のデータを保護しま<br>す。                                                                           | 2024 年 10 月 7 日  |
| <u>セッション管理ダッシュボー</u><br><u>ド</u>                                  | セッション管理ダッシュボー<br>ドを使用して、アクティブ<br>なセッションと完了したセッ<br>ションをモニタリングおよび<br>管理します。                                         | 2024 年 9 月 19 日  |
| <u>ディープリンクの許可</u>                                                 | セッション中に特定のウェブ<br>サイトにユーザーを接続する<br>ディープリンクをポータルで<br>受信することを許可します。                                                  | 2024 年 6 月 25 日  |

| <u>マネージドポリシーの更新</u>                    | AmazonWorkSpacesSe<br>cureBrowserReadOnly マネー<br>ジドポリシーを追加しまし<br>た。   | 2024 年 6 月 24 日 |
|----------------------------------------|-----------------------------------------------------------------------|-----------------|
| <u>ツールバーを使用したズーム</u>                   | ツールバーを使用して、画面<br>表示、アイコン、テキストの<br>サイズを拡大できます。                         | 2024 年 5 月 1 日  |
| <u>新しいウェブポータル設定</u>                    | ウェブポータルのインスタン<br>スタイプと最大同時ユーザー<br>数を指定できるようになりま<br>した。                | 2024 年 4 月 22 日 |
| <u>CloudWatch メトリクス</u>                | GlobalCpuPercent および<br>GlobalMemoryPercent メトリ<br>クスを追加しました。         | 2024 年 2 月 26 日 |
| <u>URL フィルタリングの設定</u>                  | Chrome ポリシーを使用して<br>、リモートブラウザからユー<br>ザーがアクセスできる URL を<br>フィルタリングできます。 | 2024 年 2 月 21 日 |
| <u>IdP 認証タイプ</u>                       | スタンダードまたは IAM アイ<br>デンティティセンターのいず<br>れかの認証タイプを選択でき<br>ます。             | 2024 年 2 月 5 日  |
| <u>シングルサインオンの拡張機</u><br><u>能を有効にする</u> | エンドユーザーがポータルの<br>サインオンをより快適に行え<br>るように、拡張機能を有効に<br>できます。              | 2023 年 8 月 28 日 |

| Amazon WorkSpaces Secure<br>Browser のユーザー向けガイ<br>ダンス | Amazon WorkSpaces Secure<br>Browser へのアクセス、セッ<br>ションの開始と設定、ツール<br>バーとウェブブラウザの使用<br>について詳しく知りたいエン<br>ドユーザーのガイドとなるコ<br>ンテンツを追加しました。 | 2023 年 7 月 17 日  |
|------------------------------------------------------|----------------------------------------------------------------------------------------------------|------------------|
| <u>IP アクセスコントロール</u>                                 | WorkSpaces Secure Browser<br>では、ウェブポータルにアク<br>セスできる IP アドレスを制御<br>できます。                                                           | 2023 年 5 月 31 日  |
| <u>マネージドポリシーの更新</u>                                  | AmazonWorkSpacesWe<br>bReadOnly マネージドポリ<br>シーの更新                                                                                  | 2023 年 5 月 15 日  |
| <u>ID プロバイダーの更新を設定</u><br><u>する</u>                  | WorkSpaces Secure Browser<br>には、スタンダードと AWS<br>IAM Identity Center の 2 つの<br>認証タイプがあります。                                          | 2023 年 3 月 15 日  |
| <u>ブラウザポリシーの更新</u>                                   | ブラウザポリシーセクション<br>の更新と再構築                                                                                                    | 2023 年 1 月 31 日  |
| <u>マネージドポリシーの更新</u>                                  | AmazonWorkSpacesWe<br>bServiceRolePolicy マネージ<br>ドポリシーの更新                                                                         | 2022 年 12 月 15 日 |
| <u>許可リストとブロックリスト</u>                                 | [許可リスト] と [ブロックリス<br>ト] を指定して、ユーザーがア<br>クセスできる、またはアクセ<br>スできないドメインのリスト<br>を指定します。                                                 | 2022 年 11 月 14 日 |
| <u>マネージドポリシーの更新</u>                                  | AmazonWorkSpacesWe<br>bReadOnly マネージドポリ<br>シーの更新                                                                                  | 2022 年 11 月 2 日  |

| 管 | 理 | ガ | イ | ĸ |
|---|---|---|---|---|
| _ | _ |   |   |   |

| <u>マネージドポリシーの更新</u> | AmazonWorkSpacesWe<br>bServiceRolePolicy マネージ<br>ドポリシーの更新                                                                 | 2022 年 10 月 24 日 |
|---------------------|----------------------------------------------------------------------------------------------------|------------------|
| <u>ユーザーアクセスロギング</u> | ユーザーイベントを記録する<br>ユーザーアクセスロギングを<br>設定します                                                                                   | 2022 年 10 月 17 日 |
| <u>ネットワークの更新</u>    | 「ネットワークとアクセス」<br>セクションの各種更新                                                                                               | 2022 年 9 月 22 日  |
| <u>マネージドポリシーの更新</u> | AmazonWorkSpacesWe<br>bServiceRolePolicy マネージ<br>ドポリシーの更新                                                                 | 2022 年 9 月 6 日   |
| <u>ユーザーセッションの構成</u> | Input Method Editor (IME) と<br>インセッションローカリゼー<br>ションを構成します                                                                 | 2022 年 7 月 28 日  |
| <u>ネットワークの更新</u>    | 「ネットワークとアクセス」<br>セクションの各種更新                                                                                               | 2022 年 7 月 7 日   |
| <u>タイムアウト値</u>      | 切断タイムアウトを分単位で<br>指定し、アイドル切断タイム<br>アウトを分単位で指定しま<br>す。                                                                      | 2022 年 5 月 16 日  |
| <u>マネージドポリシーの更新</u> | PutMetricData API アクセ<br>ス許可に AWS/Usage 名<br>前空間を追加するように<br>AmazonWorkSpacesWe<br>bServiceRolePolicy マネージ<br>ドポリシーを更新しました | 2022 年 4 月 6 日   |
| <u>サービスリンクロール</u>   | 新しい AWSServiceRoleForA<br>mazonWorkSpacesWeb サー<br>ビスリンクロール                                                               | 2021 年 11 月 30 日 |

| <u>マネージドポリシー</u> | AmazonWorkSpacesWe<br>bReadOnly マネージドポリ<br>シーの更新           | 2021 年 11 月 30 日 |
|------------------|------------------------------------------------------------|------------------|
| <u>マネージドポリシー</u> | 新しい AmazonWor<br>kSpacesWebServiceR<br>olePolicy マネージドポリシー | 2021 年 11 月 30 日 |
| 初回リリース           | WorkSpaces Secure Browser<br>管理ガイドの初回リリース                  | 2021 年 11 月 30 日 |

翻訳は機械翻訳により提供されています。提供された翻訳内容と英語版の間で齟齬、不一致または矛 盾がある場合、英語版が優先します。